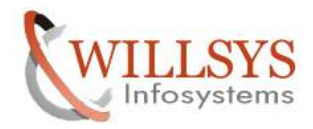

## **Confidential Document**

#### **APPLIES TO:**

**Client Copies** 

#### SUMMARY

This article explains how to perform the Various Client Copy Methods in the SAP System.

#### AUTHOR:

K.VENKATA RAMU.

#### COMPANY:

WILLSYS INFOSYSTEMS Pvt. Ltd.,

#### CREATED ON:

4<sup>th</sup> February 2012.

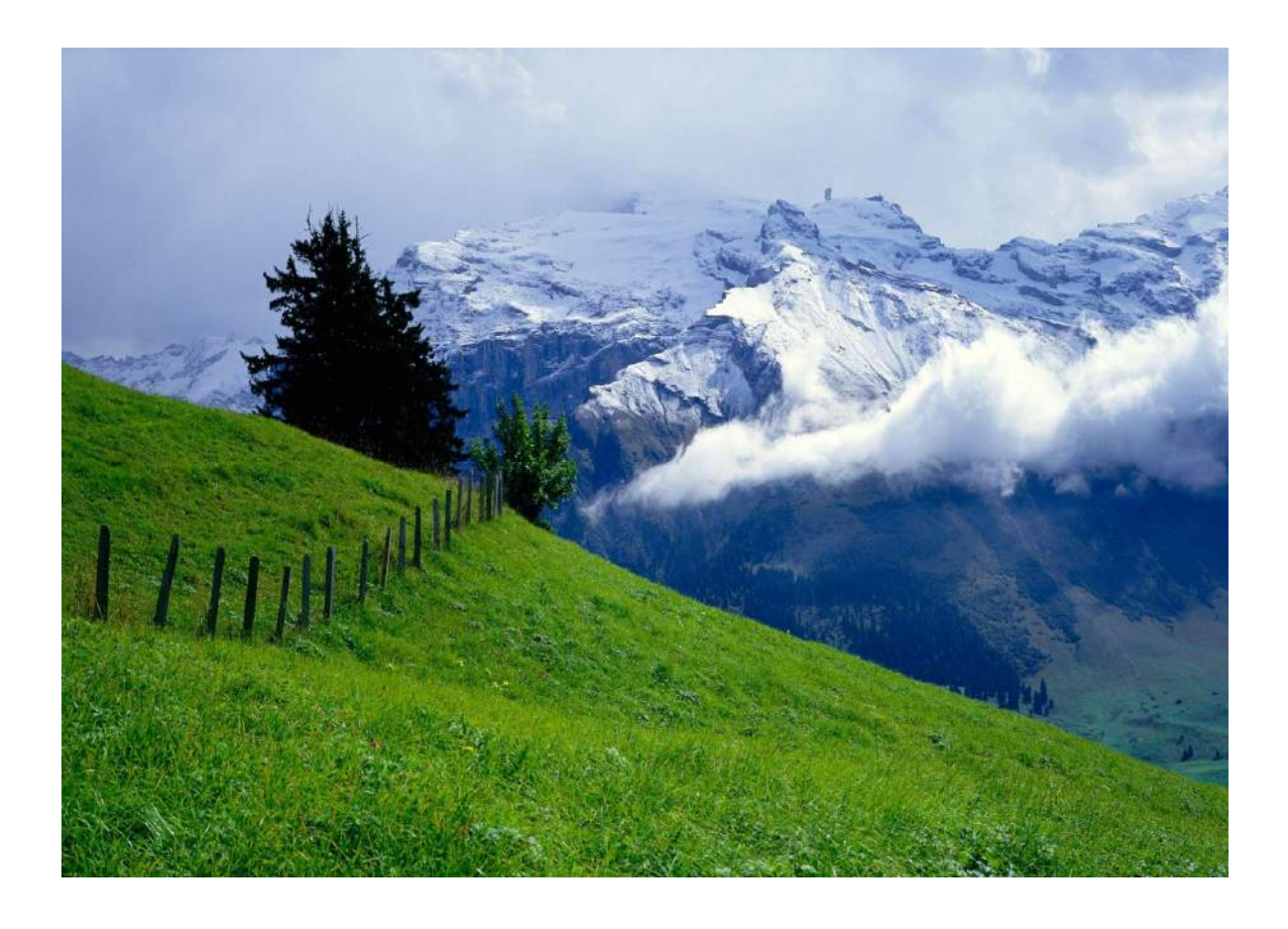

**Confidential Document** 

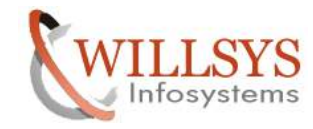

## **CLIENT COPIES**

## **CLIENT COPIES**

There are Three Types of Client Copies

- 1. Local Client Copy Method
- 2. Remote Client Copy Method
- 3. Export and Import Method

## PRE-REQUISITES OF CLIENT COPY:

- 1. Ensure that we have enough space in database to perform client copy (DB02 /BRTOOLS)
- 2. The size of the client is determined by using report RSTABLESIZE (or) use RSSPACECHECK which is used to determine the size of the tables in the client (SA38)
- 3. Ensure that you have at least two background work process in the system(SM50, SM66, DPMON, SAPMMC)
- 4. Perform client copy from the target client only.
- 5. Choose the profile to determine what data to copy during client copy(by default we choose SAP\_CUST)
- 6. Establish RFC connection with necessary authorizations during a remote client copy
- 7. Ensure that you have enough space in /usr/sap/trans directory during client export/import
- 8. Perform a test client copy always in the background mode (so that it will check the resources that are required for client copy)
- 9. Schedule client copy always in the background mode (so that it will run when the screen is closed)
- 10. Client copy logs are available in transaction code "SCC3" and monitor the progress using SM37, SM50, SM66
- 11. While performing remote client copy and client export and import ensure that the system has same version and release

Note:-client copies always overwrites the existing data

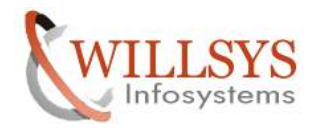

**Confidential Document** 

#### LOCAL CLIENT COPY (SCCL)

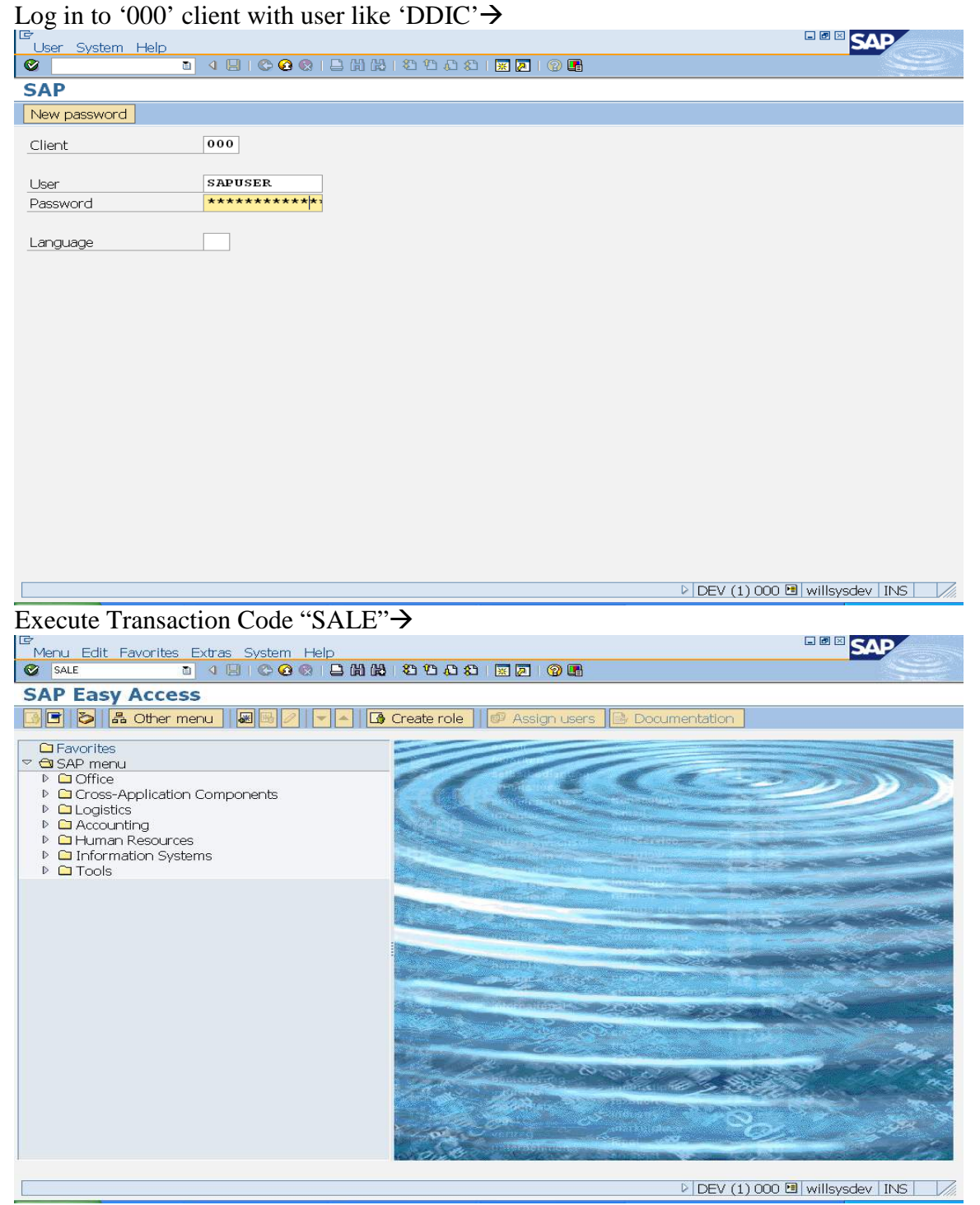

Navigate to Basic Settings→Logical Systems→Define Logical System→

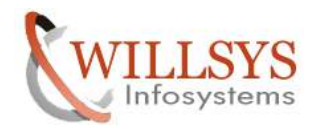

| CLIENT COPIES                                                                                    | <b>Confidential Document</b> |
|--------------------------------------------------------------------------------------------------|------------------------------|
| IP<br>Implementation Guide Edit Goto Additional Information Utilities(M) System Help             |                              |
| I 4 B C 6 0 0 B B B B B B B B B B B B B B B B B                                                  |                              |
| Display IMG                                                                                      |                              |
| 🛛 🖾 🖻 🛛 Existing BC Sets 🕼 BC Sets for Activity 🦨 Activated BC Sets for Activity 🚺 Release Notes | Change Log Where Else Use    |
| Structure                                                                                        |                              |
|                                                                                                  |                              |
|                                                                                                  |                              |
| B ⊕ Indound SUAP for IDoc: Register Service<br>B ⊕ Perform Automatic Workflow Customizing        |                              |
| 🗟 🕸 Activate event receiver linkage for IDoc inbound                                             |                              |
| ≥ Logical Systems                                                                                |                              |
| Assign Logical System to Client                                                                  |                              |
| Convert Logical System Names in Application Tables     Communication                             |                              |
| Modelling and Implementing Business Processes                                                    |                              |
|                                                                                                  |                              |
|                                                                                                  |                              |
|                                                                                                  |                              |
|                                                                                                  |                              |
|                                                                                                  |                              |
|                                                                                                  |                              |
|                                                                                                  |                              |
|                                                                                                  |                              |
|                                                                                                  |                              |
|                                                                                                  |                              |
|                                                                                                  |                              |
| Le Information                                                                                   |                              |
| Caution: The table is cross-client                                                               |                              |
|                                                                                                  |                              |
|                                                                                                  |                              |
|                                                                                                  |                              |
|                                                                                                  |                              |
|                                                                                                  |                              |
| Click on "ok" $\rightarrow$                                                                      |                              |

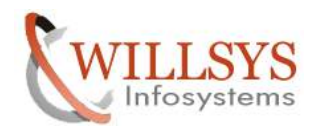

|                                                                                                    | COPIES                                                                                                    | Confidential Docu                  |
|----------------------------------------------------------------------------------------------------|----------------------------------------------------------------------------------------------------|------------------------------------|
| able View Ec                                                                                                    | lit Goto Selection Utilities(M) System Help                                                                                                    | SAP                                |
|                                                                                                    | 5 4 8 6 6 8 8 M M M M M M M M M M M M M M M                                                                                                    |                                    |
| nange Vi                                                                                                    | ew "Logical Systems": Overview                                                                                                    |                                    |
| New Entries                                                                                                    |                                                                                                    |                                    |
| ogical System:                                                                                                    | 5                                                                                                    |                                    |
| Log.System                                                                                                    |                                                                                                    |                                    |
| DEVCLNT001                                                                                                    | LOGICAL CLIENT FOR 001 CLIENT                                                                                                    |                                    |
| DEVCLNT066                                                                                                    | LOGICAL CLIENT FOR 066 CLIENT                                                                                                    |                                    |
| DEVCLNT100                                                                                                    | cuatomizing Client                                                                                                    |                                    |
| DEVCLNT150                                                                                                    | Sandbox Client                                                                                                    |                                    |
| DEVCLNI200                                                                                                    | LOGICAL CLIENT FOR 200 CLIENT                                                                                                    |                                    |
| PRDCLNT000                                                                                                    | LOGICAL CLIENT FOR 000 CLIENT IN PRD                                                                                                    |                                    |
| PRDCLNT001                                                                                                    | LOGICAL CLIENT FOR 001 CLIENT IN PRD                                                                                                    |                                    |
| PRDCLNI900                                                                                                    | Production                                                                                                    |                                    |
| PRDCLNT990                                                                                                    | Cross Client                                                                                                    |                                    |
| QASCLNT000                                                                                                    | LOGICAL CLIENT FOR 000 CLIENT IN QUALITY                                                                                                    |                                    |
| QASCLNT065                                                                                                    | LOGICAL CLIENT FOR 066 CLIENT IN QUALITY                                                                                                    |                                    |
| QASCLNT200                                                                                                    | Quality Testing                                                                                                    |                                    |
| QASCLNI220                                                                                                    |                                                                                                    |                                    |
|                                                                                                    |                                                                                                    |                                    |
|                                                                                                    |                                                                                                    |                                    |
|                                                                                                    | Entry 1 of 17                                                                                                    |                                    |
|                                                                                                    |                                                                                                    | 🖻 DEV (1) 000 🖪 willsysdev INS 🛛 🃈 |
| start 🔰 😂                                                                                                    | 🥹 🥵 🎱 CLIENT COPY LOCAL 🔂 SAP Legan 730 🛛 🔚 Change View "Logical                                                                                                    | 🤄 💐 🦉 🎂 4:46 PM                    |
| ick on "N                                                                                                    | Jew Entries"→                                                                                                    |                                    |
|                                                                                                    |                                                                                                    |                                    |
| able View Ed                                                                                                    | it Goto Selection Utilities(M) System Help                                                                                                    | SAL                                |
|                                                                                                    |                                                                                                    |                                    |
| ew Entrie                                                                                                    | es: Overview of Added Entries                                                                                                    |                                    |
|                                                                                                    |                                                                                                    |                                    |
|                                                                                                    |                                                                                                    |                                    |
| logical Systems                                                                                                    |                                                                                                    |                                    |
| Log.System                                                                                                    |                                                                                                    |                                    |
| DEVCLNT150                                                                                                    | LOGICAL CLIENT FOR 150 CLIENT                                                                                                    |                                    |
| - /                                                                                                    |                                                                                                    |                                    |
| ⊻                                                                                                    |                                                                                                    |                                    |
| ष<br>ष                                                                                                    |                                                                                                    |                                    |
| ম<br>স<br>ম                                                                                                    | 또                                                                                                    |                                    |
| ষ<br>স<br>স<br>স                                                                                                    | 정           정           정           정                                                                                                    |                                    |
| ষ<br>ষ<br>ষ<br>ষ                                                                                                    | 전       전       전       전       전       전                                                                                                    |                                    |
| ম<br>ম<br>ম<br>ম<br>ম<br>ম                                                                                                    | 전       전       전       전       전       전       전       전       전                                                                                                    |                                    |
| ਤ<br>ਤ<br>ਤ<br>ਤ<br>ਤ<br>ਤ                                                                                                    | 전       전       전       전       전       전       전       전       전       전       전                                                                                                    |                                    |
| 명 전 전 전 전 전 전 전 전 전 전 전 전 전 전 전 전 전 전 전                                                                                                    | R       R       R <t< td=""><td></td></t<>                                                                                                    |                                    |
| 명<br>명<br>명<br>명<br>명<br>명<br>명<br>명<br>명<br>명<br>명<br>명<br>명<br>명<br>명<br>명<br>명<br>명<br>명                                                                                                    | A       A       A       A       A       A       A       A       A       A       A       A       A       A       A       A       A       A       A       A       A       A       A       A       A                                                                                                          |                                    |
| 명<br>명<br>명<br>명<br>명<br>명<br>명<br>명<br>명<br>명<br>명<br>명<br>명<br>명<br>명<br>명<br>명<br>명<br>명                                                                                                    | A       A       A       A       A       A       A       A       A       A       A       A       A       A       A       A       A       A       A       A       A       A       A       A       A       A       A       A       A       A                                                                                                          |                                    |
| ষ<br>ষ<br>ষ<br>ষ<br>ষ<br>ষ<br>ষ<br>ষ<br>ষ<br>ষ<br>ষ<br>ষ<br>ষ<br>ষ<br>ষ<br>ষ<br>ষ<br>ষ<br>ষ                                                                                                    | x       x       x       x       x       x       x       x       x       x       x       x       x       x       x       x       x       x       x       x       x       x       x       x       x       x       x       x       x       x       x       x       x                                                                                                          |                                    |
| ४<br>४<br>४<br>४<br>४<br>४<br>४<br>४<br>४<br>४<br>४                                                                                                    | अ       अ       अ <t< td=""><td></td></t<>                                                                                                    |                                    |
| 명<br>명<br>명<br>명<br>명<br>명<br>명<br>명<br>명<br>명<br>명<br>명<br>명<br>명<br>명<br>명<br>명<br>명<br>명                                                                                                    | अ       अ       अ <t< td=""><td></td></t<>                                                                                                    |                                    |
| 보       보       보       보       보       보       보       보       보       보       보       보       보       보       보       보       보       보       보       보       보       보       보                                                                                                          | N       N       N <t< td=""><td></td></t<>                                                                                                    |                                    |
| N       N       N       N       N       N       N       N       N       N       N       N       N       N       N       N       N       N       N                                                                                                          | N       N       N <t< td=""><td></td></t<>                                                                                                    |                                    |
| 외       외       외       외       외       외       외       외       외       외       외       외       외       외       외       외       외       외       외       외       외       외       외       외       외       외       외       외                                                                                                          | N       N       N       N       N       N       N       N       N       N       N       N       N       N       N       N       N       N       N       N       N       N       N       N       N       N       N       N                                                                                                          |                                    |
| 법                                                                                                    |                                                                                                    |                                    |
| 법                                                                                                    |                                                                                                    |                                    |
| 명<br>명<br>명<br>명<br>명<br>명<br>명<br>명<br>명<br>명<br>명<br>명<br>명<br>명<br>명<br>명<br>명<br>명<br>명                                                                                                    |                                                                                                    |                                    |
| 또 또 또 또 또 또 또 또 또 또 또 또 또 또 또 또 또 또 또                                                                                                    |                                                                                                    |                                    |
| 또<br>또<br>또<br>또<br>또<br>또<br>또<br>또<br>또<br>또<br>또<br>또<br>또<br>또<br>또<br>또<br>또<br>또<br>또                                                                                                    | Image: Second second second |                                    |
| 명 전<br>명 명 전<br>명 명 면 전<br>명 명 면 전<br>명 명 면 전<br>명 명 면 전<br>명 명 면 전<br>명 명 면 전<br>명 명 면 전<br>명 면 전<br>면 전<br>명 면 전<br>면 전<br>면 전<br>면 전<br>면 전<br>면 전<br>면 전<br>면 전<br>면 전<br>면 전 | Image: Second second secon                |                                    |

Define the Logical System and Description  $\rightarrow$ 

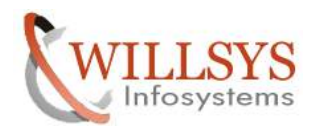

| CLIENT COPIES                                                      |            | Confidential Document        |
|--------------------------------------------------------------------|------------|------------------------------|
| C<br>Table View, Edit, Coto, Selection, Utilities(M), System, Help |            |                              |
|                                                                    |            |                              |
| New Entries: Overview of Added Entries                             |            |                              |
| New Entries: Overview of Added Entries                             |            |                              |
|                                                                    |            |                              |
| Logical Systems                                                    |            |                              |
| Log.System Name                                                    |            |                              |
| DEVCLNT150 LOGICAL CLIENT FOR 150 CLIENT                           |            |                              |
|                                                                    |            |                              |
| r r                                                                |            |                              |
| <b>N</b>                                                           |            |                              |
|                                                                    |            |                              |
|                                                                    |            |                              |
| <b>Y</b>                                                           |            |                              |
|                                                                    |            |                              |
|                                                                    |            |                              |
|                                                                    |            |                              |
|                                                                    |            |                              |
|                                                                    |            |                              |
|                                                                    |            |                              |
|                                                                    |            |                              |
|                                                                    |            |                              |
|                                                                    |            |                              |
|                                                                    |            |                              |
|                                                                    |            |                              |
|                                                                    |            |                              |
|                                                                    |            |                              |
| 🛀 Position En                                                      | try 1 of 1 |                              |
| One entry chosen                                                   | Ø 10       | DEV (1) 000 B willsvedev INS |
|                                                                    |            |                              |

Click on "save" Button  $\rightarrow$ 

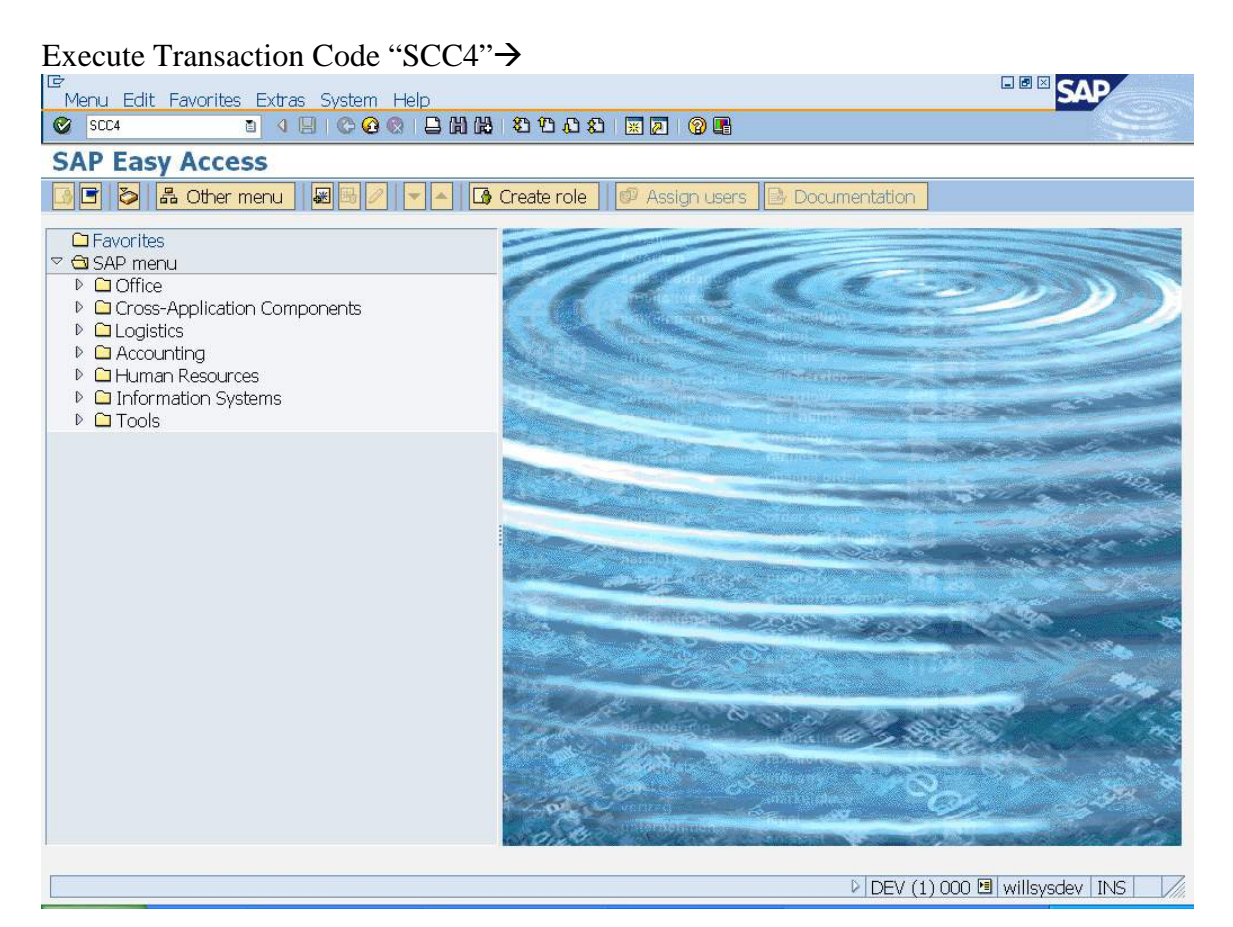

## Page 6 of 57. WILLSYS INFOSYSTEMS Pvt. Ltd.,

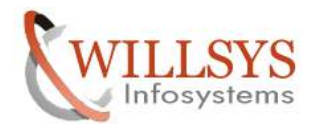

## **Confidential Document**

| CL       | JEN      | T COPIES                        |                                              |           |            | Confidential Doc         |
|----------|----------|---------------------------------|----------------------------------------------|-----------|------------|--------------------------|
| Cli      | ck oi    | n "change" option $\rightarrow$ |                                              |           |            |                          |
| Ti       | able Vie | w Edit Goto Selection Utilities | (M) System Help                              |           |            |                          |
| 0        |          | E 🔍 🖯 I 🖓 🚱 🚷                   | B (1) (2) (2) (2) (2) (2) (2) (2) (2) (2) (2 | x 🛛   🕲 🖪 |            |                          |
| Di       | splay    | View "Clients": Ove             | rview                                        |           |            |                          |
| <b>%</b> | 3 B I    |                                 |                                              |           |            |                          |
|          | Client   | Name                            | City                                         | Crcy      | Changed on | <b></b>                  |
| ĺ        | 000      | SAP AG                          | Walldorf                                     | EUR       | 31.10.2011 |                          |
| (        | 001      | Auslieferungsmandant R11        | Kundstadt                                    | USD       | 31.10.2011 |                          |
| (        | 066      | EarlyWatch                      | Walldorf                                     | EUR       | 31.10.2011 |                          |
| -        | L00      | Customizing Client              | Hyderabad                                    | INR       | 03.11.2011 |                          |
|          |          |                                 |                                              |           |            |                          |
|          |          |                                 |                                              |           |            |                          |
|          |          |                                 |                                              |           |            |                          |
|          |          |                                 |                                              |           |            |                          |
|          |          |                                 |                                              |           |            |                          |
|          |          |                                 |                                              |           |            |                          |
|          |          |                                 |                                              |           |            |                          |
|          |          |                                 |                                              |           |            |                          |
|          |          |                                 |                                              |           |            |                          |
|          |          |                                 |                                              |           |            |                          |
|          |          |                                 |                                              |           |            |                          |
|          |          |                                 |                                              |           |            |                          |
|          |          |                                 |                                              |           |            |                          |
|          |          |                                 |                                              |           |            |                          |
|          |          |                                 |                                              |           |            |                          |
|          |          |                                 |                                              |           |            |                          |
|          |          | E Position.                     |                                              | Entry 1   | of 4       |                          |
|          |          |                                 |                                              |           | ▶ DEV (1)  | 000 🖻 willsysdev INS 🛛 🎢 |
| C        | Info     | rmation                         |                                              |           |            |                          |
|          |          |                                 |                                              |           |            |                          |
| 16       |          | Caution: The table i            | s cross-client                               |           |            |                          |
|          |          |                                 |                                              |           |            |                          |
|          |          |                                 |                                              |           |            |                          |
|          |          |                                 |                                              |           |            |                          |
|          |          |                                 |                                              |           |            |                          |
|          |          |                                 |                                              |           |            |                          |
| <b>×</b> |          |                                 |                                              |           |            |                          |
| Cli      | ck oi    | n "ok"→                         |                                              |           |            |                          |

Click on "New Entries"  $\rightarrow$ 

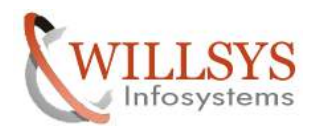

| LIEN                      | T COPIES                          |                      |                   |              | Confidential Docur                                                                                               |
|---------------------------|-----------------------------------|----------------------|-------------------|--------------|----------------------------------------------------------------------------------------------------|
| Table Vie                 | w Edit Goto Selection Utilitie    | es(M) System Help    |                   |              | SHAP                                                                                                    |
| Change                    | a View "Cliente": Ov              | arview               |                   |              | and the second second second second second second second second second second second second second second second |
|                           |                                   |                      |                   |              |                                                                                                    |
|                           |                                   |                      |                   |              |                                                                                                    |
| Client                    | Name                              | City                 | Crcy              | Changed on   |                                                                                                    |
| 000                       | SAP AG                            | Walldorf             | EUR               | 31,10,2011   |                                                                                                    |
| 066                       | Auslieferungsmändant KII          | Kundstadt            | EIID              | 31, 10, 2011 |                                                                                                    |
| 100                       |                                   | Walluun<br>Hydorabad | TNR               | 03 11 2011   |                                                                                                    |
| 100                       | custornizing cheric               | r iyuei abau         | Int               | 05.11.2011   |                                                                                                    |
|                           |                                   |                      | 1                 |              |                                                                                                    |
|                           |                                   |                      |                   |              |                                                                                                    |
|                           |                                   |                      | 1                 |              |                                                                                                    |
| 1                         |                                   |                      |                   |              |                                                                                                    |
| 1                         |                                   |                      |                   |              |                                                                                                    |
|                           |                                   |                      |                   |              |                                                                                                    |
|                           |                                   |                      |                   |              |                                                                                                    |
|                           |                                   |                      |                   |              |                                                                                                    |
|                           |                                   |                      |                   |              |                                                                                                    |
|                           |                                   |                      |                   |              |                                                                                                    |
|                           |                                   |                      |                   |              |                                                                                                    |
|                           |                                   |                      |                   |              |                                                                                                    |
|                           |                                   |                      |                   | •            |                                                                                                    |
|                           |                                   |                      |                   |              |                                                                                                    |
| pecify                    | the client Number, I              | Description, City    | , Logical Sys     | tem, Standar | rd Currency and                                                                                                  |
| ient R                    | ole→                              |                      |                   |              |                                                                                                    |
|                           |                                   |                      |                   |              |                                                                                                    |
| Table Vie                 | w Edit Goto Selection Utilitie    | es(M) System Help    |                   |              |                                                                                                    |
|                           |                                   |                      |                   |              |                                                                                                    |
| lew E                     | ntries: Details of Ado            | led Entries          |                   |              |                                                                                                    |
|                           |                                   |                      |                   |              |                                                                                                    |
| lont                      |                                   |                      |                   |              |                                                                                                    |
|                           |                                   |                      |                   |              | ▼                                                                                                    |
| ш.;                       |                                   |                      | Last Character D. |              |                                                                                                    |
| ty<br>                    |                                   | 1                    | Last Unanged By   |              |                                                                                                    |
| gicai syst                | em                                |                      | Date              |              |                                                                                                    |
| a currenc                 | Y                                 |                      | -                 |              |                                                                                                    |
| ent role                  |                                   |                      |                   |              |                                                                                                    |
|                           | - W 201-                          |                      |                   |              |                                                                                                    |
| hanges ar                 | nd Transports for Client-Specific | Objects              |                   |              |                                                                                                    |
| O Chang                   | es without automatic recording    |                      |                   |              |                                                                                                    |
| <ul> <li>Autom</li> </ul> | natic recording of changes        |                      |                   |              |                                                                                                    |
| O No cha                  | anges allowed                     |                      |                   |              |                                                                                                    |
| O Chang                   | es w/o automatic recording, no t  | ansports allowed     |                   |              |                                                                                                    |
|                           |                                   |                      |                   |              |                                                                                                    |
|                           |                                   |                      |                   |              |                                                                                                    |
| Cross-Clier               | nt Object Changes                 |                      |                   |              |                                                                                                    |
| Changes                   | to Repository and cross-client C  | ustomizing allowed   | 1                 |              |                                                                                                    |
|                           |                                   |                      |                   |              |                                                                                                    |
|                           |                                   |                      |                   |              |                                                                                                    |
| rotoction                 | Client Conjer and Comparison T    | iool /               |                   |              |                                                                                                    |
| Protection:               | n level 0: No restriction         | 001/                 |                   |              |                                                                                                    |
| Lerotectic                |                                   |                      | U                 |              |                                                                                                    |
|                           |                                   |                      |                   |              |                                                                                                    |
|                           |                                   |                      |                   |              |                                                                                                    |
| 0.777                     |                                   |                      |                   |              |                                                                                                    |
| NTT and                   | eCATT Restrictions                |                      |                   |              |                                                                                                    |

Page 8 of 57. WILLSYS INFOSYSTEMS Pvt. Ltd.,

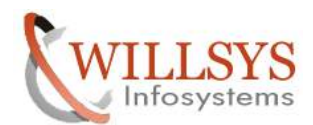

| <b>CLIENT COPI</b>                                                                                                    | ES                                                                                                    |                 | Confidential Document                |
|----------------------------------------------------------------------------------------------------|----------------------------------------------------------------------------------------------------|-----------------|--------------------------------------|
| Table View Edit Goto                                                                                                    | Selection Utilities(M) System Help                                                                     |                 |                                      |
|                                                                                                    | ] 4 🔲   ☎ ☎ ☎ 😫 🗋 Ӥ №   ☎ ☎ ☎                                                                          | 81   🕱 🖉   🕲 📑  |                                      |
| New Entries: De                                                                                                    | etails of Added Entries                                                                                |                 |                                      |
|                                                                                                    |                                                                                                    | v.              |                                      |
| Client                                                                                                    | 150 DEVELOPMENT CLIENT                                                                                 |                 |                                      |
| City                                                                                                    | HYDERABAD                                                                                              | Last Changed By |                                      |
| Logical system                                                                                                    | DEVCLNT150                                                                                             | Date            |                                      |
| Std currency                                                                                                    | INR                                                                                                    |                 |                                      |
| Client role                                                                                                    | Customizing                                                                                            |                 |                                      |
| Changes and Transports<br>O Changes without autr<br>Automatic recording<br>O No changes allowed<br>O Changes w/o automa | for Client-Specific Objects<br>omatic recording<br>of changes<br>atic recording, no transports allowed |                 |                                      |
| Cross-Client Object Chan                                                                                                | ges                                                                                                    |                 |                                      |
| Changes to Repository                                                                                                   | and cross-client Customizing allowed                                                                   | 1               |                                      |
|                                                                                                    |                                                                                                    |                 |                                      |
| Protection: Client Copier                                                                                               | and Comparison Tool                                                                                    |                 |                                      |
| Protection level 0: No r                                                                                                | restriction                                                                                            |                 |                                      |
| <u>.</u>                                                                                                    |                                                                                                    |                 |                                      |
| CATT and eCATT Restric                                                                                                  | tions                                                                                                  |                 |                                      |
|                                                                                                    |                                                                                                    |                 | DEV (1) 000 🗉 willsysdev INS         |
|                                                                                                    |                                                                                                    |                 |                                      |
| E<br>Table View Edit Cote                                                                                               | Soloction Litilities(M) System Holp                                                                    |                 |                                      |
|                                                                                                    |                                                                                                    | 81 😨 🗖 1 🞯 🖪    |                                      |
| New Entries: De                                                                                                    | atails of Added Entries                                                                                |                 |                                      |
| Mew Linches. De                                                                                                    | etans of Added Entries                                                                                 |                 |                                      |
|                                                                                                    |                                                                                                    |                 |                                      |
| Chapters and Trapeports                                                                                                 | for Client Specific Objects                                                                            |                 |                                      |
| Changes and Transports                                                                                                  | omatic recording                                                                                       |                 |                                      |
| Automatic recording                                                                                                    | of changes                                                                                             |                 |                                      |
| O No changes allowed                                                                                                    | or churiges                                                                                            |                 |                                      |
|                                                                                                    | atic recording, no transports allowed                                                                  |                 |                                      |
|                                                                                                    | alle recording, no a anaporta anovica                                                                  |                 |                                      |
|                                                                                                    |                                                                                                    |                 |                                      |
| Cross-Client Object Chan                                                                                                | aes /                                                                                                  |                 |                                      |
| Changes to Repository                                                                                                   | and cross-client Customizing allowed                                                                   | 1               |                                      |
|                                                                                                    |                                                                                                    | ()<br>          |                                      |
|                                                                                                    |                                                                                                    |                 |                                      |
| Protection: Client Copier                                                                                               | and Comparison Tool                                                                                    |                 |                                      |
| Protection level 0: No r                                                                                                | restriction                                                                                            | 1               |                                      |
|                                                                                                    |                                                                                                    |                 |                                      |
|                                                                                                    |                                                                                                    |                 |                                      |
| CATT and eCATT Restric                                                                                                  | tions                                                                                                  |                 |                                      |
| eCATT and CATT Not                                                                                                    | Allowed                                                                                                |                 |                                      |
|                                                                                                    |                                                                                                    |                 |                                      |
| -                                                                                                    |                                                                                                    |                 |                                      |
| Restrictions                                                                                                    |                                                                                                    |                 |                                      |
|                                                                                                    | copy<br>ND umeranda                                                                                    |                 |                                      |
| Protection against SA                                                                                                   | +r upgrade                                                                                             |                 |                                      |
|                                                                                                    |                                                                                                    |                 | DEV (1) 000 🖪 willsysdev   INS   /// |
|                                                                                                    |                                                                                                    |                 |                                      |

Click on "save"  $\rightarrow$ 

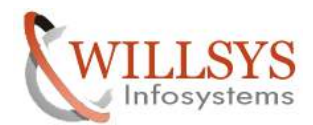

| <b>CLIENT COPI</b>                                                                                                    | ES                                                                                                |                    | Confidential Document               |
|----------------------------------------------------------------------------------------------------|---------------------------------------------------------------------------------------------------|--------------------|-------------------------------------|
| Table View Edit Cote                                                                                                    | Soloction Utilitios(M) System Hole                                                                | 2                  |                                     |
|                                                                                                    |                                                                                                   | /<br>በ ብ ዘ 🕱 🔊 🕲 🖪 |                                     |
| New Entries: De                                                                                                    | tails of Added Entries                                                                            |                    |                                     |
| 77 🖬 🔂 🖪                                                                                                    |                                                                                                   |                    |                                     |
| Client                                                                                                    | 150 DEVELOPMENT CLIENT                                                                            |                    | ▲<br>▼                              |
| City                                                                                                    | HYDERABAD                                                                                         | Last Changed By    |                                     |
| Logical system                                                                                                    | DEVCLNT150                                                                                        | Date               |                                     |
| Std currency                                                                                                    | INR                                                                                               |                    |                                     |
| Client role                                                                                                    | Customizing                                                                                       | 1                  |                                     |
| Automatic recording of<br>O No changes allowed<br>O Changes w/o automa<br>Cross-Client Object Change<br>Changes to Repository | of changes<br>tic recording, no transports allowed<br>ges<br>and cross-client Customizing allowed | B                  |                                     |
| Protection: Client Copier a<br>Protection level 0: No r                                                                       | and Comparison Tool<br>estriction                                                                 | 1                  |                                     |
| CATT and eCATT Restrict                                                                                                    | tions                                                                                             |                    | DEV (1) 000 🗐 willsy tem collected. |
|                                                                                                    |                                                                                                   |                    |                                     |

| 🖻 Info  | prmation                                                        | × / |
|---------|-----------------------------------------------------------------|-----|
| 1       | Be careful when changing the logical system (see)<br>long text) |     |
| 1       |                                                                 |     |
| Click o | on "ok"→                                                        |     |

Now we have created a new client (150) but if you want to login to the New Client with Userid: 'SAP\*' and password: 'pass' we need to configure a parameter in "RZ10" Instance Profile

Execute Transaction Code "RZ10"→

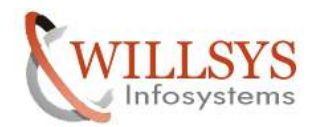

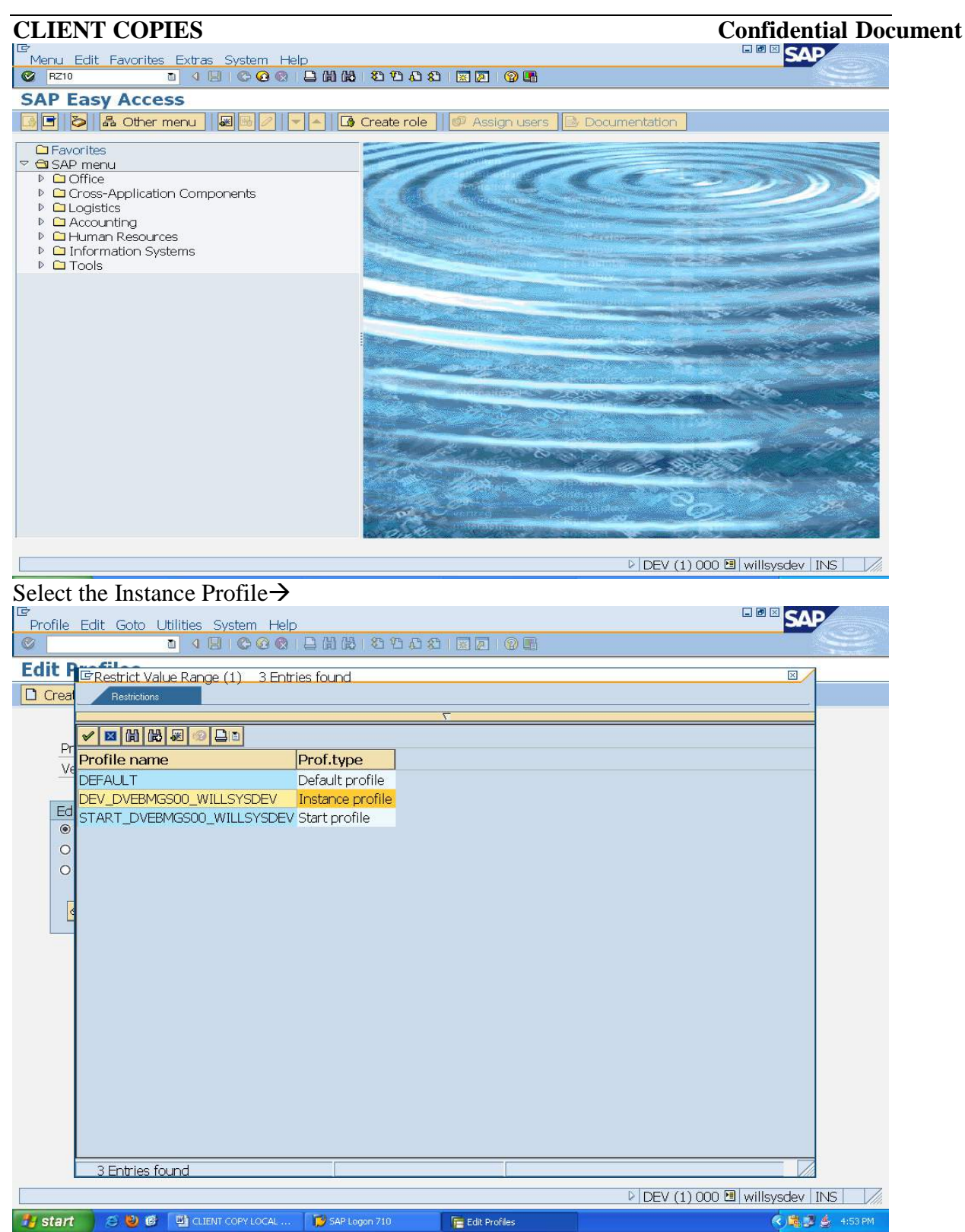

Select the "Extended Maintenance" and Click on "change" Button $\rightarrow$ 

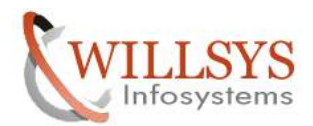

|                                                                                                    |                                                                                                    | Communitian 1                                                                                                    |
|----------------------------------------------------------------------------------------------------|----------------------------------------------------------------------------------------------------|----------------------------------------------------------------------------------------------------|
| ile Edit Goto Utilities System Help                                                                                                    |                                                                                                    |                                                                                                    |
|                                                                                                    | - 3 8 2 2 4 4 2 3 2 2 3 4                                                                                                    |                                                                                                    |
| C Promes                                                                                                    |                                                                                                    |                                                                                                    |
| reate 👔 Check 🕮 Copy 🛃 Impor                                                                                                    |                                                                                                    |                                                                                                    |
|                                                                                                    |                                                                                                    |                                                                                                    |
| Version 000004                                                                                                    | (Instance profile                                                                                                    |                                                                                                    |
|                                                                                                    | · Javed, activated                                                                                                    | *                                                                                                    |
| Edit Profile                                                                                                    |                                                                                                    |                                                                                                    |
| O Administration data                                                                                                    |                                                                                                    |                                                                                                    |
| O Basic maintenance                                                                                                    |                                                                                                    |                                                                                                    |
| Extended maintenance                                                                                                    |                                                                                                    |                                                                                                    |
|                                                                                                    |                                                                                                    |                                                                                                    |
|                                                                                                    |                                                                                                    |                                                                                                    |
|                                                                                                    |                                                                                                    |                                                                                                    |
|                                                                                                    |                                                                                                    |                                                                                                    |
|                                                                                                    |                                                                                                    |                                                                                                    |
|                                                                                                    |                                                                                                    |                                                                                                    |
|                                                                                                    |                                                                                                    |                                                                                                    |
|                                                                                                    |                                                                                                    |                                                                                                    |
|                                                                                                    |                                                                                                    |                                                                                                    |
|                                                                                                    |                                                                                                    |                                                                                                    |
|                                                                                                    |                                                                                                    |                                                                                                    |
|                                                                                                    |                                                                                                    |                                                                                                    |
|                                                                                                    |                                                                                                    |                                                                                                    |
|                                                                                                    |                                                                                                    | DEV. (1) 000 El willow                                                                                                    |
|                                                                                                    |                                                                                                    | VIIISY Item collected.                                                                                                    |
| on Crasta Daramatar an                                                                                                    | d spacify the peremeter as                                                                                                    | DEV (1) 000 Cal Willsy Item collected.                                                                                                    |
| on Create Parameter an                                                                                                    | d specify the parameter as                                                                                                    | DEV (1) 000 Call Willsy them collected.                                                                                                    |
| k on Create Parameter an<br>in/no automatic user sa                                                                                                    | d specify the parameter as<br>pstar=0 and click on "copy" Butt                                                                                                    | on→                                                                                                    |
| k on Create Parameter an<br>n/no_automatic_user_saj                                                                                                    | d specify the parameter as<br>pstar=0 and click on "copy" Butt                                                                                                    |                                                                                                    |
| k on Create Parameter an<br>in/no_automatic_user_saj                                                                                                    | d specify the parameter as<br>pstar=0 and click on "copy" Butt                                                                                                    |                                                                                                    |
| k on Create Parameter an<br>in/no_automatic_user_saj<br>ile Parameter Goto System Help                                                                                                    | d specify the parameter as<br>pstar=0 and click on "copy" Butt<br>ម្នាយ ដោយ ស្មាយ ខ្លាយ ខ្លាយ ខ្លាយ ខ្លាយ ខ្លាយ ខ្លាយ ខ្លាយ ខ្លាយ ខ្លាយ ខ្លាយ ខ្លាយ ខ្លាយ ខ្លាយ ខ្លាយ ខ្លាយ ខ្លាយ                                                                                                    |                                                                                                    |
| k on Create Parameter an<br>in/no_automatic_user_saj<br>ile Parameter Goto System Help<br>I I I C Q Q<br>intain Profile 'DEV_DVEB                                                                                                    | d specify the parameter as<br>pstar=0 and click on "copy" Butt<br>B M ៥ ១១១១ ខា ខា ខា ខា<br>MGS00_WILLSYSDEV' Version '0                                                                                                    | on→                                                                                                    |
| k on Create Parameter an<br>in/no_automatic_user_saj<br>ile Parameter Goto System Help<br>I I I I I I I I I I<br>intain Profile 'DEV_DVEB                                                                                                    | d specify the parameter as<br>pstar=0 and click on "copy" Butt<br>日前後 むむむむ 記 国 @ 唔<br>MGS00_WILLSYSDEV' Version '(                                                                                                    | on→                                                                                                    |
| k on Create Parameter an<br>n/no_automatic_user_saj<br>le Parameter Goto System Help<br>I I I I I I I<br>ntain Profile 'DEV_DVEB                                                                                                    | d specify the parameter as<br>pstar=0 and click on "copy" Butt<br>口前他 2 2 2 2 2 2 9 年<br>MGSO0_WILLSYSDEV' Version '(<br>《 Parameter 》                                                                                                    | on→                                                                                                    |
| k on Create Parameter an<br>in/no_automatic_user_saj<br>ile Parameter Goto System Help<br>1 2 2 2 2 2 2 2 2 2 2 2 2 2 2 2 2 2 2 2                                                                                                    | d specify the parameter as<br>pstar=0 and click on "copy" Butt<br>日前是 10 10 10 10 10 10 10<br>MGSO0_WILLSYSDEV' Version '(                                                                                                    | 200 → (1) 000 (2) (Willsy Item collected.                                                                                                    |
| k on Create Parameter an<br>in/no_automatic_user_saj<br>ile Parameter Goto System Help<br>a d a & @ @ @<br>intain Profile 'DEV_DVEB<br>antain Profile 'DEV_DVEB<br>antain Profile 'DEV_DVEB<br>arameter Mame                                                                                                    | d specify the parameter as<br>pstar=0 and click on "copy" Butt<br>日前提名口口名 原原 @ 『<br>MGSO0_WILLSYSDEV' Version '(<br>《 Parameter 》<br>Active parameters<br>Parameter val:                                                                                                    | 2001→<br>16:53:59<br>ue                                                                                                    |
| k on Create Parameter an<br>n/no_automatic_user_saj<br>le Parameter Goto System Help<br>1 C Q Q<br>1 I C Q Q<br>1 I C Q Q<br>1 I C Q Q<br>1 Parameter / Parameter<br>. 2011<br>Parameter Name                                                                                                    | d specify the parameter as<br>pstar=0 and click on "copy" Butt<br>日前提名 10 纪 王 20 @ 10<br>MGSO0_WILLSYSDEV' Version '(<br>@ Parameter )><br>Active parameters<br>Parameter val                                                                                                    | :on→<br>16:53:59<br>ue                                                                                                    |
| k on Create Parameter an<br>n/no_automatic_user_saj<br>le Parameter Goto System Help<br>I I I I I I I I<br>I I I I I I I I I I I                                                                                                    | d specify the parameter as<br>pstar=0 and click on "copy" Butt<br>Bactive parameters<br>Parameter val<br>EF                                                                                                    | 200 →<br>16:53:59<br>ue                                                                                                    |
| k on Create Parameter an<br>in/no_automatic_user_saj<br>ile Parameter Goto System Help<br>I I I I I I I I<br>Intain Profile 'DEV_DVEB<br>I I Parameter / Parameter<br>I. 2011<br>Parameter Name                                                                                                    | d specify the parameter as<br>pstar=0 and click on "copy" Butt<br>口前做 和节心 む 图 ② @<br>MGSO0_WILLSYSDEV' Version '(<br>《 Parameter 》<br>Active parameters<br>Parameter val<br>EF<br>Oper                                                                                                    | 000004 <sup>1</sup><br>16:53:59<br>ue                                                                                                    |
| A on Create Parameter an<br>n/no_automatic_user_saj<br>le Parameter Goto System Help<br>a le @ @ @<br>ntain Profile 'DEV_DVEB<br>@ @ D Parameter @ Parameter<br>. 2011<br>Parameter Name<br>/installed_languages<br>n/no_automatic_user_sapstar<br>YSTEMNAME<br>LOBALHOST                                                                                                    | d specify the parameter as<br>pstar=0 and click on "copy" Butt<br>口前時 むむむ 回回 @ 唐<br>MGSO0_WILLSYSDEV' Version '(<br>@ Parameter )><br>Active parameters<br>Parameter val:<br>EF<br>0<br>DEV<br>villsysdev                                                                                                    | ion→<br>16:53:59<br>ue                                                                                                    |
| x on Create Parameter an<br>n/no_automatic_user_saj<br>le Parameter Goto System Help<br>Image: System Help<br>Image: Sys | d specify the parameter as<br>pstar=0 and click on "copy" Butt                                                                                                    | 000004'<br>16:53:59<br>ue                                                                                                    |
| k on Create Parameter an<br>in/no_automatic_user_saj<br>ile Parameter Goto System Help<br>I I I I I I I I I I<br>I I I I I I I I I                                                                                                    | d specify the parameter as<br>pstar=0 and click on "copy" Butt                                                                                                    | 000004'<br>16:53:59<br>ue                                                                                                    |
| a on Create Parameter an<br>n/no_automatic_user_saj<br>e Parameter Goto System Help<br>a a a a a a a a<br>ntain Profile 'DEV_DVEB<br>a a a a a a a a a<br>parameter Name<br>/installed_languages<br>n/no_automatic_user_sapstar<br>/sTEMNAME<br>LOBALHOST<br>(STEM<br>ANCE_NAME<br>CT_RUN                                                                                                    | d specify the parameter as<br>pstar=0 and click on "copy" Butt<br>D                                                                                                    | CON→<br>CON→<br>16:53:59<br>ULE<br>ODE) \NTI386                                                                                                    |
| k on Create Parameter an<br>n/no_automatic_user_saj<br>le Parameter Goto System Help<br>a d a & @ @ @<br>ntain Profile 'DEV_DVEB<br>b a Parameter & Parameter<br>. 2011<br>Parameter Name<br>/installed_languages<br>n/no_automatic_user_sapsta<br>ySTEMNAME<br>LOBALHOST<br>YSTEM<br>ANCE_NAME<br>CT_RUN<br>EXECUTABLE                                                                                                    | d specify the parameter as<br>pstar=0 and click on "copy" Butt<br>D                                                                                                    | CODE) \NTI386                                                                                                    |
| k on Create Parameter an<br>in/no_automatic_user_saj<br>ile Parameter Goto System Help<br>Image: Image: Image                                                                                                    | d specify the parameter as<br>pstar=0 and click on "copy" Butt<br>Bactive parameters<br>Active parameters<br>Parameter val<br>EF<br>0<br>DEV<br>willsysdev<br>00<br>DVEBMGS00<br>\$(DIR_EXE_ROOT)\\$(os_UNIC<br>\$(DIR_INSTANCE)\exe<br>512                                                                                                    | CON→<br>CON→<br>16:53:59<br>UE<br>ODE)\NTI386                                                                                                    |
| a on Create Parameter an<br>n/no_automatic_user_saj<br>e Parameter Goto System Help<br>a a a a a a a<br>ntain Profile 'DEV_DVEB<br>b a a a a a a<br>ntain Profile 'DEV_DVEB<br>c a a a a a a a<br>ntain Profile 'DEV_DVEB<br>c a a a a a a a a<br>ntain Profile 'DEV_DVEB<br>c a a a a a a a a a a a<br>ntain Profile 'DEV_DVEB<br>c a a a a a a a a a a a a a a a a a a a                                                                                                    | d specify the parameter as<br>pstar=0 and click on "copy" Butt<br>D 個 優 む む む 臣 戸 ② 臣<br>MGSOO_WILLSYSDEV' Version '(<br>@ Parameter )<br>Active parameters<br>Parameter val<br>EF<br>0<br>DEV<br>willsysdev<br>00<br>DVEBMGS00<br>\$(DIR_EXE_ROOT)\\$(0S_UNIC<br>\$(DIR_INSTANCE)\exe<br>512<br>6                                                           | COD →<br>COD →<br>C |
| k on Create Parameter an<br>n/no_automatic_user_saj<br>le Parameter Goto System Help<br>I I I I I I I I I I I I I I I I I I I                                                                                                     | d specify the parameter as<br>pstar=0 and click on "copy" Butt<br>D 前 段 む む む 臣 戸 ② 唐<br>MGSOO_WILLSYSDEV' Version '(<br>@ Parameter )<br>Active parameters<br>Parameter val<br>EF<br>0<br>DEV<br>willsysdev<br>00<br>DVEBMGS00<br>\$(DIR_EXE_ROOT) \\$(05_UNIC<br>\$(DIR_INSTANCE) \exe<br>512<br>6<br>3<br>POT=HTTP_POT=8055                               | 000004 <sup>†</sup><br>16:53:59<br>ue<br>00DE) \NTI386                                                                                                    |
| con Create Parameter an<br>n/no_automatic_user_saj<br>e Parameter Goto System Help<br>a a a a a a a a a a a a a a a a a a a                                                                                                     | d specify the parameter as<br>pstar=0 and click on "copy" Butt<br>D 前後 む む む 回 ② 译<br>MGSO0_WILLSYSDEV' Version '(<br>@ Parameter<br>Active parameters<br>Parameter val:<br>EF<br>0<br>DEV<br>willsysdev<br>00<br>DVEBMGS00<br>\$ (DIR_EXE_ROOT) \\$ (os_UNIC<br>\$ (DIR_INSTANCE) \exe<br>512<br>6<br>3<br>PROT=HTTP, PORT=80\$\$<br>PROT=HTTP, PORT=81\$\$ | 000004 <sup>†</sup><br>16:53:59<br>ue<br>00DE) \NTI386                                                                                                    |
| A on Create Parameter an<br>n/no_automatic_user_saj<br>le Parameter Goto System Help<br>Tain Profile 'DEV_DVEB<br>Tain Profile 'DEV_DVEB<br>Parameter Name<br>/installed_languages<br>n/no_automatic_user_sapsta<br>ySTEMNAME<br>LOBALHOST<br>YSTEM<br>ANCE_NAME<br>CT_RUN<br>EXECUTABLE<br>p/wp_no_dia<br>p/wp_no_btc<br>server_port_0<br>erver_port_0<br>erver_port_0<br>erver_port_0<br>p/wp no_enq                                                                                                    | d specify the parameter as<br>pstar=0 and click on "copy" Butt<br>D 前後 む む む 逆 逆 逆<br>MGSO0_WILLSYSDEV' Version '(<br>@ Parameter<br>Active parameters<br>Parameter val:<br>EF<br>0<br>DEV<br>willsysdev<br>00<br>DVEBMGS00<br>S(DIR_EXE_ROOT) \S(OS_UNIC<br>S(DIR_INSTANCE) \exe<br>512<br>6<br>3<br>PROT=HTTP, PORT=80SS<br>PROT=HTTP, PORT=81SS<br>1      | 000004 <sup>1</sup><br>16:53:59<br>ue                                                                                                    |
| k on Create Parameter an<br>n/no_automatic_user_saj<br>le Parameter Goto System Help<br>a a a a a a a a a a a a a a a a a a a                                                                                                     | d specify the parameter as<br>pstar=0 and click on "copy" Butt<br>D                                                                                                    | CODE) \NTI386                                                                                                    |
| k on Create Parameter an<br>n/no_automatic_user_saj<br>le Parameter Goto System Help<br>a d a & & & & & & & & & & & & & & & & &                                                                                                    | d specify the parameter as<br>pstar=0 and click on "copy" Butt<br>B & D D D D E P & E<br>MGSO0_WILLSYSDEV' Version '(<br>& Parameter )<br>Active parameters<br>Parameter val:<br>EF<br>0<br>DEV<br>willsysdev<br>00<br>DVEBMGS00<br>S (DIR_EXE_ROOT) \S (OS_UNIC<br>S (DIR_INSTAICE) \exe<br>512<br>6<br>3<br>PROT=HTTP, PORT=81\$\$<br>1<br>1<br>1          | CODE) \NTI386                                                                                                    |
| k on Create Parameter an<br>n/no_automatic_user_saj<br>le Parameter Goto System Help<br>a d a & & & & & & & & & & & & & & & & &                                                                                                    | d specify the parameter as<br>pstar=0 and click on "copy" Butt<br>Bactive parameters<br>Active parameters<br>Parameter val<br>EF<br>0<br>DEV<br>willsysdev<br>00<br>DVEBMGS00<br>S(DIR_EXE_ROOT)\\$(os_UNIC<br>S(DIR_INSTANCE)\exe<br>512<br>6<br>3<br>PROT=HTTP, PORT=81\$\$<br>1<br>1<br>1<br>1                                                            | CODE) \NTI386                                                                                                    |

After this restart the SAP System

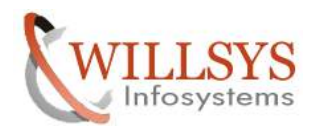

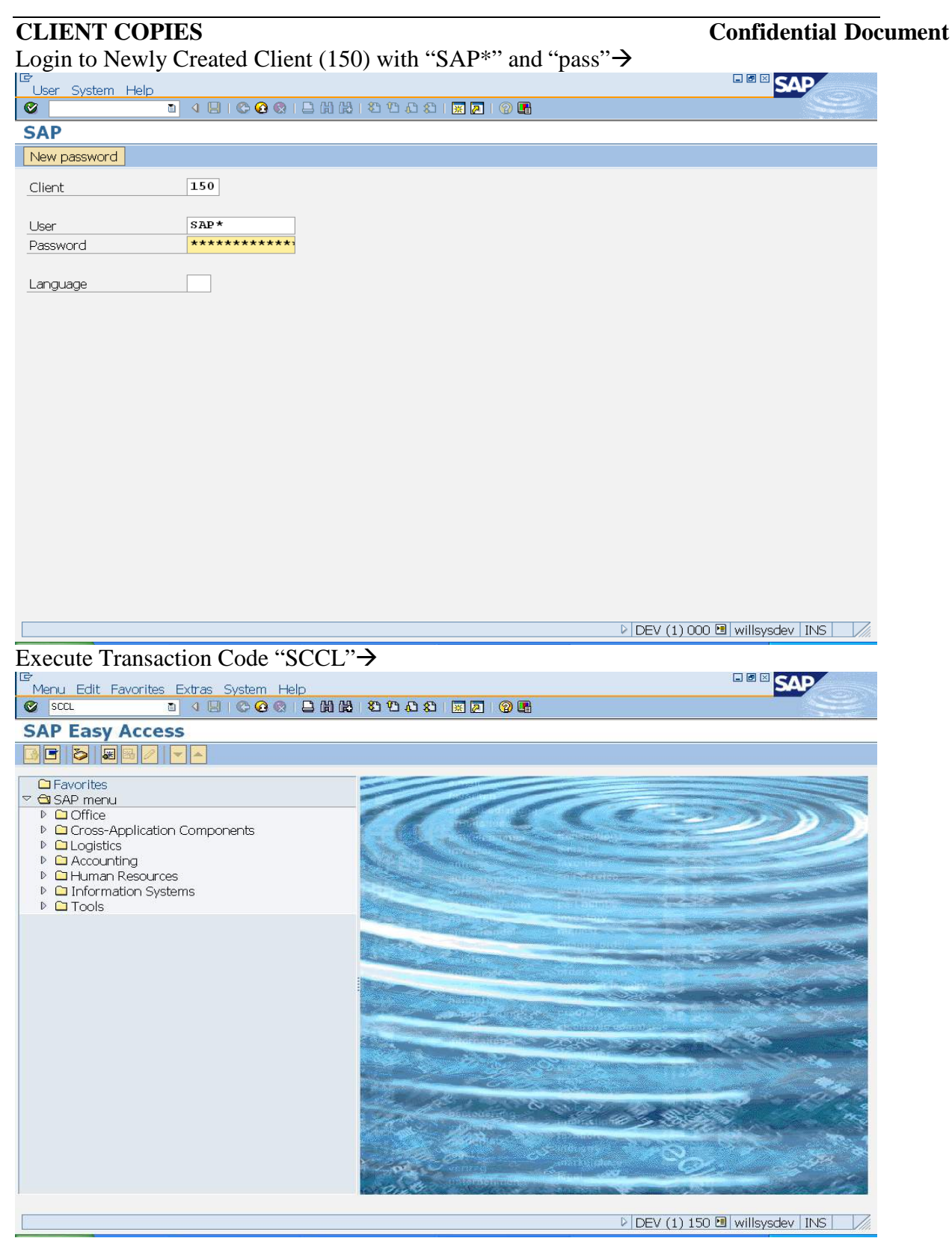

#### Page 13 of 57. WILLSYS INFOSYSTEMS Pvt. Ltd.,

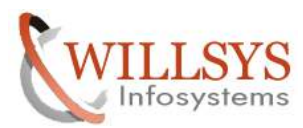

|                                      | q                                              | Confidential Dee             |
|--------------------------------------|------------------------------------------------|------------------------------|
|                                      | 0                                              | Confidential Doc             |
| <u>Client Copy</u> Edit Goto Profile | System Help                                    | SAP                          |
| S                                    | 4 📙 1 😋 🚱 1 🗅 始 総 (名) 谷 政 叙 1 🕱 🔊 🚱 🖷          |                              |
| Client Copy - Copy a C               | Slient                                         |                              |
| 😤 Schedule as Background Job         | Start Immediately                              |                              |
| Target Client                        | 150 DEVELOPMENT CLIENT                         |                              |
| Selected Profile                     | SAP_USER                                       |                              |
| Description                          | User Master Records and Authorization Profiles |                              |
| Bource Client                        | 1000 @P AG                                     |                              |
| Test Run                             |                                                |                              |
|                                      |                                                |                              |
|                                      |                                                |                              |
|                                      |                                                |                              |
|                                      |                                                |                              |
|                                      |                                                |                              |
|                                      |                                                |                              |
|                                      |                                                |                              |
|                                      |                                                |                              |
|                                      |                                                |                              |
|                                      |                                                |                              |
|                                      |                                                |                              |
|                                      |                                                |                              |
|                                      |                                                |                              |
|                                      |                                                |                              |
|                                      |                                                |                              |
|                                      |                                                |                              |
|                                      |                                                |                              |
|                                      |                                                |                              |
|                                      |                                                |                              |
|                                      |                                                |                              |
|                                      |                                                |                              |
|                                      |                                                |                              |
|                                      |                                                | DEV (1) 150 🛅 willsysdev INS |

| EProfiles: Selection             |                                                                                                    |          |  |  |
|----------------------------------|----------------------------------------------------------------------------------------------------|----------|--|--|
| Copy Tables from a Client        |                                                                                                    |          |  |  |
|                                  |                                                                                                    |          |  |  |
| Profiles                         | Meaning                                                                                                    | Value    |  |  |
| SAP_ALL<br>SAP_APPL              | All Client-Specific Data w/o Change Documents<br>Customizing and Application Data w/o Change Docs                          | 4<br>4   |  |  |
| SAP_APPX<br>SAP_CUST             | SAP_APPL w/o Authorization Profiles and Roles<br>Customizing                                                               |          |  |  |
| SAP_CUSV<br>SAP_CUSX<br>SAP_PROF | Customizing and User Variants<br>Customizing w/o Authorization Profiles and Roles<br>Only Authorization Profiles and Roles | \$       |  |  |
| SAP_UCSV<br>SAP_UCUS             | Customizing, User Master Records and User Variants<br>Customizing and User Master Records                                  | \$<br>\$ |  |  |
| SAP_UONL<br>SAP_USER             | User Without Authorization Profiles and Roles<br>User Master Records and Authorization Profiles                            | \$       |  |  |
|                                  |                                                                                                    |          |  |  |
|                                  |                                                                                                    |          |  |  |
| 🖌 Choose 🗙                       |                                                                                                    |          |  |  |

Page 14 of 57. WILLSYS INFOSYSTEMS Pvt. Ltd.,

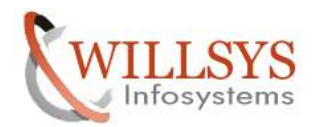

| CLIENT COPIES                 |                                                | Confidential Docum                 |  |
|-------------------------------|------------------------------------------------|------------------------------------|--|
| Select the profile and        | click on "choose" option $\rightarrow$         |                                    |  |
| Client Copy Edit Goto Profile | System Help                                    |                                    |  |
|                               | C C C S   L H K   C C L A   Ⅲ Z   O ⊑          |                                    |  |
| Client Copy - Copy a          |                                                |                                    |  |
| 관 Schedule as Background Job  |                                                |                                    |  |
| Target Client                 | 150 DEVELOPMENT CLIENT                         |                                    |  |
| Selected Profile              | SAP_USER                                       |                                    |  |
| Source Client                 |                                                |                                    |  |
| I Test Run                    |                                                |                                    |  |
|                               |                                                |                                    |  |
|                               |                                                |                                    |  |
|                               |                                                |                                    |  |
|                               |                                                |                                    |  |
|                               |                                                |                                    |  |
|                               |                                                |                                    |  |
|                               |                                                |                                    |  |
|                               |                                                |                                    |  |
|                               |                                                |                                    |  |
|                               |                                                |                                    |  |
|                               |                                                |                                    |  |
|                               |                                                |                                    |  |
|                               |                                                |                                    |  |
|                               |                                                |                                    |  |
|                               |                                                |                                    |  |
|                               |                                                |                                    |  |
|                               |                                                | DEV (1) 150 🖪 willsysdev 🛛 INS 🛛 🖊 |  |
|                               |                                                |                                    |  |
| Ē                             |                                                |                                    |  |
| Client Copy Edit Goto Profile | System Help                                    |                                    |  |
|                               |                                                |                                    |  |
| Client Copy - Copy a          | Client                                         |                                    |  |
| 얍 Schedule as Background Job  | Start Immediately                              |                                    |  |
| Target Client                 | 150 DEVELOPMENT CLIENT                         |                                    |  |
| Selected Profile              | SAP_USER                                       |                                    |  |
| Description                   | User Master Records and Authorization Profiles |                                    |  |
| Source Client                 | 000 SAP AG                                     |                                    |  |
| 🗹 Test Run                    |                                                |                                    |  |
|                               |                                                |                                    |  |
|                               |                                                |                                    |  |
|                               |                                                |                                    |  |
|                               |                                                |                                    |  |
|                               |                                                |                                    |  |
|                               |                                                |                                    |  |
|                               |                                                |                                    |  |
|                               |                                                |                                    |  |
|                               |                                                |                                    |  |
|                               |                                                |                                    |  |
|                               |                                                |                                    |  |
|                               |                                                |                                    |  |
|                               |                                                |                                    |  |
|                               |                                                |                                    |  |
|                               |                                                |                                    |  |
|                               |                                                |                                    |  |
|                               |                                                |                                    |  |

We need to select the "Test Run" so that it will check all the tables and Resources  $\rightarrow$ 

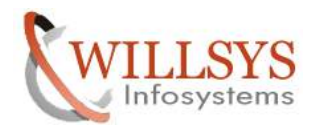

| CLIENT COPIES                                  | Confidential Docu            |
|------------------------------------------------|------------------------------|
| Client Copy Edit Goto System Help              |                              |
|                                                |                              |
| Schedule Job                                   |                              |
| Source Client 000                              |                              |
| Profile name SAP_USER                          |                              |
| Background Server (Optional)                   | @                            |
| □ Immediately<br>☑No Printer Dialog            |                              |
|                                                | DEV (1) 150 🖲 willsvsdev INS |
|                                                |                              |
| き<br>Client Copy Edit Goto System Help         |                              |
| ■ Q I A X X X X X A X A X A X A X A X A X A    | - M                          |
| Schedule Client Copy in Background             |                              |
| Schedule Job                                   |                              |
| Source Client 000                              |                              |
| Profile name SAP_USER                          |                              |
| Background Server (Optional) willsysdev_DEV_00 | 0                            |
| ☑ Immediately<br>☑ No Printer Dialog           |                              |
|                                                |                              |
|                                                |                              |

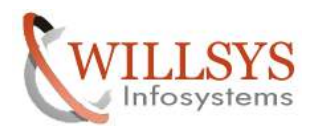

| CLIENT COPIES                     |                      |            | Confidentia | l Document |
|-----------------------------------|----------------------|------------|-------------|------------|
| ☑ Verification                    |                      |            | $\boxtimes$ |            |
| Local Client Conv                 |                      |            |             |            |
| Vou Have Chosen the Fell          | owing Daramotors     |            |             |            |
| Tournave chosen the Folly         | Jwing Parameters.    |            |             |            |
|                                   | 150                  |            |             |            |
| Profile Name                      | SAP_USER             |            |             |            |
| Source Client                     | 000                  |            |             |            |
|                                   |                      |            |             |            |
| Customizing Data                  | Flavors              |            |             |            |
| Authorization Profile             | e & Roles            |            |             |            |
| Application Data                  | 🗖 Change I           | Documents  |             |            |
| ☑ User Data                       | Source Clie          | ent User   | 000         |            |
|                                   |                      |            |             |            |
| Conv Mode:                        |                      |            |             |            |
| Test Mode                         |                      |            |             |            |
|                                   |                      |            |             |            |
| Continuel                         |                      |            |             |            |
| Continue?                         |                      |            |             |            |
|                                   |                      |            |             |            |
| Continue 🔀                        |                      |            |             |            |
| Click on "continue" $\rightarrow$ |                      |            |             |            |
| ☑ Information                     |                      |            |             |            |
| <b>1</b> Background tob was       | successfully schedul | ed: log is |             |            |
| displayed in SCC3                 |                      |            |             |            |
|                                   |                      |            |             |            |
|                                   |                      |            |             |            |
|                                   |                      |            |             |            |
|                                   |                      |            |             |            |
| Click on "ok" the scheduling of   | of Local client copy | is done    |             |            |
| MUNITUKING: SCC3                  |                      |            |             |            |

Execute Transaction Code "SCC3"  $\rightarrow$ 

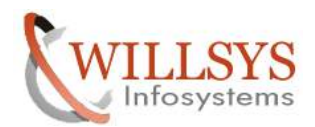

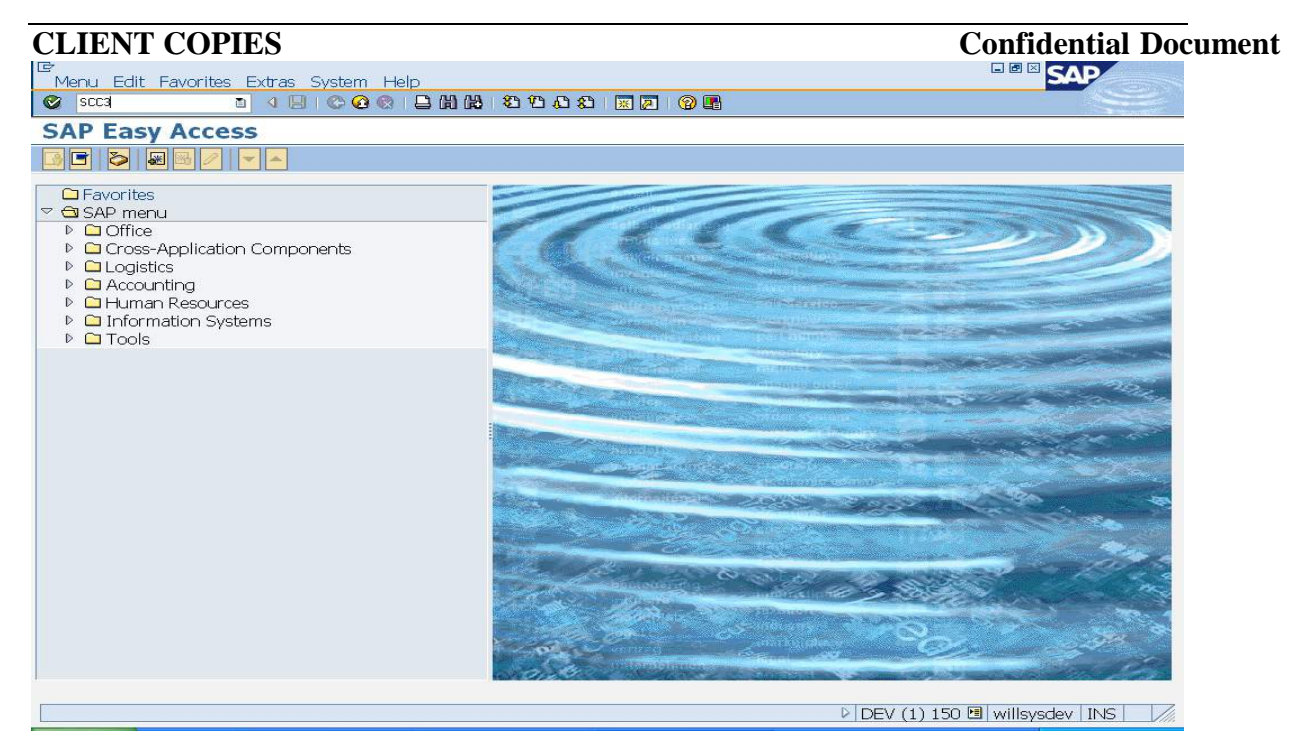

| Er<br>Loas Edit Goto List Settinas System Help                                         |                       |
|----------------------------------------------------------------------------------------|-----------------------|
|                                                                                        | Sec.                  |
| Client Copy/Transport Log Analysis                                                     |                       |
| 🗃 🕄 🖬 Delete Log 🛛 All Clients 🛛 All Transport Requests 🛛 Exports 🖉 Transport Requests |                       |
| Client Copies in Client 150 : 1                                                        |                       |
| Date Time Source Status Text Profile Mode Test mode                                    |                       |
| 03.11.2011 16:59:25 000 Processing SAP_USER Local                                      |                       |
|                                                                                        |                       |
|                                                                                        |                       |
|                                                                                        |                       |
|                                                                                        |                       |
|                                                                                        |                       |
|                                                                                        |                       |
|                                                                                        |                       |
|                                                                                        |                       |
|                                                                                        |                       |
|                                                                                        |                       |
|                                                                                        |                       |
|                                                                                        |                       |
|                                                                                        |                       |
|                                                                                        |                       |
|                                                                                        |                       |
|                                                                                        | ) 150 B willoudou INC |
|                                                                                        |                       |

Double Click on the task $\rightarrow$ 

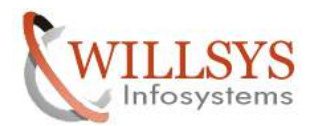

| Construction   Construction   Construction <th>a Edit Goto List System Helo     a Bit Cove List System Log     B Monitor     B Monitor     C Monitor     B Monitor     B Monitor     C Monitor     C Monitor     C Monitor     C Monitor     C Monitor     C Monitor     C Monitor     C Monitor   &lt;</th> <th>LIENT COPIES</th> <th></th> <th></th> <th>Confidential D</th>                                                                                                    | a Edit Goto List System Helo     a Bit Cove List System Log     B Monitor     B Monitor     C Monitor     B Monitor     B Monitor     C Monitor     C Monitor     C Monitor     C Monitor     C Monitor     C Monitor     C Monitor     C Monitor   <                                                                                                    | LIENT COPIES                                                                                                    |                                                                                                    |                                                                                                    | Confidential D                |
|----------------------------------------------------------------------------------------------------|----------------------------------------------------------------------------------------------------|----------------------------------------------------------------------------------------------------|----------------------------------------------------------------------------------------------------|----------------------------------------------------------------------------------------------------|-------------------------------|
| Image: Control of the control of the control of th | Transport Log Analysis  Montur @ System Log B Details & FileLog X  reget Cliant (incl. Auth.) Source Client User Master Processing Safe 2011 / 15: 59: 25 of ile SAP_USER atus Processing Safe 2011 / 15: 59: 25 of ile SAP_USER atistics for this Run to. of Tables Copy/Delete Tables AR_TCODES atistics for this Run to. of Tables Copy/Delete Tables AR_TCODES Copied Lines  PDEV (1) 150 B willeysdev Rb5  PDEV (1) 150 B willeysdev Rb5  PDEV (1) 150 B willeysdev R                                                                                                    | og Edit Goto List System Help                                                                                                    |                                                                                                    |                                                                                                    | SAP                           |
| ient Copy/Transport Log Analysis   Im Monitor   System Log   Image: Client   rget Client   (incl. Auth.)   Source Client User Master   000   py Type   ofile   atus   et   atus   et   start on   03.11.2011 / 16:59:25   03.11.2011 / 17:00:28   copy/Delete Tables   atistics for this Run   No. of Tables   Copy/Delete Tables   atistics for this Run   No. of Tables   47 of 90   27604   PDEV (1) 150 @ willsysdev INS Interpret Copy/Transport Log Analysis Interpret Copy/Transport Log Analysis Interpret Copy/Transport Log Analysis                                                                                                    | ient Copy/Transport Log Analysis                                                                                                    |                                                                                                    | 3 Q I B M M 2 D D D D I I                                                                                                    |                                                                                                    |                               |
| Monitor System Log Details File Log   reqet Client urce Client (incl. Auth.) 000 000 color of the stater py Type Local Copy SAP_USER Processing sart on 03.11.2011 / 16:55:25 03.11.2011 / 17:00:28 copy/Delete Tables AGE_TCODES atistics for this Run Mo. of Tables Copied Lines PDEV (1) 150 @ willsysdev INS re we can check how many tables are there rese Copy/Transport Log Analysis Copied Lines PDEV (1) 150 @ willsysdev INS I Get Copy/Transport Log Analysis Copied Lines All Clients All Transport Requests Exports Transport Requests                                                                                                    | Montor System Log B File Log   rget Cliant  rreat (incl. Ruth.) Source Client User Haster  py Type  of lie  att si  of lie  att si  of lie  of lie <                                                                                                    | ient Copy/Transport L                                                                                                    | og Analysis                                                                                                    |                                                                                                    |                               |
| rget Client       150         urce Client (incl. Auth.)       000         Source Client User Master       000         py Type       Local Copy         ofile       SAP_USER         atus       Brocessing         er       SAP         sits       Brocessing         er       SAP.USER         atus       Brocessing         er       SAP.USER         atts       Copy/Delete Tables         rrent Action:       Copy/Delete Tables         rable Being Edited:       ACR_TCODES         atistics for this Run       47 of 90         Acpied Lines       47 of 90         427604       90         re we can check how many tables are there         re we can check how many tables are there         act Goto List Settings System Help       Image State ID (Image State ID (Image S                                                                                                    | rget Client<br>urce Client (incl. Auth.)<br>Source Client User Master<br>py Type<br>offile<br>atus<br>station<br>of 3. 11. 2011 / 16: 59: 25<br>st Entry on<br>of 3. 11. 2011 / 16: 59: 25<br>st Entry on<br>of 3. 11. 2011 / 16: 59: 25<br>st Entry on<br>of 3. 11. 2011 / 16: 59: 25<br>st Entry on<br>of 3. 11. 2011 / 16: 59: 25<br>st Entry on<br>of 3. 11. 2011 / 16: 59: 25<br>st Entry on<br>of 3. 11. 2011 / 16: 59: 25<br>st Entry on<br>of 3. 11. 2011 / 16: 59: 25<br>st Entry on<br>of 3. 11. 2011 / 16: 59: 25<br>st Entry on<br>of 427604<br>Delv (1) 150 @ willeysdev INS<br>Delv (1) 150 @ willeysdev INS<br>processing<br>st Edit Goto List Settings System Help<br>Setti Goto List Settings System Help<br>Setti Copy/Transport Log Analysis<br>ent Copy/Transport Log Analysis<br>ent Copies in Client 150: 1<br>Time<br>Sour Status Text<br>Poolle Mo<br>SAP_USER<br>SAP_USER<br>SAP_USER<br>SAP_USER<br>SAP_USER<br>SAP_USER<br>SAP_USER<br>SAP_USER<br>SAP<br>SAP<br>SAP<br>SAP<br>SAP<br>SAP<br>SAP<br>SAP                                                                                                    | 🖻 Monitor 🛛 🖼 System Log 🛛 🖾 D                                                                                                    | etails 🕞 File Log  🛪                                                                                                    |                                                                                                    |                               |
| Arget Cillent   Source Client (incl. Auth.)   Source Client User Master   OO   Source Client User Master   Spy Type   Local Copy   Sap *   Source Client User Master   Source Client User Master   OO   OO   Oo   Oo   Sap *   Sat stats   Processing   Sap *   Sat stats   Processing   Sap *   O3.11.2011 / 16:55:25   Sat for this Run   No. of Tables   Copied Lines   PDEV (1) 150 @ willsysdev INS PDEV (1) 150 @ willsysdev INS PDEV (1) 150 @ willsysdev INS Image Copied Lines PDEV (1) 150 @ willsysdev INS Image Copied Lines PDEV (1) 150 @ willsysdev INS Image Copied Lines PDEV (1) 150 @ willsysdev INS Image Copied Lines PDEV (1) 150 @ willsysdev INS Image Copied Lines PDEV (1) 150 @ willsysdev INS Image Copied Lines PDEV (1) 150 @ willsysdev INS Image Copied Lines PDEV (1) 150 @ willsysdev INS Image Copied Lines PDEV (1) 150 @ willsysdev INS Image Copied Lines PDEV (1) 150 @ willsysdev INS Image Copied Lines PDEV (1) 150 @ willsysdev INS Image Copied Lines PDEV (1) 150 @ willsysdev INS Image Copied Lines PDEV (1) 150 @ willsysdev INS Image Copied Lines PDEV (1) 150 @ willsysdev INS Image Copied Lines Image Copied Lines PDEV (1) 150 @ willsysdev INS Image Copied Lines Image Copied Lines Image Copied Lines Image Copied Lines Image Copied Lines Image Copied Lines Image Copied Lines Image Copied                                                                                                    | Apple Childit   Source Client User Master   Source Client User Master   OOD   Source Client User Master   Ood   Source Client User Master   Ood   Op Type   Local Copy   Source Client User Master   Ood   Offile   Shar User   Sart on   Offile   Sart on   Offile   Sart on   Offile   Sart on   Offile   Sart on   Offile   Sart on   Offile   Sart on   Offile   Sart on   Offile   Sart on   Offile   Sart on   Offile   Sart on   Offile   Sart on   Offile   Sart on   Offile   Sart on   Offile   Sart on   Offile   Sart on   Opplaties   Sart on   Opplaties   All Toresont Eagle   Sart on Check how many tables are there   Sart Copy   Sart on Check how many tables are there   Sart on Check how many tables are there   Sart Copy   Sart on Check how many tables   Sart on Check how many tables   Sart on Check how many tables   Sart on Check how many tables   Sart on Check how many tables   Sart on Check how many tables   Sart on Check how many tables <td></td> <td>150</td> <td>1</td> <td></td>                                                                                                    |                                                                                                    | 150                                                                                                    | 1                                                                                                    |                               |
| opy Type       Local Copy         rofile       SAP_USER         tatus       Processing         ser       SAP*         tart on       03.11.2011 / 16:59:25         ast Entry on       03.11.2011 / 17:00:28         urrent Action:       Copy/Delete Tables         Table Being Edited:       AGR_TCODES         tatistics for this Run       A7 of 90         Copied Lines       47 of 90         description       427604                                                                                                    | by Type Local Copy SPER Local Copy of the SPER SPECTOR STREET SPECTOR STREET SPECTOR STREET SPECTOR STREET SPECTOR SPECTOR SPE                                                                                                    | ource Client (incl. Auth.)<br>Source Client User Master                                                                                                    | 000                                                                                                    |                                                                                                    |                               |
| sAP_USER   tatus   ser   sat   sat   sat   ast Entry on   03.11.2011 / 16:59:25   03.11.2011 / 17:00:28   urrent Action:   Copy/Delete Tables   Table Being Edited:   AGR TCODES   tatistics for this Run   No. of Tables   Copied Lines   PDEV (1) 150 To willsysdev INS PDEV (1) 150 To willsysdev INS cos Edit Goto List Settings System Help To Copied List Settings System Help To Copied List Settings System Help To Copied List Settings System Help To Copied List Settings Analysis Lient Copy/Transport Log Analysis Transport Requests Exports Transport Requests                                                                                                    | ofile SAP_USER   atus Processing   set Processing   set on 03.11.2011 / 15:59:25   o3.11.2011 / 17:00:28   rent Action: Cop/Delete Tables   Table Being Edited: AGR_TCODES   atistics for this Run AGR_TCODES   AGR_TCODES 427604   DEV (1) 150 Di willsysdev INS re we can check how many tables are there os Edit Goto List Settings System Help I a constrained and the set of the set of the                                                                                                    | ору Туре                                                                                                    | Local Copy                                                                                                    |                                                                                                    |                               |
| tatus   ser   SAP*   SAP*   03.11.2011 / 16:59:25   03.11.2011 / 17:00:28   urrent Action:   Table Being Edited:   ACR_TCODES   tatistics for this Run   No. of Tables   ACR_TCODES   Copied Lines   DEV (1) 150 @ willsysdev INS ere we can check how many tables are there ogs Edit Goto List Settings System Help Image: Setting System Help Image: Setting Setting System Help Image: Setting Setting Seting Setting Seting Setting Setting Setting Setting Setting Set                                                                                                    | atus<br>er<br>er<br>art on<br>13. 11. 2011 / 16:59:25<br>03. 11. 2011 / 16:59:25<br>03. 11. 2011 / 17:00:28<br>Copy/Delete Tables<br>AGR_TCODES<br>AGR_TCODES<br>Atistics for this Run<br>A7 of 90<br>Copied Lines<br>PDEV (1) 150 @ willeyedev INS<br>PDEV (1) 150 @ willeyedev INS<br>PDEV (1) 150 @ willeyedv INS | rofile                                                                                                    | SAP_USER                                                                                                    |                                                                                                    |                               |
| Isser       SRP*         (3.11.2011 / 16:59:25)         (3.11.2011 / 17:00:28)         Os.urrent Action:         Copy/Delete Tables         AGR_TCODES         Statistics for this Run         (10.00000000000000000000000000000000000                                                                                                    | st on       SAP*         art on       03.11.2011 / 16:59:25         st Entry on       03.11.2011 / 17:00:28         copy/Delete Tables       Copy/Delete Tables         AGE_TCODES       427604         bit of Tables       47 of 90         copied Lines       427604         bit of Tables       47 of 90         copied Lines       427604         bit of Tables       47 of 90         copied Lines       427604         bit of Tables       47 of 90         copied Lines       427604         bit of Tables       47 of 90         copied Lines       427604         bit of Tables       47 of 90         copied Lines       427604         bit of Tables       47 of 90         copied Lines       427604         copied Lines       427604         copied Lines       427604         copied Lines       5000         copied Lines       5000         copied Lines       5000         copied Lines       5000         set Copies in Client 150 : 1       1         copies in Client 150 : 1       5000         completed       5000         sucossfully Completed <td>tatus</td> <td>Processing</td> <td></td> <td></td>                                                                                                    | tatus                                                                                                    | Processing                                                                                                    |                                                                                                    |                               |
| ast Entry on 03.11.2011 / 17:00:28   uurrent Action: Copy/Delete Tables   Table Being Edited: AGR_TCODES   tatistics for this Run 47 of 90   No. of Tables 47 of 90   Copied Lines 427604   PDEV (1) 150 @ willsysdev INS ere we can check how many tables are there ogs Edit Goto List Settings System Help Image System Help Image System Help <                                                                                                    | at Entry on 03.11.2011 / 17:00:28   rrent Action: Copy/Delete Tables   Table Being Edited: AF of 90   atistics for this Run 47 of 90   Ro. of Tables 47 of 90   Copied Lines 47 of 90   terw e can check how many tables are there   gs Edit Goto List Settings System Help   atist Copy/Transport Log Analysis   ent Copies in Client 150 : 1   atist Copies in Client 150 : 1   atist Copies in Client 150 : 1                                                                                                    | ser<br>tart on                                                                                                    | SAP*                                                                                                    |                                                                                                    |                               |
| urrent Action:       Copy/Delete Tables         Table Being Edited:       AGR_TCODES         tatistics for this Run       47 of 90         Ho. of Tables       47 of 90         Copied Lines       47 of 90         DEV (1) 150 @ willsysdev INS         PDEV (1) 150 @ willsysdev INS         ere we can check how many tables are there         ogs Edit Goto List Settings System Help         Table Copy/Transport Log Analysis         Ient Copy/Transport Log Analysis         Ient Copy/Transport Requests         Exports       Transport Requests                                                                                                    | Trent Action:   Table Being Edited:   atistics for this Run   Ac. of Tables   Copied Lines     47 of 90   427604     PDEV (1) 150 @ willsysdev INS   PDEV (1) 150 @ willsysdev INS PDEV (1) 150 @ willsysdev INS PDEV (2) PDEV (2)                                                                                                    | ast Entry on                                                                                                    | 03.11.2011 / 17:00:28                                                                                                    |                                                                                                    |                               |
| tatistics for this Run   No. of Tables   Copied Lines     47 of 90   427604     DEV (1) 150 @ willsysdev INS        DEV (1) 150 @ willsysdev INS        DEV (1) 150 @ willsysdev INS     DEV (1) 150 @ willsysdev INS        DEV (1) 150 @ willsysdev INS     DEV (1) 150 @ willsysdev INS     DEV (1) 150 @ willsysdev INS     Image: Copy/Transport Log Analysis     Image: Delete Log All Clients All Transport Requests Exports Transport Requests                                                                                                    | atistics for this Rm   No. of Tables   Copied Lines     47 of 90   427604     P DEV (1) 150 II willsysdev INS     P DEV (1) 150 II willsysdev INS     P DEV (1) 150 II willsysdev INS     P DEV (1) 150 II willsysdev INS     P DEV (1) 150 II willsysdev INS     P DEV (1) 150 II willsysdev INS     P DEV (1) 150 II willsysdev INS     P DEV (1) 150 II willsysdev INS     P DEV (1) 150 II willsysdev INS     P DEV (1) 150 II willsysdev INS     P DEV (1) 150 II willsysdev INS     P DEV (1) 150 II willsysdev INS     P Delete Log All Clients     All Transport Requests     Ent Copies in Client 150 : 1     P Time   Sour_Status Text   Profile   Mo. Test mode   1.2011 16:59:25 000   Successfully Completed     SAP_USER_Local                                                                                                    | urrent Action:<br>Table Being Edited:                                                                                                    | Copy/Delete Tables<br>AGR_TCODES                                                                                                    |                                                                                                    |                               |
| No. of Tables       47 of 90         Copied Lines       427604         DEV (1) 150 @ willsysdev INS         DEV (1) 150 @ willsysdev INS         ere we can check how many tables are there         ogs Edit Goto List Settings System Help         Image: Copy/Transport Log Analysis         Image: Delete Log All Clients All Transport Requests Exports Transport Requests                                                                                                    | No. of Tables 47 of 90   Copied Lines 427604   PDEV (1) 150 P willsysdev INS PDEV (1) 150 P willsysdev INS re we can check how many tables are there as Edit Goto List Settings System Help a P C C P P M R P P R P P P P P P P P P P P P P                                                                                                    | tatistics for this Run                                                                                                    |                                                                                                    |                                                                                                    |                               |
| > DEV (1) 150 II willsysdev INS         ere we can check how many tables are there         Logs Edit Goto List Settings System Help         2       I III IIII IIIIIIIIIIIIIIIIIIIIIIIIII                                                                                                    | DEV (1) 150 II willsysdev INS         re we can check how many tables are there         gs Edit Goto List Settings System Help         Image: Image: Ima                                                                                                    | No. of Tables                                                                                                    | 47 of 90                                                                                                    |                                                                                                    |                               |
| DEV (1) 150 @ willsysdev INS<br>re we can check how many tables are there<br>ogs Edit Goto List Settings System Help<br>© C C C C C C C C C C C C C C C C C C C                                                                                                    | DEV (1) 150 @ willsysdev INS re we can check how many tables are there as Edit Goto List Settings System Help a G C C C C C C C C C C C C C C C C C C                                                                                                    |                                                                                                    |                                                                                                    |                                                                                                    |                               |
| re we can check how many tables are there                                                                                                    | re we can check how many tables are there  rest Goto List Settings System Help  rest Copy/Transport Log Analysis  rent Copies in Client 150 : 1  Time Sour Status Text Profile Mo. Test mode  11.2011 16:59:25 000 Successfully Completed SAP_USER Local                                                                                                    |                                                                                                    |                                                                                                    |                                                                                                    |                               |
| ogs       Edit       Goto       List       Settings       System       Help         Image: System       Help       Image: System       Help       Image: System       Help         Image: System       Help       Image: System       Help       Image: System       Help         Image: System       Help       Image: System       Help       Image: System       Help         Image: System       Help       Image: System       Help       Image: System       Help       Image: System       Help         Image: System       Help       Image: System       Help       Image: Syst                                                                                                    | re we can check how many tables are there                                                                                                    |                                                                                                    |                                                                                                    |                                                                                                    | DEV (1) 150 🗐 willsvsdev INS  |
| Logs Edit Goto List Settings System Help         Image: System Help         Image: System Help <th>Image: Edit Goto List Settings System Help</th> <th>1 1 1</th> <th>. 1 1 1</th> <th></th> <th>DEV (1) 150 🖲 willsysdev INS</th>                                                                                                    | Image: Edit Goto List Settings System Help                                                                                                    | 1 1 1                                                                                                    | . 1 1 1                                                                                                    |                                                                                                    | DEV (1) 150 🖲 willsysdev INS  |
| Image: Second state of the second state of the second   | Image: Copy/Transport Log Analysis Image: Delete Log All Clients All Transport Requests Exports Transport Requests Image: Delete Log All Clients All Transport Requests Exports Transport Requests Image: Delete Log All Clients All Transport Requests Exports Transport Requests Image: Delete Log All Clients All Transport Requests Exports Transport Requests Image: Delete Log All Clients All Transport Requests Exports Transport Requests Image: Delete Log All Clients All Transport Requests Exports Transport Requests Image: Delete Log All Clients All Transport Requests Exports Transport Requests Image: Delete Log All Clients All Transport Requests Image: Delete Log All Clients All Transport Requests Image: Dele                                                                                                    | ere we can check how n                                                                                                    | nany tables are there                                                                                                    |                                                                                                    | DEV (1) 150 II willsysdev INS |
| Ient Copy/Transport Log Analysis         Image: Copy All Clients       All Transport Requests         Image: Copy All Clients       All Transport Requests         Image: Copy All Clients                                                                                                    | Image: Sour Status Text       Profile       Mo. Test mode         11.2011       16:59:25       000       Successfully Completed                                                                                                    | ore we can check how n                                                                                                    | nany tables are there                                                                                                    |                                                                                                    | DEV (1) 150 I willsysdev INS  |
| 🕄 🖬 Delete Log 🛛 All Clients 🛛 All Transport Requests 🛛 Exports 🛛 Transport Requests                                                                                                    | Control Copies in Clients All Transport Requests Exports Transport Requests                                                                                                    | ore we can check how n<br>ogs Edit Goto List Settings Sys<br>a a B © a                                                                                                    | nany tables are there<br>em Help<br>የ 📽 🖨 🛍 🖓 የርጉ የድርጉ 🕅                                                                                                    | 1 Z   @ <b>G</b>                                                                                                    |                               |
|                                                                                                    | ient Copies in Client 150 : 1                                                                                                    | ere we can check how n<br>ogs Edit Goto List Settings System<br>I I I I I I I I I I I<br>ient Copy/Transport Lo                                                                                                    | nany tables are there<br>em Help<br>ថៃ 📽 🕒 អើ 🔠 ២ ២ ២ ខ 🖬<br>og Analysis                                                                                                    | 1 Z   Q R                                                                                                    | DEV (1) 150 I willsysdev INS  |
| iant Canica in Client 150 + 1                                                                                                    | Image: Sour                                                                                                    | re we can check how n<br>ogs Edit Goto List Settings Systen<br>Edit Goto List Settings Systen<br><b>ient Copy/Transport Lo</b><br><b>ient Copy/Transport Lo</b><br><b>ient Copy</b> All Clients All                              | nany tables are there<br>em Help<br>호                                                                                                    | 3 🛛 I 🕲 🖷<br>Transport Requests                                                                                                    | DEV (1) 150 I willsysdev INS  |
|                                                                                                    | Profile     Mo     Test mode       11.2011     16:59:25     000     Successfully Completed     SAP_USER Local                                                                                                    | ere we can check how n<br>ogs Edit Goto List Settings Syst<br><b>a a b c c</b><br><b>ient Copy/Transport Lo</b><br><b>ient Copies in Clients</b> All<br>Light Copies in Client 150 + 1                                           | nany tables are there<br>em Help<br>오 에 다 아이 아이 아이 아이 아이 아이 아이 아이 아이 아이 아이 아이 아이                                                                                                    | I ansport Requests                                                                                                    | DEV (1) 150 I willsysdev INS  |
| e Time Sour Status Text Profile Mo Test mode                                                                                                    | 11.2011 16:59:25 1000  Successfully Completed  SAP_USER Local                                                                                                    | ere we can check how n<br>ogs Edit Goto List Settings Syst<br><b>ient Copy/Transport Lo</b><br><b>ient Copies in Client</b> 150 : 1                                                                                              | nany tables are there<br>em Help<br>오 오 그 월 월 월 월 월 월 월 월<br><b>og Analysis</b><br>I Transport Requests Exports                                                                                                    | Transport Requests                                                                                                    | DEV (1) 150 I willsysdev INS  |
| 11.2011 16:59:25 UUU Successfully Completed SAP_USER Local                                                                                                    |                                                                                                    | re we can check how n as Edit Goto List Settings Sys ient Copy/Transport Lo ient Copies in Client 150 : 1 Time Sour Status                                                                                                    | nany tables are there<br>em Help<br>오 오 그 월 월 월 월 월 월 월 월<br><b>og Analysis</b><br>I Transport Requests Exports                                                                                                    | I P I P E                                                                                                    | DEV (1) 150 🖻 willsysdev INS  |
|                                                                                                    |                                                                                                    | re we can check how m<br>bgs Edit Goto List Settings System<br>ient Copy/Transport Lu<br>ient Copies in Client 150 : 1<br>e Time Sour Status<br>11.2011 16:59:25 000 Success                                                     | nany tables are there<br>em Help<br><b>3 Q 그 에 원 적 적 적 적 적</b><br><b>5 g Analysis</b><br>I Transport Requests Exports<br>Transport Requests Exports<br>ext Profile<br>fully Completed SAP_USE                                                                                                    | Transport Requests                                                                                                    | DEV (1) 150 I willsysdev INS  |
|                                                                                                    |                                                                                                    | re we can check how n<br>ogs Edit Goto List Settings Syst<br><b>ient Copy/Transport Lo</b><br><b>ient Copies in Client</b> 150 : 1<br>e Time Sour Status 1<br>11.2011 16:59:25 000 Success                                       | nany tables are there<br>em Help<br>이 이 이 이 이 이 이 이 이 이 이 이 이 이 이 이 이 이 이                                                                                                     | Image: Second system       Transport Requests       Mo Test mode       R Local                                                                                                    | DEV (1) 150 🖻 willsysdev INS  |
|                                                                                                    |                                                                                                    | ere we can check how n<br>ogs Edit Goto List Settings Syst<br>ient Copy/Transport Lo<br>Copy/Transport Lo<br>Delete Log All Clients All<br>lient Copies in Client 150 : 1<br>te Time Sour Status<br>11.2011 16:59:25 000 Success | imany tables are there         imany tables are there         imany tables are the                                                                                                    | Image: Second system       Image: Second system         Image: Transport Requests       Image: Second system         Image: Transport Requests       Image: Second system         Image: Model system       Image: Second system         Image: Model system <td>DEV (1) 150 🖻 willsysdev INS</td> | DEV (1) 150 🖻 willsysdev INS  |
|                                                                                                    |                                                                                                    | re we can check how n<br>ogs Edit Goto List Settings Syst<br>ient Copy/Transport Lo<br>ient Copies in Client 150 : 1<br>re Time SourStatus 1<br>11.2011 16:59:25 000 Success                                                     | imany tables are there         imany tables are there         imany tables are the                                                                                                    | Image: Second system       Image: Second system         Image: Second system       Image: Second system         Image: Second                                    |                               |
|                                                                                                    |                                                                                                    | re we can check how n<br>ags Edit Goto List Settings Syst<br><b>ient Copy/Transport Lu</b><br><b>ient Copies in Client</b> 150 : 1<br>e Time Sour Status 1<br>11.2011 16:59:25 000 Success                                       | anny tables are there         em       Help         anny tables are there         anny tables       annotation         annotation       annotation         annotation       annotation <td< td=""><td>Image: Second system       Image: Second system         Image: Second system       Image: Second system         Image: Second</td><td></td></td<> | Image: Second system       Image: Second system         Image: Second system       Image: Second system         Image: Second                                    |                               |
|                                                                                                    |                                                                                                    | ere we can check how m<br>ogs Edit Goto List Settings Syst<br><b>ient Copy/Transport Lu</b><br><b>ient Copies in Client</b> 150 : 1<br>The Sour Status 1<br>11.2011 16:59:25 000 Success                                         | anny tables are there<br>anny tables are there<br>annot be an annotation of the second second sec                                                                                                    | Image: Second system         Transport Requests         Mo Test mode         R Local                                                                                                    |                               |
|                                                                                                    |                                                                                                    | ere we can check how n<br>ogs Edit Goto List Settings Syst<br><b>ient Copy/Transport Lo</b><br>Delete Log All Clients All<br>lient Copies in Client 150 : 1<br>te Time Sour Status 1<br>11.2011 16:59:25 000 Success             | anny tables are there<br>em Help<br><b>G Analysis</b><br>Transport Requests Exports<br>ext Profile<br>fully Completed SAP_USE                                                                                                    | Image: Second system         Transport Requests         Mo Test mode         R.Local                                                                                                    |                               |
|                                                                                                    |                                                                                                    | re we can check how n<br>ogs Edit Goto List Settings Syst<br>ient Copy/Transport Lo<br>ient Copies in Client 150 : 1<br>Performed Sour Status<br>11.2011 16:59:25 000 Success                                                    | nany tables are there         em Help         Image: Completed state         Image: Completed state         SAP_USE                                                                                                    | Transport Requests                                                                                                    |                               |
|                                                                                                    |                                                                                                    | re we can check how n<br>ogs Edit Goto List Settings Syst<br><b>ient Copy/Transport Lu</b><br><b>ient Copies in Client</b> 150 : 1<br>e Time Sour Status 1<br>11.2011 16:59:25 000 Success                                       | anny tables are there<br>em Help<br><b>G Analysis</b><br>Transport Requests Exports<br>ext Profile<br>fully Completed SAP_USE                                                                                                    | Transport Requests<br>Mo Test mode<br>R.Local                                                                                                    |                               |
| ► DEV (1) 150                                                                                                    | DEV (1) 150 ₪ willsv ten cileted                                                                                                    | re we can check how n<br>as Edit Goto List Settings System<br>ient Copy/Transport Lu<br>ent Copies in Client 150 : 1<br>Time Sour Status 1<br>11.2011 16:59:25 000 Success                                                       | anny tables are there<br>em Help<br><b>G Analysis</b><br>Transport Requests Exports<br>ext Profile<br>fully Completed SAP_USE                                                                                                    | Image: Second system         Transport Requests         Mo Test mode         R.Local                                                                                                    | DEV (1) 150 I willsysdev INS  |

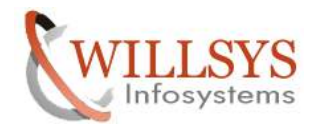

**Confidential Document** 

#### **REMOTE CLIENT COPY (SCC9)**

DEV→SOURCE (000) QAS→TARGET (200) Login to target system (QAS) with '000' client with user like DDIC→

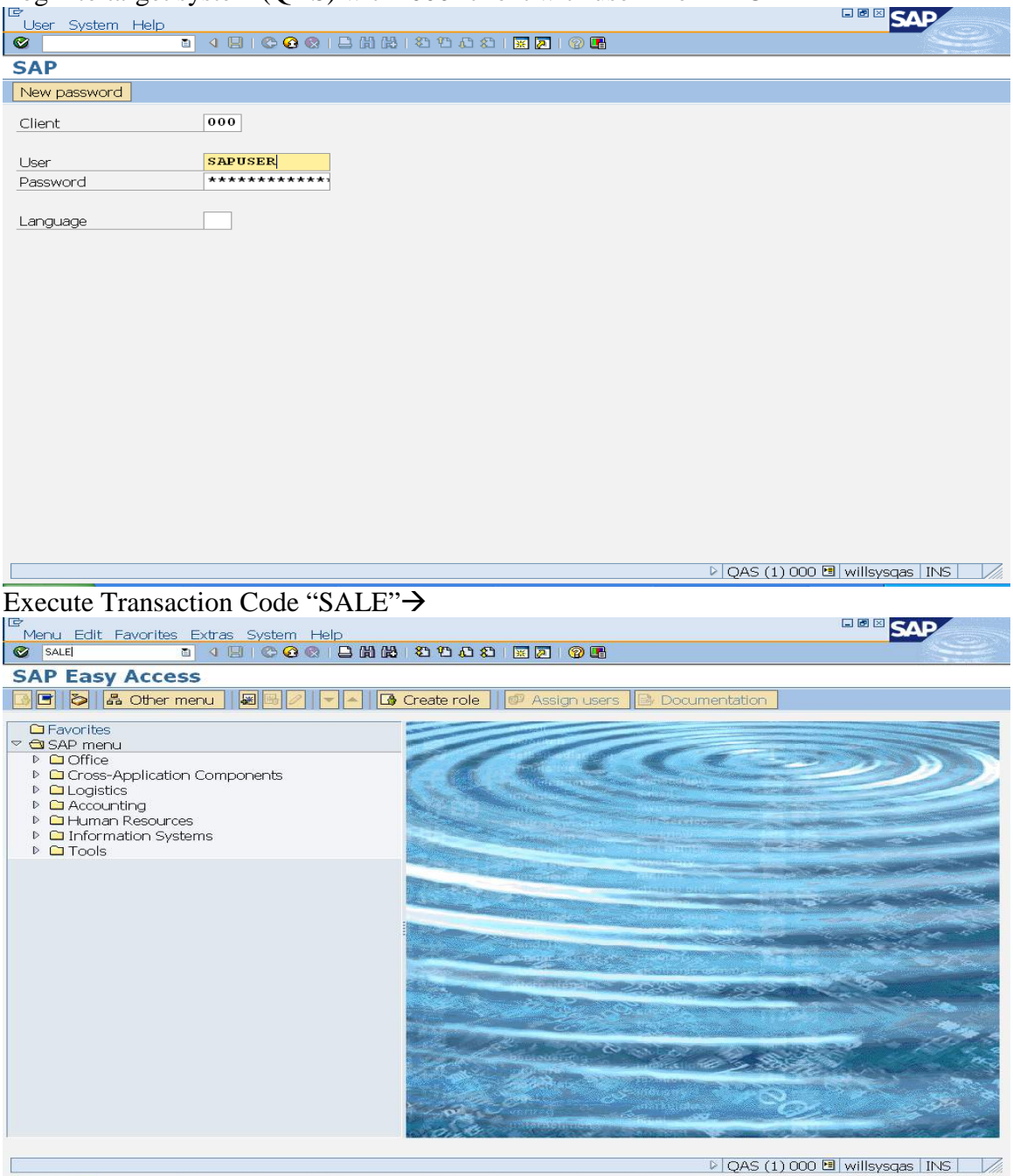

Navigate to Basic Settings  $\rightarrow$  Logical Systems  $\rightarrow$  Define Logical System  $\rightarrow$ 

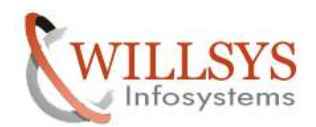

## **Confidential Document**

| C<br>Implementation Guide Edit. Goto: Additional Information: Litilities(M): System: Help                    | SAP                       |
|----------------------------------------------------------------------------------------------------|---------------------------|
| Ø ■ 4 ■ 6 6 8 ■ H H 5 5 5 5 8 ■                                                                              |                           |
| Display IMG                                                                                                  |                           |
| 🛿 🖬 🖪 Existing BC Sets   & BC Sets for Activity   & Activated BC Sets for Activity   🖬 Release Notes         | Change Log Where Else Use |
| Structure                                                                                                    |                           |
| ✓ By IDoc Interface / Application Link Enabling (ALE)     Sasic Settings                                     |                           |
|                                                                                                    |                           |
| B ♀ Indouna SUAP for IDoc: Register Service<br>B ♀ Perform Automatic Workflow Customizing                    |                           |
| B ⊕ Activate event receiver linkage for IDoc inbound ✓ B Logical Systems                                     |                           |
| B      Define Logical System                                                                                 |                           |
| Assign Logical System to Client<br>Convert Logical System Names in Application Tables                        |                           |
| Communication     Generating Business Processes                                                              |                           |
| <ul> <li>By Frequencies and Amplementaling Second control concessor</li> <li>By System Monitoring</li> </ul> |                           |
|                                                                                                    |                           |
|                                                                                                    |                           |
|                                                                                                    |                           |
|                                                                                                    |                           |
|                                                                                                    |                           |
|                                                                                                    |                           |
|                                                                                                    |                           |
|                                                                                                    |                           |
| DAS (1                                                                                                    | ) 000 🖻 willsysgas INS    |
|                                                                                                    | × /                       |
|                                                                                                    |                           |
| Caution: The table is cross-client                                                                           |                           |
|                                                                                                    |                           |
|                                                                                                    |                           |
|                                                                                                    |                           |
|                                                                                                    |                           |
| Click on "ok" $\rightarrow$                                                                                  |                           |

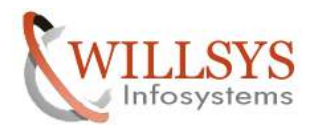

|                                                                                                    | Confidential Do                                |
|----------------------------------------------------------------------------------------------------|------------------------------------------------|
| ple View Edit Goto Selection Utilities(M) System Help                                                                                                    |                                                |
| " ↓ 🕒   ♥ ♥ ♥   ₽ ₩ ₩ ₩ ₩ ₩ ₩ ₩ ₩ ₩ ₩ ₩                                                                                                    |                                                |
| ange View "Logical Systems": Overview                                                                                                    |                                                |
| New Entries 📴 🖬 🕞 🖪 🖪                                                                                                    |                                                |
| gical Systems                                                                                                    |                                                |
| og.System Name                                                                                                    |                                                |
| RDCINTOOL LOGICAL CLIENT FOR OUT CLIENT IN PRD                                                                                                    |                                                |
| RDCLNT066 LOGICAL CLIENT FOR 066 CLIENT IN PRD                                                                                                    |                                                |
| ASCINT000 LOGICAL CLIENT FOR 000 CLIENT IN QUALITY                                                                                                    |                                                |
| ASCINT001 LOGICAL CLIENT FOR 001 CLIENT IN QUALITY                                                                                                    |                                                |
| ASCINT066 LOGICAL CLIENT FOR 066 CLIENT IN QUALITY                                                                                                    |                                                |
|                                                                                                    |                                                |
|                                                                                                    |                                                |
|                                                                                                    |                                                |
|                                                                                                    |                                                |
|                                                                                                    |                                                |
|                                                                                                    |                                                |
|                                                                                                    |                                                |
|                                                                                                    |                                                |
|                                                                                                    |                                                |
|                                                                                                    |                                                |
|                                                                                                    |                                                |
|                                                                                                    |                                                |
| Entry 1 of 6                                                                                                    |                                                |
|                                                                                                    | N CARC (1) 000 🖼 willing 🕞 3 of 24 - Clipboard |
|                                                                                                    | V QAS (1) 000 Cal Will Sy Item collected.      |
| ck on New Entries $\neg$                                                                                                    |                                                |
|                                                                                                    |                                                |
| ole View Edit Goto Selection Utilities(M) System Help                                                                                                    |                                                |
| ole View Edit Goto Selection Utilities(M) System Help<br>집 식 🕒 I 🌣 ⓒ 🎕 🖨 🏦 🏦 🏝 🏝 🏛 🗐 😨 🗐 🖷                                                                                                    |                                                |
| ble View Edit Goto Selection Utilities(M) System Help<br>집 내 대 순 순 옷 금 尙 能 원 원 요 왕 종 종 등 종 등 종 등 종 종 등 종 종 등 종 종 등 종 등 종                                                                                                    |                                                |
| ble View Edit Goto Selection Utilities(M) System Help<br>· · · · · · · · · · · · · · · · · · ·                                                                                                     |                                                |
| ble View Edit Goto Selection Utilities(M) System Help<br>① 4 日 6 6 6 日 日 日 日 日 日 日 日 日 日 日 日 日 日 日                                                                                                    |                                                |
| Die View Edit Goto Selection Utilities(M) System Help<br>집 내 은 G Q 그 H H 관 관 관 관 관 관 (이 문<br>w Entries: Overview of Added Entries<br>글 문 문<br>gical Systems                                                                                                    |                                                |
| ble View Edit Goto Selection Utilities(M) System Help          Image: Control of the second second                                      |                                                |
| ble View Edit Goto Selection Utilities(M) System Help<br>Constraints: Overview of Added Entries<br>W Entries: Overview of Added Entries<br>Constraints: Constraints<br>Constraints: Constraints<br>Constraints: Constraints<br>Constraints: Constraints: Constraints<br>Constraints: Constraints: Co |                                                |
| ble View Edit Goto Selection Utilities(M) System Help                                                                                                    |                                                |
| ble View Edit Goto Selection Utilities(M) System Help                                                                                                    |                                                |
| ble View Edit Goto Selection Utilities(M) System Help                                                                                                    |                                                |
| ble View Edit Goto Selection Utilities(M) System Help                                                                                                    |                                                |
| ble View Edit Goto Selection Utilities(M) System Help                                                                                                    |                                                |
| ble View Edit Goto Selection Utilities(M) System Help                                                                                                    |                                                |
| ble View Edit Goto Selection Utilities(M) System Help                                                                                                    |                                                |
| Die View Edit Goto Selection Utilities(M) System Help                                                                                                    |                                                |
| ble View Edit Goto Selection Utilities(M) System Help                                                                                                    |                                                |
| ble View Edit Goto Selection Utilities(M) System Help                                                                                                    |                                                |
| ble View Edit Goto Selection Utilities(M) System Help                                                                                                    |                                                |
| ble View Edit Goto Selection Utilities(M) System Help                                                                                                    |                                                |
| ble View Edit Goto Selection Utilities(M) System Help                                                                                                    |                                                |
| ble View Edit Goto Selection Utilities(M) System Help                                                                                                    |                                                |
| ble View Edit Goto Selection Utilities(M) System Help                                                                                                    |                                                |
| ble View Edit Goto Selection Utilities(M) System Help                                                                                                    |                                                |
| ble View Edit Goto Selection Utilities(M) System Help                                                                                                    |                                                |
| ble View Edit Goto Selection Utilities(M) System Help                                                                                                    |                                                |
| ble View Edit Goto Selection Utilities(M) System Help                                                                                                    |                                                |
| ble View Edit Goto Selection Utilities(M) System Help                                                                                                    |                                                |
| le View Edit Goto Selection Utilities(M) System Help                                                                                                    |                                                |
| View Edit Goto Selection Utilities(M) System Help <b>v Entries: Overview of Added Entries v Entries: Overview of Added Entries v Entries: Overview of Added Entries</b>                                                                                                    |                                                |

Page 22 of 57. WILLSYS INFOSYSTEMS Pvt. Ltd.,

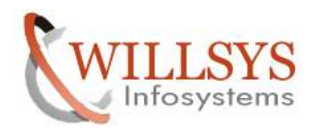

| CLIENT COPIES       |                                  |                               | <b>Confidential Docume</b> |
|---------------------|----------------------------------|-------------------------------|----------------------------|
| So that the below w | vizard will appear $\rightarrow$ |                               |                            |
| Prompt for Workbe   | ench request                     |                               | X                          |
| View Maintenance: D | ata <b>V_TBDLS</b>               |                               |                            |
|                     |                                  |                               |                            |
| Request             | QASK900002                       | 🕑 Workbench                   | request                    |
| Short Description   | LIBRARY CON                      | FIGURATION                    |                            |
|                     |                                  |                               |                            |
|                     | Requests 🛛 🗶                     |                               |                            |
| Click on "Create" o | ption <del>&gt;</del>            |                               |                            |
| 🖻 Create Request    |                                  |                               | X                          |
| Request             |                                  | Workbench request             |                            |
| Short description   | QUALITY LOGICAL CLIE             | INT                           |                            |
| 🕲 Project           |                                  |                               |                            |
| Owner               | SAPUSER                          | Source client                 | 000                        |
| Status              | New .                            | Target                        |                            |
| Last changed        | 03.11.2011 03:38:                | . 40                          |                            |
| Tasks               | User<br>SAPUSER                  |                               |                            |
|                     |                                  |                               |                            |
| Specify the Short D | escription and click or          | n "save" button $\rightarrow$ |                            |
| Prompt for Workbe   | ench request                     |                               | X                          |
| View Maintenance: D | ata <b>V_TBDLS</b>               |                               |                            |
| Request             | QASK900004                       | 🕑 Workbench                   | request                    |
| Short Description   |                                  | GICAL CLIENT                  |                            |
|                     |                                  |                               |                            |
| 🖌 🗞 🖪 🗋 Owr         | Requests X                       |                               |                            |
| lials an "als? N    |                                  |                               |                            |

Click on "ok"  $\rightarrow$ 

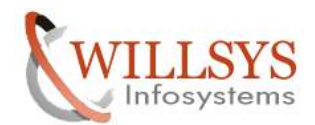

| CLIENT COPIES                                                                                                    | <b>Confidential Document</b> |
|----------------------------------------------------------------------------------------------------|------------------------------|
| Implementation Guide Edit Goto Additional Information Utilities(M) System Help                                      |                              |
| I 4 B 4 C 6 0 C B B B B B B B B B B B B B B B B B B                                                                 |                              |
| Display IMG                                                                                                    |                              |
| V V Contractivity Contractivity Contractivity Contractivity Contractivity Contractivity Contractivity Contractivity | Change Log Where Else Use    |
| Structure                                                                                                    |                              |
|                                                                                                    |                              |
|                                                                                                    |                              |
| B ⊕ Inbound SOAP for IDoc: Register Service<br>B ⊕ Perform Automatic Workflow Customizing                           |                              |
| Q Activate event receiver linkage for IDoc inbound                                                                  |                              |
| Logical Systems     Define Logical System                                                                           |                              |
| Openine Cogical System: B (D) Assign Logical System to Client                                                       |                              |
| Convert Logical System Names in Application Tables                                                                  |                              |
| <ul> <li>Communication</li> <li>Modelling and Implementing Business Processes</li> </ul>                            |                              |
| System Monitoring                                                                                                   |                              |
|                                                                                                    |                              |
|                                                                                                    |                              |
|                                                                                                    |                              |
|                                                                                                    |                              |
|                                                                                                    |                              |
|                                                                                                    |                              |
|                                                                                                    |                              |
|                                                                                                    |                              |
|                                                                                                    |                              |
|                                                                                                    | 00 🖻 willsvsgas INS          |
| Click on "Assign Logical Systems to Client"→                                                                        |                              |
| Elek on Assign Logical Systems to Chent 7                                                                           |                              |
|                                                                                                    |                              |
| <b>A</b> Caution: The table is cross-client:                                                                        |                              |
|                                                                                                    |                              |
|                                                                                                    |                              |
|                                                                                                    |                              |
|                                                                                                    |                              |
|                                                                                                    |                              |
| Click on "ok" $\rightarrow$                                                                                         |                              |

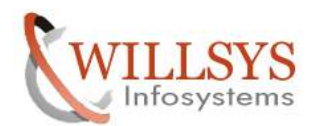

| CLIENT COPIES                                              |                 | Confidential Document              |
|------------------------------------------------------------|-----------------|------------------------------------|
|                                                            |                 |                                    |
| Table View Edit Goto Selection Utilities(M) System Help    |                 |                                    |
|                                                            |                 |                                    |
| New Entries: Details of Added Entries                      |                 |                                    |
|                                                            |                 |                                    |
| Cliept                                                     |                 |                                    |
|                                                            |                 |                                    |
| City                                                       | Last Changed By |                                    |
| Logical system                                             | Date            |                                    |
| Std currency                                               | -               |                                    |
| Client role                                                | ۵               |                                    |
|                                                            |                 |                                    |
| Changes and Transports for Client-Specific Objects         |                 |                                    |
| O Changes without automatic recording                      |                 |                                    |
| <ul> <li>Automatic recording of changes</li> </ul>         |                 |                                    |
| O No changes allowed                                       |                 |                                    |
| O Changes w/o automatic recording, no transports allowed   |                 |                                    |
|                                                            |                 |                                    |
|                                                            |                 |                                    |
| Cross-Client Object Changes                                |                 |                                    |
| Changes to Repository and cross-client Customizing allowed | <u> </u>        |                                    |
|                                                            |                 |                                    |
| Drotaction: Client Conject and Comparison Tool             |                 |                                    |
| Protection, chart copier and comparison room               | <b>.</b>        |                                    |
|                                                            |                 |                                    |
|                                                            |                 |                                    |
| CATT and eCATT Restrictions                                |                 |                                    |
|                                                            |                 | 🕑 QAS (1) 000 🖪 willsysgas INS 🛛 🏑 |

Specify the Client Number, Description, city, logical system, standard currency, client role and click on "save"  $\rightarrow$ 

| Table View Edit Goto Selection Utilities(M) System Help                                                                                                    | SAP                             |
|----------------------------------------------------------------------------------------------------|---------------------------------|
| Ø I I I Ø Ø Ø I I H H D D D I I Ø Ø                                                                                                    |                                 |
| New Entries: Details of Added Entries                                                                                                    |                                 |
|                                                                                                    |                                 |
| Client 200 QALITY CLIENT                                                                                                    |                                 |
| City     HYDERABAD     Last Changed By       Logical system     QASCLNT200     Date                                                                                                    |                                 |
| Std currency INR                                                                                                    |                                 |
|                                                                                                    |                                 |
| Changes and Transports for Client-Specific Objects O Changes without automatic recording  Automatic recording of changes O No changes allowed O Changes w/o automatic recording, no transports allowed Cross-Client Object Changes Changes to Repository and cross-client Customizing allowed |                                 |
| Protection: Client Copier and Comparison Tool<br>Protection level 0: No restriction                                                                                                    |                                 |
| CATT and eCATT Restrictions                                                                                                    | QAS (1) 000      willsysgas INS |

#### Page 25 of 57.

WILLSYS INFOSYSTEMS Pvt. Ltd.,

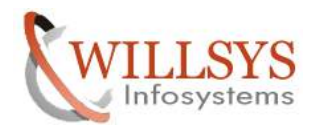

## **Confidential Document**

| 🕒 Info   | rmation                | X                                                                                 |
|----------|------------------------|-----------------------------------------------------------------------------------|
|          |                        | ······································                                            |
| U        | Be careful when cha    | anging the logical system (see:                                                   |
|          | long text)             |                                                                                   |
|          |                        |                                                                                   |
|          |                        |                                                                                   |
|          | 1                      |                                                                                   |
| 1        |                        |                                                                                   |
| Click or | n "ok" <b>→</b>        |                                                                                   |
| f we wa  | ant to login to the ne | wly created client we need to maintain some parameters in                         |
| nstance  | e Profile              |                                                                                   |
| Execute  | e Transaction Code R   | $Z10 \rightarrow$ select the Instance Profile $\rightarrow$ specify the parameter |
| ogin/nc  | o_automatic_user_sa    | pstar=0                                                                           |
| Login to | o the New Client (20   | 0) with user "SAP*" and password "pass" $\rightarrow$                             |
| User Sys | stem Help              |                                                                                   |
|          |                        |                                                                                   |
| SAP      | word                   |                                                                                   |
|          |                        |                                                                                   |
| Client   | 200                    |                                                                                   |
| User     | SAP *                  |                                                                                   |
| Password | ********               |                                                                                   |
| Language |                        |                                                                                   |
|          |                        |                                                                                   |
|          |                        |                                                                                   |
|          |                        |                                                                                   |
|          |                        |                                                                                   |
|          |                        |                                                                                   |
|          |                        |                                                                                   |
|          |                        |                                                                                   |
|          |                        |                                                                                   |
|          |                        |                                                                                   |
|          |                        |                                                                                   |
|          |                        |                                                                                   |
|          |                        |                                                                                   |
|          |                        |                                                                                   |
|          |                        |                                                                                   |

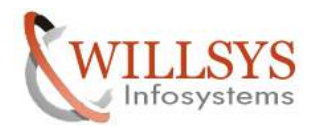

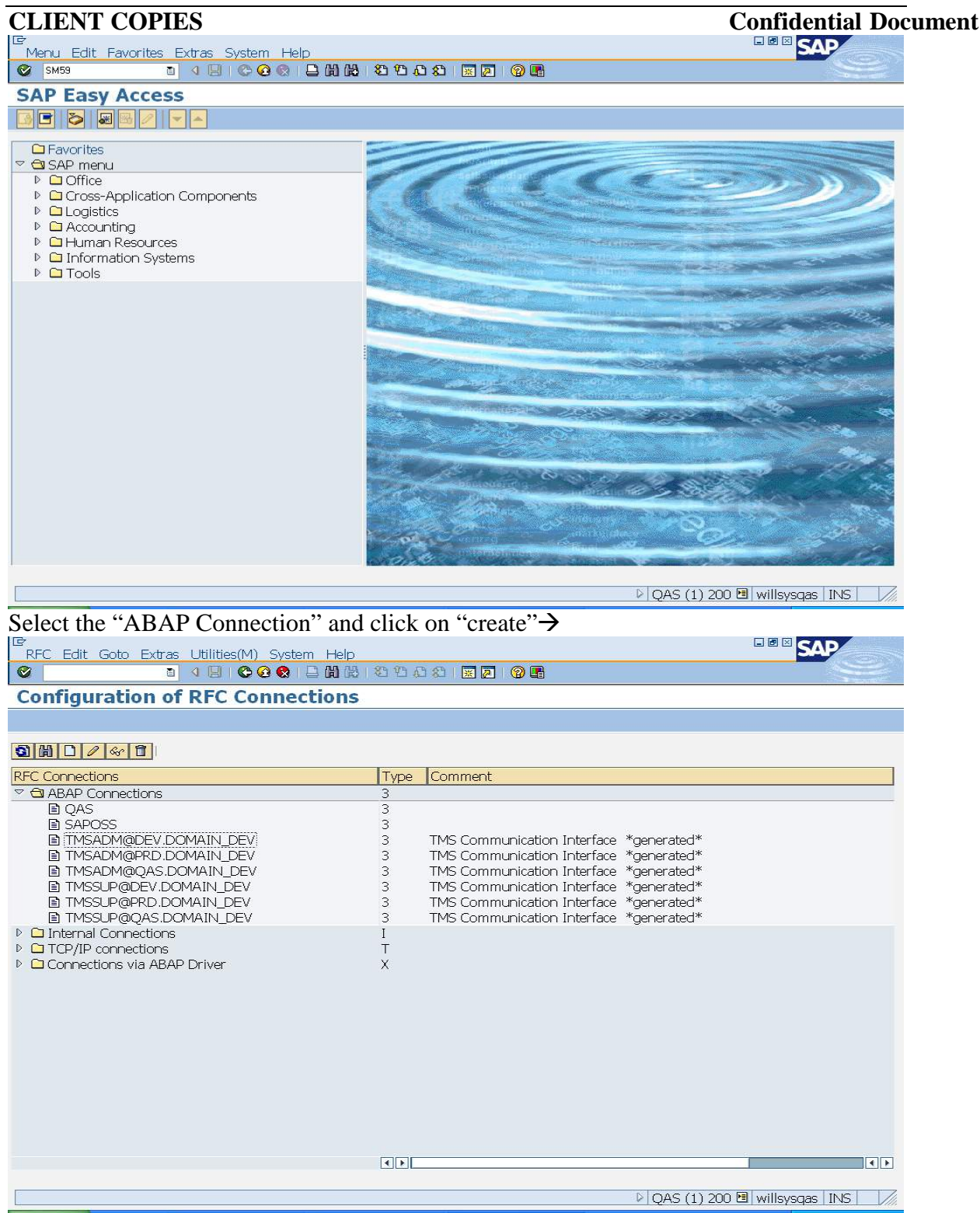

Specify the RFC Destination, connection Type, and Description Specify the Target Host, and client Number

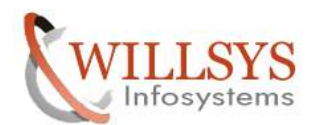

| CLIENT COPIES                                                           |                            |                   | Confidential Documen         |
|-------------------------------------------------------------------------|----------------------------|-------------------|------------------------------|
| ≥<br>Connection Edit Goto Extras Uti                                    | ities(M) System Help       |                   |                              |
| © 1 0 0                                                                 | 🙆 😪   🗅 (H (H) (K) (K) (K) | 1 AD AD   🐹 🗾 🔞 🖫 |                              |
| <b>RFC Destination DEVCL</b>                                            | NT000                      |                   |                              |
| Remote Logon Connection Test                                            | Jnicode Test 🕅 🎾           |                   |                              |
| REC Destination DEVCL                                                   | 11000                      |                   |                              |
| Connection Type 3 ABAP C                                                | onnection                  | Description       |                              |
| Description                                                             |                            |                   |                              |
| Description 1 RFC CONNEC                                                | TION                       |                   |                              |
| Description 2                                                           |                            |                   |                              |
| Description 3                                                           |                            |                   |                              |
| Target System Settings<br>Load Balancing Status<br>Load Balancing O Yes |                            |                   |                              |
| Target Host willsysdev                                                  |                            | System Number     | 00                           |
| Save to Database as<br>Save as O Hostname                               | ● IP Address               | 192.168.100.151   |                              |
| Gateway Options                                                         |                            |                   |                              |
| Gateway Host                                                            |                            | Delete            |                              |
| Gateway service                                                         |                            |                   |                              |
|                                                                         |                            |                   |                              |
|                                                                         |                            | D                 | OAS (1) 200 🖪 willsysgas INS |

Navigate to the tab "Logon & Security" and specify the language, client, user, and password and Click on "save"→

| Connection Edit Goto Extras Utilities(M) System Help                            | SAP                               |
|---------------------------------------------------------------------------------|-----------------------------------|
| ■ ④ ■ ● ● ● ● ● ● ● ● ● ● ● ● ● ● ● ● ●                                         |                                   |
| RFC Destination DEVCLNT000                                                      |                                   |
| Remote Logon Connection Test Unicode Test 🦻                                     |                                   |
|                                                                                 |                                   |
| RFC Destination DEVILINITUU                                                     |                                   |
| Connection Type 3 ABAP Connection Description                                   |                                   |
|                                                                                 |                                   |
| Description 2                                                                   |                                   |
| Description 3                                                                   |                                   |
|                                                                                 |                                   |
| Administration Technical Settings Locon & Security MDMP & Unico Special Ontions |                                   |
|                                                                                 |                                   |
| SNC O Inactive O Active                                                         |                                   |
|                                                                                 |                                   |
| Authorization for Destination                                                   |                                   |
|                                                                                 |                                   |
| Logon                                                                           |                                   |
| Language EN                                                                     |                                   |
| Client 000                                                                      |                                   |
| User SAPUSER Current User                                                       |                                   |
| PW Status is initial                                                            |                                   |
| Password ************************************                                   |                                   |
|                                                                                 | A                                 |
|                                                                                 |                                   |
|                                                                                 |                                   |
| N 000 /                                                                         |                                   |
| ₽]QAS (1                                                                        | ) 200 📼   WIIISYSQAS   IINS   🛛 🏹 |

# Page 28 of 57.

WILLSYS INFOSYSTEMS Pvt. Ltd.,

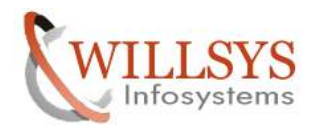

| CLIENT COPIES                                                                                                    | Confidential Documer  |
|----------------------------------------------------------------------------------------------------|-----------------------|
| Information                                                                                                    | × /                   |
| (1) User can be used for remote logon in target system)                                                                                              |                       |
|                                                                                                    |                       |
| Click ok "ok"→<br>©<br>Connection Edit Goto Extras Utilities(M) System Help<br>©<br>■ 4 日 © 2 ♥ 日 品 器 型 2 ♥ ■                                        |                       |
| RFC Destination DEVCLNT000                                                                                                    |                       |
| Remote Logon Connection Test Unicode Test 🕅                                                                                                    |                       |
| RFC Destination     Connection Test (Ctrl+F3)       Connection Type     3       ABAP Connection     Description       Description     RFC CONNECTION |                       |
| Description 2       Description 3       Administration       Technical Settings       Logon & Security       MDMP & Unico       Special Options      |                       |
| Inactive     Active       Authorization for Destination                                                                                              |                       |
| Logon<br>Language EN<br>Client 000<br>User SAPUSER Current User<br>PW Status saved<br>Password ********                                              |                       |
|                                                                                                    |                       |
|                                                                                                    |                       |
|                                                                                                    |                       |
| Sestination DEVCI NT000 saved                                                                                                    | 1) 200 Millsvsdas INS |

Click on "connection test"  $\rightarrow$  so that the below wizard will appear  $\rightarrow$ 

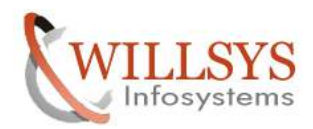

| List Edit Goto Settings S                                                                                                    | Confidential                                                                                                    |
|----------------------------------------------------------------------------------------------------|----------------------------------------------------------------------------------------------------|
|                                                                                                    | ystem Help                                                                                                    |
|                                                                                                    |                                                                                                    |
| FC - Connection I                                                                                                    | est                                                                                                    |
|                                                                                                    |                                                                                                    |
| Commontion Toot F                                                                                                    |                                                                                                    |
| CONNECTION TEST L                                                                                                    | JEVCLINTUUU<br>tion                                                                                                    |
|                                                                                                    | n en de                                                                                                    |
| bion                                                                                                    | 12020 msec                                                                                                    |
| ansfer of 0 KB                                                                                                    | 1 msec                                                                                                    |
| ansfer of 10 KB                                                                                                    | 1 msec                                                                                                    |
| anster of 20 KB                                                                                                    | 1 msec                                                                                                    |
|                                                                                                    |                                                                                                    |
|                                                                                                    |                                                                                                    |
|                                                                                                    |                                                                                                    |
|                                                                                                    |                                                                                                    |
|                                                                                                    |                                                                                                    |
|                                                                                                    |                                                                                                    |
|                                                                                                    |                                                                                                    |
|                                                                                                    |                                                                                                    |
|                                                                                                    |                                                                                                    |
|                                                                                                    |                                                                                                    |
|                                                                                                    |                                                                                                    |
|                                                                                                    |                                                                                                    |
|                                                                                                    |                                                                                                    |
| · 1 (4D / T                                                                                                    |                                                                                                    |
| ick on "Remote L                                                                                                    | ogon→                                                                                                    |
| Connection Edit Coto Ext                                                                                                    | In Litilities (M) System Holp                                                                                                    |
|                                                                                                    |                                                                                                    |
|                                                                                                    |                                                                                                    |
|                                                                                                    | EVCLNT000                                                                                                    |
| FC Destination DI                                                                                                    |                                                                                                    |
| emote Logon Connection                                                                                                    | Test Unicode Test 💖                                                                                                    |
| Remote Logon Connection                                                                                                    |                                                                                                    |
| Remote Logon Connection<br>RFC Dest Remote Logon (C                                                                                                    | Test Unicode Test 122                                                                                                    |
| Remote Logon         Connection           RFC DestRemote Logon         (C           Connection         Type                                                                                                    | Test Unicode Test 20 trl+F7)uT000 ABAP Connection Description                                                                                                    |
| RFC Destination Difference           Connection           Connection           Connection           Connection           Type           Connection                                                                                                    | Test Unicode Test 2                                                                                                    |
| Remote Logon         Connection           RFC DestRemote Logon         (C           Connection         Type           Description         REC C                                                                                                    | Test Unicode Test                                                                                                    |
| FC Destination Diamon       emote Logon     Connection       RFC Dest     Remote Logon     (C       Connection Type     3     3       Description     Description     7       Description     1     RFC C                                                                                                    | Test Unicode Test                                                                                                    |
| FC Destination Diamote Logon     Connection       RFC Dest     Remote Logon     (C       Connection Type     3     (C       Description     Pescription     (C       Description     1     RFC C       Description     2     (C                                                                                                    | Test Unicode Test                                                                                                    |
| FC Destination Diamote Logon     Connection       RFC Dest Remote Logon     (Connection Type       Connection Type     3       escription        Description 1     RFC Conscription 2       Description 3                                                                                                    | Test Unicode Test                                                                                                    |
| FC Destination Diamon       emote Logon     Connection       RFC Dest     Remote Logon     (C       Connection Type     3     3       Description     3     3       Description 1     RFC C       Description 2     3       Description 3     3                                                                                                    | Test Unicode Test                                                                                                    |
| Remote Logon     Connection       RFC Dest     Remote Logon     (C       Connection     Type     3       Description     Description     RFC C       Description     1     RFC C       Description     2     1       Description     3     1       Administration     Techn                                                                                                    | Test Unicode Test                                                                                                    |
| Remote Logon     Connection       RFC Dest Remote Logon     (C       Connection     Type       Description     3       Description     1       Description 1     RFC C       Description 2     5       Description 3     5                                                                                                    | Test Unicode Test                                                                                                    |
| Remote Logon       Connection         RFC Dest       Remote Logon       (C         Connection       Type       3         Description       Description       3         Description       1       RFC C         Description       2       2         Description 3       3       3         Administration       Techn         Image: SNC       Image: SNC       Image: SNC                                                                                                    | Test Unicode Test                                                                                                    |
| Rec Destination Difference         Remote Logon       Connection         RFC Dest Remote Logon       (C         Connection Type       3         Description       3         Description       1         Description 1       RFC C         Description 2       2         Description 3       3                                                                                                    | Test Unicode Test                                                                                                    |
| RFC Destination Difference         RFC Dest         Remote Logon         Connection         RFC Dest         Remote Logon         Connection         Connection         Description         Description         Description         Description         Administration         Techn         Image: Sinc         Authorization for Destination                                                                                                    | Test Unicode Test                                                                                                    |
| RFC Destination Difference         Remote Logon       Connection         RFC Dest       Remote Logon       (C         Connection Type       3       3         Description       3       3         Description       1       RFC C         Description 1       RFC C       3         Description 2       5       5         Description 3       6       6         Administration       Techn       6         Authorization for Destination       6       6                                                                                                    | Test Unicode Test                                                                                                    |
| RFC Destination Difference         Remote Logon       Connection         RFC Dest       Remote Logon       (C         Connection Type       3       3         Description       Bescription       1       RFC C         Description 1       RFC C       0       0         Description 2       0       0       0         Administration       Techn       1       0         Mathematical Size       0       0       0         Authorization for Destination       0       0       0                                                                                                    | Test Unicode Test                                                                                                    |
| RFC Destination Difference         Remote Logon         Connection         RFC Dest         Remote Logon         Connection Type         3         Description         Description 1         RFC C         Description 2         Description 3         Administration         Techn         Mathematical for Destination         Logon                                                                                                    | Test Unicode Test                                                                                                    |
| FC Destination Diamond         emote Logon       Connection         RFC Dest Remote Logon       (C         Connection Type       3         Description       3         Description       RFC C         Description       2         Description 3       3         Administration       Techn         Image       Image         Language       Emoge                                                                                                    | Test Unicode Test                                                                                                    |
| FC Destination Diamon         emote Logon       Connection         RFC Dest       Remote Logon       (C         Connection Type       3       3         Description       1       RFC C         Description 1       RFC C       0         Description 2       0       0         Description 3       0       0         Administration       Techn       0         Authorization for Destination       0       0         Logon       Language       EN         Client       00       0                                                                                                    | Test Unicode Test                                                                                                    |
| FC Destination Diamon         emote Logon       Connection         RFC Dest Remote Logon       (C         Connection Type       3         Description       3         Description       1         Description 1       RFC C         Description 2       2         Description 3       3         Administration       Techn         Image: Since C       ©         Authorization for Destination       Language         Language       Ein         User       SA                                                                                                    | Test Unicode Test                                                                                                    |
| FC Destination Diamon         emote Logon       Connection         RFC Dest Remote Logon       (C         Connection Type       3         Description       3         Description       1         Description 1       RFC 0         Description 2       2         Description 3       3         Administration       Techn         Image: SNC       @         Language       EM         Client       00         User       SA         PW Status       sa                                                                                                    | Test Unicode Test                                                                                                    |
| FC Destination Diamond         emote Logon       Connection         RFC Dest Remote Logon       (C         Connection Type       3         Description       3         Description       1         Description 1       RFC C         Description 2       2         Description 3       3         Administration       Techn         Image: SNC       ©         Authorization for Destination       C         Language       EN         Client       00         User       SA         PW Status       Sa         Password       **                                                                                                    | Test Unicode Test                                                                                                    |
| RFC Destination Difference         Remote Logon       Connection         RFC Dest       Remote Logon       (C         Connection Type       3       3         Description       1       RFC C         Description 1       RFC C       3         Description 2       2       3         Description 3       3       3         Administration       Techn         Mathematical for Destination       1         Logon       6         Language       EN         Client       00         User       SA         PW Status       sa         Password       **                                                                                                    | Test Unicode Test                                                                                                    |
| Image: Sign of the second second s | Test Unicode Test                                                                                                    |
| FC Destination Difference         Remote Logon       Connection         RFC Dest       Remote Logon       (C         Connection Type       3       3         Description       1       RFC C         Description 1       RFC C       3         Description 2       2       2         Description 3       3       3         Administration       Techn         Image       ENC       Image         Authorization for Destination       Client       00         User       SA       PW Status       Sa         Password       **       Image       **                                                                                                    | Test Unicode Test V<br>t1+F7)<br>TOOO<br>ABAP Connection Description<br>CONNECTION<br>CONNECTION<br>Cal Settings Logon & Security MDMP & Unico. Special Options<br>Inactive Active<br>on<br>0<br>0<br>0<br>0<br>0<br>0<br>0<br>0<br>0<br>0<br>0<br>0<br>0 |
| FC Destination Diamond         emote Logon       Connection         RFC Dest Remote Logon       (C         Connection Type       3         Description       1         Description 1       RFC C         Description 2       0         Description 3       0         Administration       Techn         Administration       Techn         Query SNC       ©         Authorization for Destination       Client         User       SA         PW Status       Sa         Password       **                                                                                                    | Test Unicode Test V<br>th HF7) TOOO<br>ABAP Connection Description<br>CONNECTION<br>CONNECTION<br>cal Settings Logon & Security MDMP & Unico, Special Options<br>Inactive Active<br>on<br>PUSER<br>Current User<br>ved<br>**********                      |
| FC Destination Diamote Logon       Connection         REFC Dest Remote Logon       (C         Connection Type       3         Description       Pescription         Description 1       RFC C         Description 2       Description 3         Administration       Techn         Image: Client       00         User       SR         Password       **                                                                                                    | Test Unicode Test                                                                                                    |
| FC Destination Diamons         emote Logon       Connection         QFC Dest       Remote Logon       (C         Connection Type       3       escription         Description       1       RFC C         Description       2       Description         Description       3       -         Administration       Techn         Image: Client       00         User       SA         PW Status       Sa         Password       **                                                                                                    | Test Unicode Test                                                                                                    |

Page 30 of 57. WILLSYS INFOSYSTEMS Pvt. Ltd.,

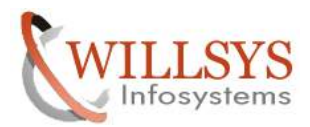

| CLIENT COPIES                                   |                                            | <b>Confidential Docum</b>    |
|-------------------------------------------------|--------------------------------------------|------------------------------|
| System Help                                     |                                            |                              |
|                                                 | (1) (2) (2) (2) (2) (2) (2) (2) (2) (2) (2 |                              |
| SAF                                             |                                            |                              |
|                                                 |                                            |                              |
|                                                 |                                            |                              |
|                                                 |                                            |                              |
| Lo Start SAP Easy Access                        |                                            |                              |
|                                                 |                                            |                              |
|                                                 |                                            |                              |
|                                                 |                                            |                              |
|                                                 |                                            |                              |
|                                                 |                                            |                              |
|                                                 |                                            |                              |
|                                                 |                                            |                              |
|                                                 |                                            |                              |
|                                                 |                                            |                              |
|                                                 |                                            |                              |
|                                                 |                                            |                              |
|                                                 |                                            |                              |
|                                                 |                                            |                              |
| X                                               | DEV (2                                     | ) 000 🖻 willsysdev INS 🛛 🦯   |
| Configuration of RFC Connecti                   | 월 월 월 월 월 월 월   ፼ ፼<br>ons                 |                              |
|                                                 | Trans Community                            |                              |
| r⊂ connections<br>′ 础 ABAP Connections          | 3                                          |                              |
| DEVCLINT000                                     | 3 RFC CONNECTION                           |                              |
| ■ QAS<br>■ SAPOSS                               | 3                                          |                              |
| TMSADM@DEV.DOMAIN_DEV                           | 3 TMS Communication Interface *generated*  | *                            |
| TMSADM@PRD.DOMAIN_DEV                           | 3 TMS Communication Interface *generated   | *                            |
| TMSADM@QAS.DOMAIN_DEV     TMSSUP@DEV.DOMAIN_DEV | 3 TMS Communication Interface *generated   | *                            |
| TMSSUP@PRD.DOMAIN_DEV                           | 3 TMS Communication Interface *generated   | *                            |
| IMSSUP@QAS.DOMAIN_DEV     Dinternal Connections | IMS Communication Interface *generated?    | <b>P</b>                     |
| TCP/IP connections                              | Ť                                          |                              |
| Connections via ABAP Driver                     | X                                          |                              |
|                                                 |                                            |                              |
|                                                 |                                            |                              |
|                                                 |                                            |                              |
|                                                 |                                            |                              |
|                                                 |                                            |                              |
|                                                 |                                            |                              |
|                                                 |                                            |                              |
|                                                 |                                            | • •                          |
|                                                 |                                            |                              |
|                                                 | ▶ QAS (1                                   | ) 200 🖭 willsysqas 🛛 INS 📃 🌽 |

Execute Transaction Code "SCC9"→

WILLSYS INFOSYSTEMS Pvt. Ltd.,

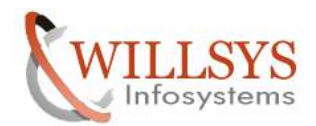

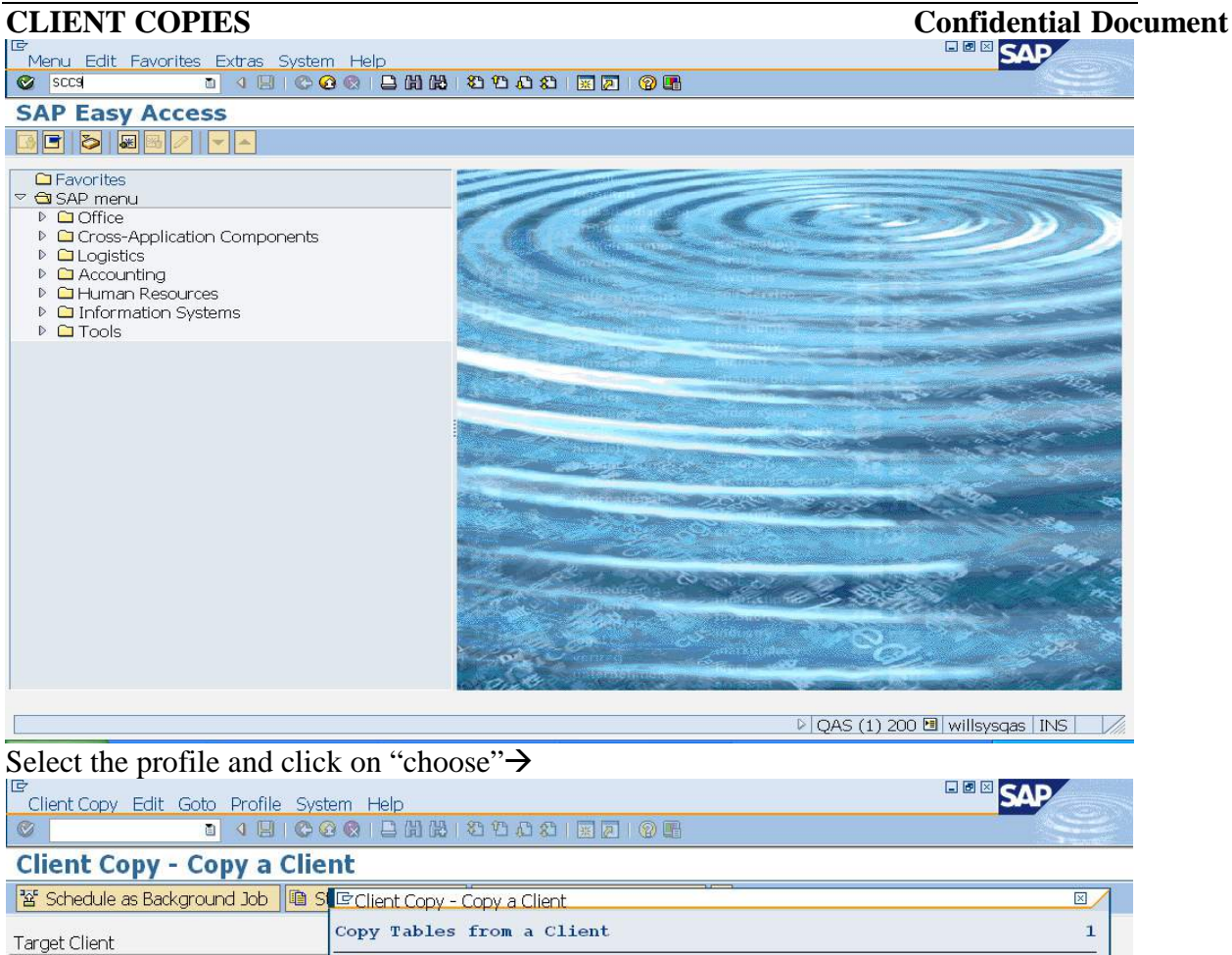

| Selected Profile |                       |                                    |
|------------------|-----------------------|------------------------------------|
| Description      | System                | Comment                            |
| Source destinat. | DEVCINTOOO            | REC. CONNECTION                    |
| System Name      | OAS                   | Rec connection                     |
| Source Client    | SAPOSS                |                                    |
|                  | TMSADM@DEV.DOMAIN DEV | TMS Communication Interface *gener |
| 🗆 Test Run       | TMSADM@PRD.DOMAIN DEV | TMS Communication Interface *gener |
|                  | TMSADM@QAS.DOMAIN DEV | TMS Communication Interface *gene  |
|                  | TMSSUP@DEV.DOMAIN DEV | TMS Communication Interface *gener |
|                  | TMSSUP@PRD.DOMAIN DEV | TMS Communication Interface *gene  |
|                  | TMSSUP@QAS.DOMAIN DEV | TMS Communication Interface *gener |
|                  |                       |                                    |
|                  |                       |                                    |
|                  | Choose X              |                                    |
|                  | Choose X              |                                    |

#### Page 32 of 57.

WILLSYS INFOSYSTEMS Pvt. Ltd.,

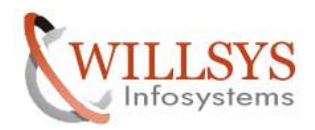

**Client Copy - Copy a Client** 

Specify the source destination→ Client Copy Edit Goto Profile System Help Client Copy Edit Goto Profile System Help Client Copy Edit Goto Profile System Help

**CLIENT COPIES** 

# 

**Confidential Document** 

| ' Schedule as Background Job | 🔲 Start Immedia | ately 🛅    | RFC System Comparison       | * <b>E</b> |                            |     |
|------------------------------|-----------------|------------|-----------------------------|------------|----------------------------|-----|
| Target Client                | 200 Q           | ALITY C    | LIENT                       |            |                            |     |
| Selected Profile             | SAP_U           | SER 🕑      |                             |            |                            |     |
| Description                  | User M          | aster Reco | ords and Authorization Prot | files      |                            |     |
| Source destinat.             | DEVCLI          | VT000      |                             | <b>C</b>   |                            |     |
| System Name                  | D               | EV         |                             |            |                            |     |
| Source Client                | 0               | 00         |                             |            |                            |     |
| 🗆 Test Run                   |                 |            |                             |            |                            |     |
|                              |                 |            |                             |            |                            |     |
|                              |                 |            |                             |            |                            |     |
|                              |                 |            |                             |            |                            |     |
|                              |                 |            |                             |            |                            |     |
|                              |                 |            |                             |            |                            |     |
|                              |                 |            |                             |            |                            |     |
|                              |                 |            |                             |            |                            |     |
|                              |                 |            |                             |            |                            |     |
|                              |                 |            |                             |            |                            |     |
|                              |                 |            |                             |            |                            |     |
|                              |                 |            |                             |            |                            |     |
|                              |                 |            |                             |            |                            |     |
|                              |                 |            |                             |            |                            |     |
|                              |                 |            |                             |            |                            |     |
|                              |                 |            |                             |            |                            |     |
|                              |                 |            |                             | ₽QAS       | (1) 200 🖪 willsysgas 🛛 INS |     |
|                              |                 |            |                             |            |                            |     |
| ☑ Information                |                 |            |                             |            | [                          | × / |
|                              |                 |            |                             |            |                            | _   |
| 🔒 🕄 Saution: The             | table is cro    | oss-cli    | ent                         |            |                            |     |
| -                            |                 |            |                             |            |                            |     |
|                              |                 |            |                             |            |                            |     |
|                              |                 |            |                             |            |                            |     |
|                              |                 |            |                             |            |                            |     |
|                              |                 |            |                             |            |                            |     |

Click on "ok" button  $\rightarrow$ 

1

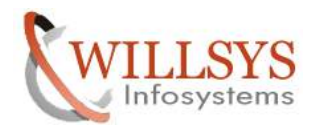

| CLIENT CC           | <b>DPIES</b>              |                                                          | Confidential Docur             |
|---------------------|---------------------------|----------------------------------------------------------|--------------------------------|
| Client Copy Edit    | Goto Profile System       | Help                                                     |                                |
|                     |                           | 8 I E M M I & C & C & I 🕱 🛛 I 🖗 🖬                        |                                |
| Client Copy ·       | - Copy a Client           |                                                          |                                |
| B Schedule as Back  | kground Job    👊 Start    | Immediately                                              |                                |
| Target Client       |                           | 200 QALITY CLIENT                                        |                                |
| Description         |                           | User Master Records and Authorization Profiles           |                                |
| Source destinat.    |                           | DEVCLNT000                                               |                                |
| System Name         |                           | DEV                                                      |                                |
| Source Client       |                           | 000                                                      |                                |
|                     |                           |                                                          |                                |
|                     |                           |                                                          |                                |
|                     |                           |                                                          |                                |
|                     |                           |                                                          |                                |
|                     |                           |                                                          |                                |
|                     |                           |                                                          |                                |
|                     |                           |                                                          |                                |
|                     |                           |                                                          |                                |
|                     |                           |                                                          |                                |
|                     |                           |                                                          |                                |
|                     |                           |                                                          |                                |
|                     |                           |                                                          |                                |
|                     |                           |                                                          |                                |
|                     |                           |                                                          | OAS (1) 200 🖻 willsvsgas INS   |
| Click on "ach       | adula og bogla            | mound Joh'                                               |                                |
|                     | iedule as backg           |                                                          |                                |
| Client Copy Edit    | Goto System Help          |                                                          | SAP                            |
| <b>Ø</b>            |                           | 3   🗅 () () () (3 () () () () () () () () () () () () () |                                |
| Schedule Cli        | ient Copy in Ba           | ckground                                                 |                                |
| Schedule Job        |                           |                                                          |                                |
| Course Quet         | DENCIMENO                 |                                                          |                                |
| Source Syst         | DEVCLNT000                |                                                          |                                |
| Drofilo pamo        | SAP USER                  |                                                          |                                |
| Promeriame          | JII _ ODER                |                                                          |                                |
| Background Server ( | (Optional)                | willsysgas QAS 00                                        |                                |
|                     | (optional)                |                                                          |                                |
| ☑ Immediately       |                           | 1                                                        |                                |
| ☑ No Printer Dialog |                           |                                                          |                                |
| 0                   |                           |                                                          |                                |
|                     |                           |                                                          |                                |
|                     |                           |                                                          |                                |
|                     |                           |                                                          |                                |
|                     |                           |                                                          |                                |
|                     |                           |                                                          |                                |
|                     |                           |                                                          |                                |
|                     |                           |                                                          |                                |
|                     |                           |                                                          |                                |
|                     |                           |                                                          |                                |
|                     |                           |                                                          |                                |
|                     |                           |                                                          |                                |
|                     |                           |                                                          |                                |
|                     |                           |                                                          |                                |
|                     |                           |                                                          |                                |
|                     |                           |                                                          | ▶ QAS (1) 200 🖻 willsysgas INS |
| Click on "Scl       | hedule Joh" $\rightarrow$ |                                                          |                                |
| Dage 21 of 57       | 7                         |                                                          |                                |
| 1 age 34 01 37      | 1.                        |                                                          |                                |

WILLSYS INFOSYSTEMS Pvt. Ltd.,

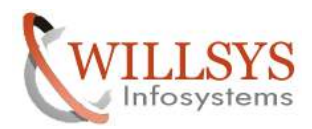

| CLIENT COPIES                                     |                          |                        | Co  | nfidential D |  |
|---------------------------------------------------|--------------------------|------------------------|-----|--------------|--|
| ☑ Verification                                    |                          |                        |     | $\mathbf{X}$ |  |
| Remote Client Copy                                |                          |                        |     |              |  |
| You Have Chosen the Follo                         | owing Param              | eters:                 |     |              |  |
| Target Client                                     | 200                      |                        |     |              |  |
| Profile Name                                      | SAP_USER                 |                        |     |              |  |
| Source Destination                                | DEVCLNT00                | 00                     |     |              |  |
| System Name                                       | DEV                      | Client                 | 000 |              |  |
| Customizing Data                                  | □Fla<br>e & Roles<br>□Ch | vors<br>ange Documents |     |              |  |
| M User Data                                       |                          |                        |     |              |  |
| Cross-Client Customizing                          | 9                        |                        |     |              |  |
| Copy Mode:<br>Test Mode                           |                          |                        |     |              |  |
| Continue?                                         |                          |                        |     |              |  |
|                                                   |                          |                        |     |              |  |
| Continue 🔀                                        |                          |                        |     |              |  |
| Click on "continue"                               |                          |                        |     |              |  |
| ☑ Information                                     |                          |                        |     | ×            |  |
| Background job was s                              | successfully so          | heduled; log is        |     |              |  |
| displayed in SCC3                                 |                          |                        |     |              |  |
|                                                   |                          |                        |     |              |  |
|                                                   |                          |                        |     |              |  |
| <ul> <li>✓ 図</li> </ul>                           |                          |                        |     |              |  |
| Click on "ok" so that the back                    | ground job wi            | ll be scheduled"       |     |              |  |
| we can check the logs in Tran<br>MONITORING: SCC3 | saction Code             | SUU3".                 |     |              |  |

Execute Transaction Code "SCC3"  $\rightarrow$ 

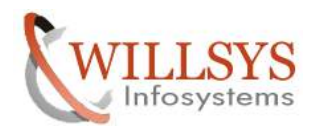

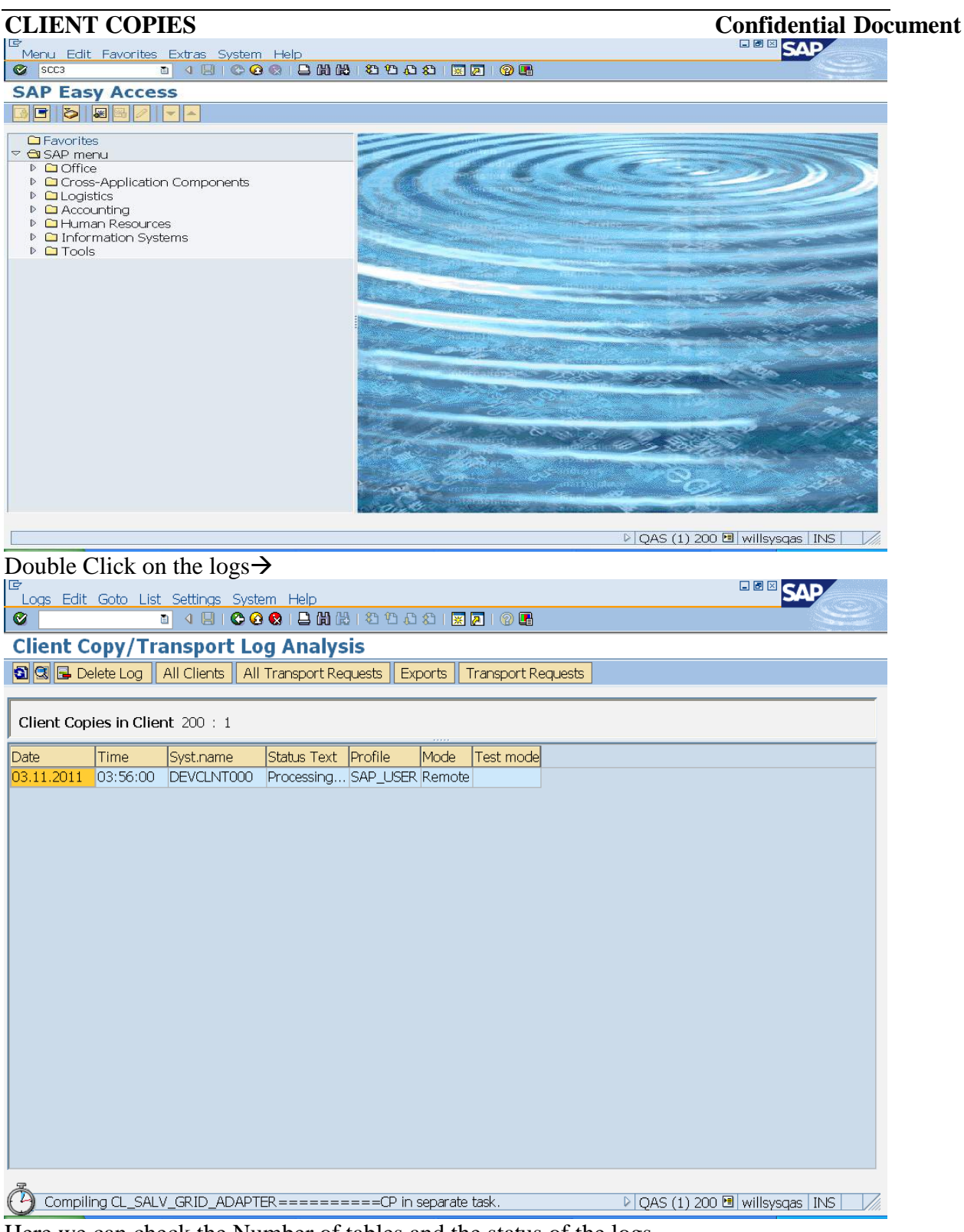

Here we can check the Number of tables and the status of the logs.

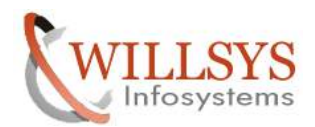

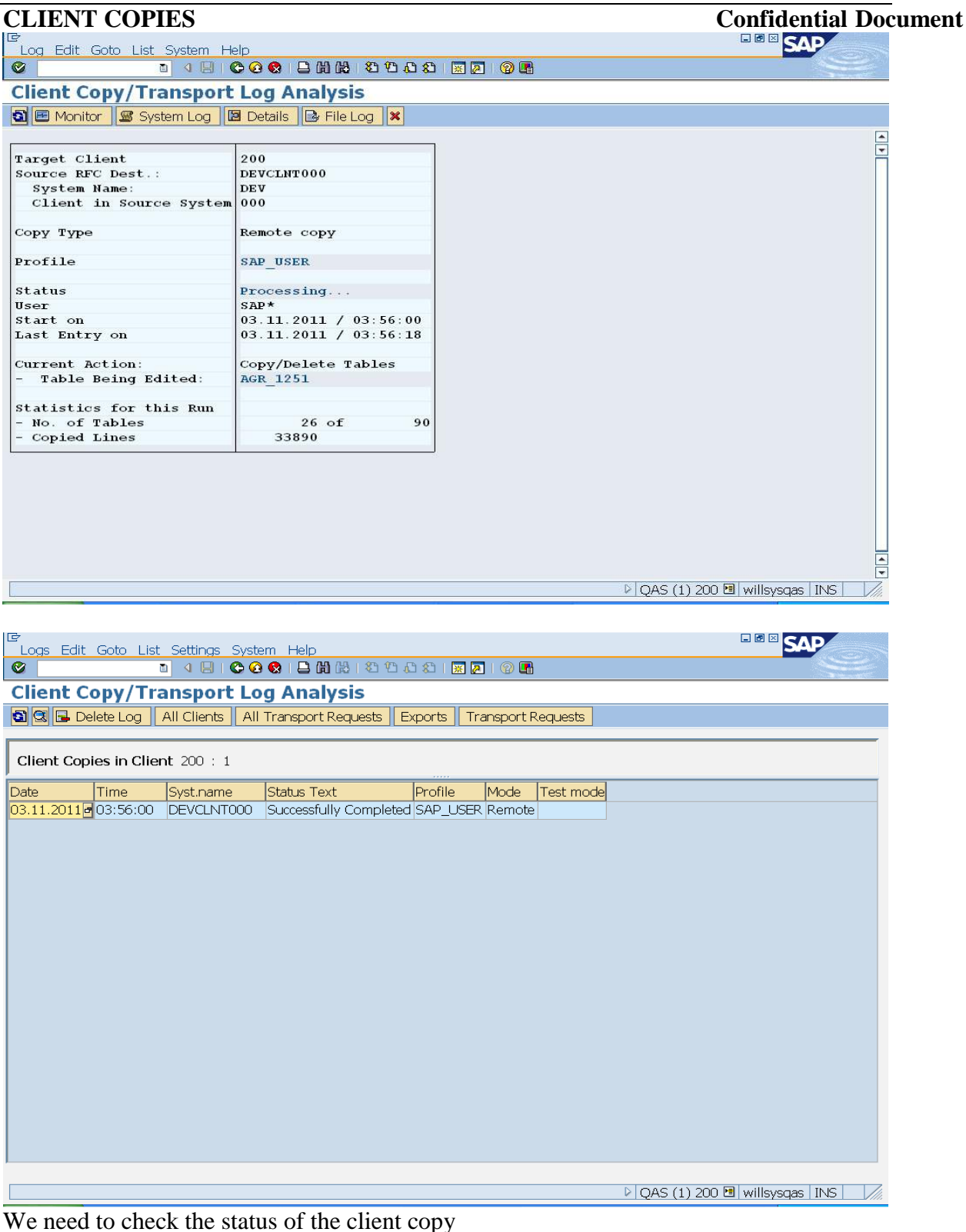

Remote client is done successfully.

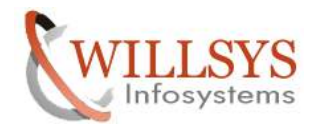

#### **Confidential Document**

#### EXPORT/IMPORT METHOD (SCC8 & SCC7)

#### SOURCE→DEV (001) TARGET→PRD (950) Execute Transaction Code "SCC8"→

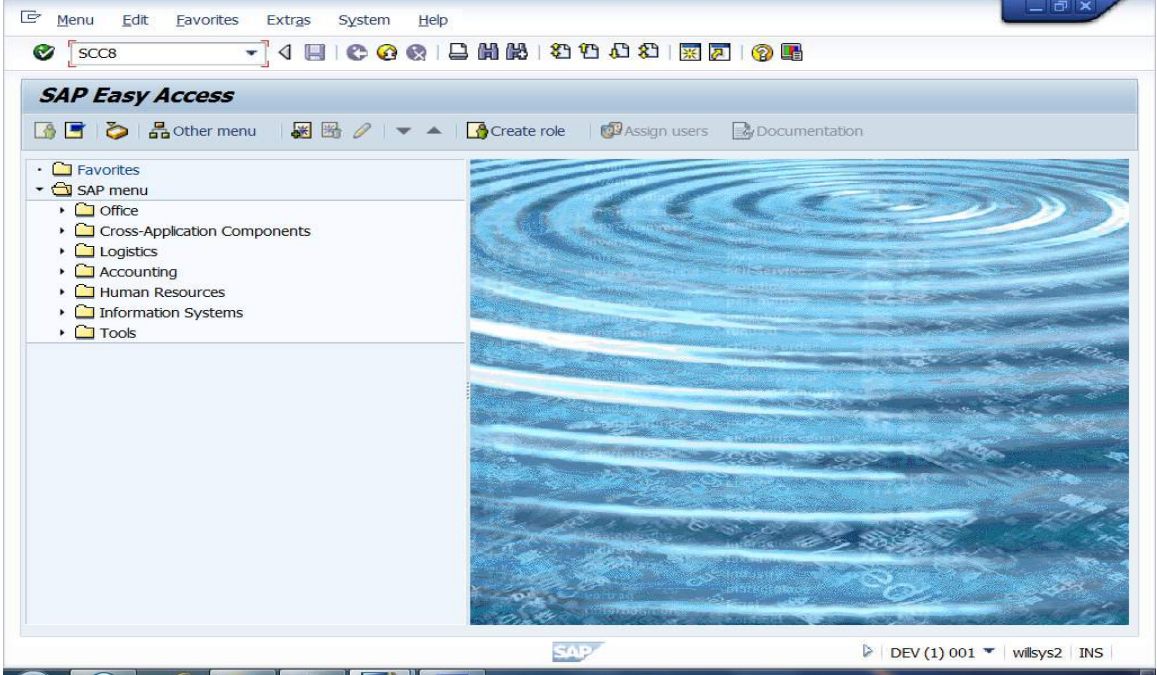

Select the Profile "SAP\_USER" and specify the Target System as 'DEV"  $\rightarrow$ 

| 🖉 🔽 🔫 🔛                    | 🛠 🚱   📮 🕅 🔣   🏝 🛍 🛍 🔛   🧝 🚱 🎼                  |  |
|----------------------------|------------------------------------------------|--|
| Client Export              |                                                |  |
| Schedule as Background Job | It Immediately                                 |  |
| elected Profile            | SAP_VSER                                       |  |
| escription                 | User Master Records and Authorization Profiles |  |
| irget System               | PRD D                                          |  |
|                            |                                                |  |
|                            |                                                |  |

Specify the Background Server and click on "Schedule Job"  $\rightarrow$ 

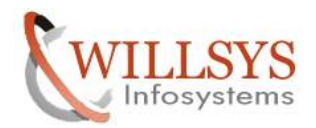

## **Confidential Document**

| Schedule Client Copy in                                                                                                    | Background                                                                                                    |                                  |
|----------------------------------------------------------------------------------------------------|----------------------------------------------------------------------------------------------------|----------------------------------|
| Schedule Job                                                                                                    |                                                                                                    |                                  |
| ource Client 001                                                                                                    |                                                                                                    |                                  |
|                                                                                                    |                                                                                                    |                                  |
| rofile name SAP_USER                                                                                                    |                                                                                                    |                                  |
| ackground Server (Optional)                                                                                                    | willsys2_DEV_00                                                                                                    |                                  |
| ]Immediately<br>]No Printer Dialog                                                                                                    |                                                                                                    |                                  |
|                                                                                                    |                                                                                                    | ▶ DEV (1) 001 👻   willsys2   INS |
| Client Copy Edit Goto Syste                                                                                                    | em Help                                                                                                    |                                  |
| Client Copy Edit Goto Syste<br>②                                                                                                    | em <u>H</u> elp<br>■ C C Q = D M M = 2 12 40 K = M Q G<br>Background<br>C= Verification                                                                                                    |                                  |
| Clent Copy Edit Goto Syste<br>Control Edit Goto Syste<br>Control Edit Goto                                                                                                    | em Help<br>C C C C C C H H H I I I I I I I I C C C E<br>Background<br>Ceverication<br>Clent Export                                                                                                    |                                  |
| Clent Copy Edit Goto Syste<br>Control Edit Goto Syste<br>Control Edit Goto                                                                                                    | em Help<br>C C C C C C C C C C C C C C C C C C C                                                                                                     |                                  |
| Clent Copy       Edit       Goto       System         Comparison       Image: Clean Copy in Schedule Job         Schedule Job       Image: Clean Copy Color Copy in Color Copy Clean Copy Color Copy Clean Copy Copy Clean Copy Clean Copy Copy Clean Copy Clean                                                                                                    | em Help                                                                                                    |                                  |
| Clent Copy Edit Goto Syste<br>Control Edit Goto Syste<br>Control Edit Goto Syste<br>Control Edit Goto<br>Schedule Job<br>Schedule Job<br>Schedule Job<br>Schedule Job<br>Schedule Job<br>Schedule SaP_USER<br>ackground Server (Optional)                                                                                                    | em Help<br>Background<br>E- Verfication<br>Clent Export<br>You Have Chosen the Following Parameters:<br>Profile Name SAP_USER<br>Source Clent 001<br>System Name PRD                                                                                                    |                                  |
| Clent Copy Edit Goto Syste<br>Comparison of the system<br>Checkle Client Copy in<br>Schedule Job<br>Schedule Job<br>Schedule                                                                                                    | em Help<br>C C C C C C C C C C C C C C C C C C C                                                                                                     |                                  |
| Image: Copy Edit Goto System         Image: Copy Edit Goto System         Image: Copy Edit Goto System <td< td=""><td>em Help</td><td></td></td<>                                                                                                    | em Help                                                                                                    |                                  |
| Clent Copy Edit Goto Syste<br>Control Copy In<br>Schedule Client Copy In<br>Schedule Job<br>Schedule Job<br>Sc                                                                                                    | em Help<br>Background<br>E- Verification<br>Clent Export<br>You Have Chosen the Following Parameters:<br>Profile Name<br>Source Clent<br>OO1<br>System Name<br>PRD<br>Customizing Data<br>Customizing Data<br>Customizin |                                  |
| Clent Copy Edit Goto Syste<br>Clent Copy Edit Goto Syste<br>Control Clent Copy in<br>Schedule Job<br>Durce Clent 001<br>offie name SAP_USER<br>ackground Server (Optional)<br>Immediately<br>No Printer Dialog                                                                                                    | em Help<br>Background<br>Cerverfication<br>Clent Export<br>You Have Chosen the Following Parameters:<br>Profile Name<br>System Name<br>PRD<br>Customizing Data<br>Customizing Data<br>Customizing    |                                  |
| Clent Copy Edit Goto Syste<br>Clent Copy Edit Goto Syste<br>Control Control Copy in<br>Schedule Job<br>Durce Clent 001<br>offie name SAP_USER<br>ackground Server (Optional)<br>Immediately<br>No Printer Dialog                                                                                                    | em Help                                                                                                    |                                  |
| Clent Copy Edit Goto Syste<br>Control Copy In<br>Control Copy In<br>Schedule Job<br>Schedule Job<br>Schedule J                                                                                                    | em Help<br>Background<br>Background<br>Clent Export<br>You Have Chosen the Following Parameters:<br>Profile Name SAP_USER<br>Source Clent 001<br>System Name PRD<br>Customizing Data Flavors<br>Quthorization Profile & Roles<br>Application Data Change Documents<br>Viser Data<br>Cross-Clent Customizing<br>Continue?                                                                                                    |                                  |
| Clent Copy Edit Goto Syste<br>Control Copy In<br>Control Copy In<br>Control Copy In<br>Control Copy In<br>Control Copy In<br>Control Copy In<br>Copy In<br>Copy In | em Help<br>Background<br>E- Verfication<br>Clent Export<br>You Have Chosen the Following Parameters:<br>Profile Name<br>Source Clent<br>Source Clent<br>OO1<br>System Name<br>PRD<br>Customizing Data<br>Customizing Data                                                                                                    |                                  |
| Clent Copy Edit Goto Syste<br>Clent Copy Edit Goto Syste<br>Control Client Copy in<br>Schedule Job<br>ource Clent 001<br>rofile name SAP_USER<br>ackground Server (Optional)<br>Immediately<br>No Printer Dialog                                                                                                    | em Help<br>Background<br>E-Verfication<br>Clent Export<br>You Have Chosen the Following Parameters:<br>Profile Name<br>Source Clent<br>OOI<br>System Name<br>PRD<br>Customizing Data<br>Application Data<br>Application Data<br>Conso-Clent Customizing<br>Continue?<br>Continue?                                                                                                    |                                  |
| Clent Copy Edit Goto Syste<br>Control Copy In<br>Schedule Client Copy In<br>Schedule Job<br>ource Clent 001<br>rofile name SAP_USER<br>ackground Server (Optional)<br>Immediately<br>No Printer Dialog                                                                                                    | em Help                                                                                                    |                                  |
| Clent Copy Edit Goto Syste<br>Control Copy In<br>Control Copy In<br>Control Copy In<br>Control Copy In<br>Control Copy In<br>Control Copy In<br>Control Copy In<br>Copy In<br>Copy In    | em Help                                                                                                    |                                  |
| Clent Copy Edit Goto Syste<br>Control Control Copy in<br>Schedule Client Copy in<br>Schedule Job<br>burce Clent 001<br>offie name SAP_USER<br>ackground Server (Optional)<br>Immediately<br>No Printer Dialog                                                                                                    | em Help<br>Background<br>E-Verfication<br>Clent Export<br>You Have Chosen the Folowing Parameters:<br>Paper USER<br>Source Clent 001<br>System Name PRD<br>Customizing Data PRD<br>Customizing Data PRD<br>Customizing Data Change Documents<br>Vuser Data<br>Cross-Clent Customizing<br>Continue?<br>Continue                                                                                                    |                                  |

Page 39 of 57. WILLSYS INFOSYSTEMS Pvt. Ltd.,

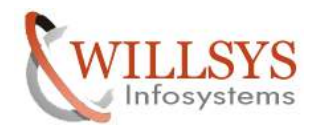

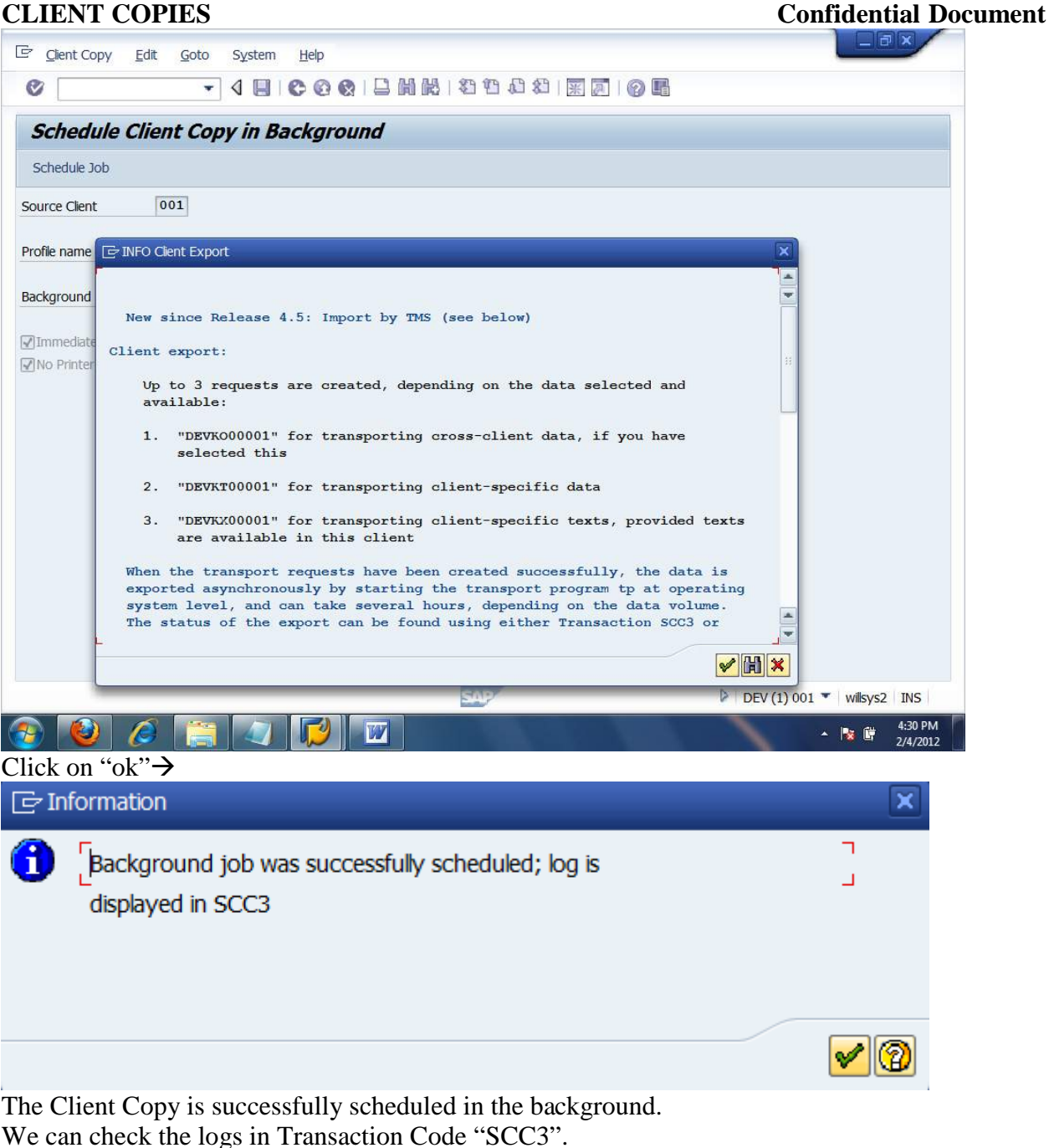

MONITORING:

Execute Transaction Code "SCC3"→

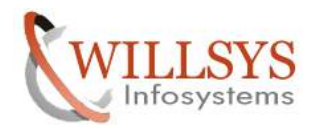

**Confidential Document** 

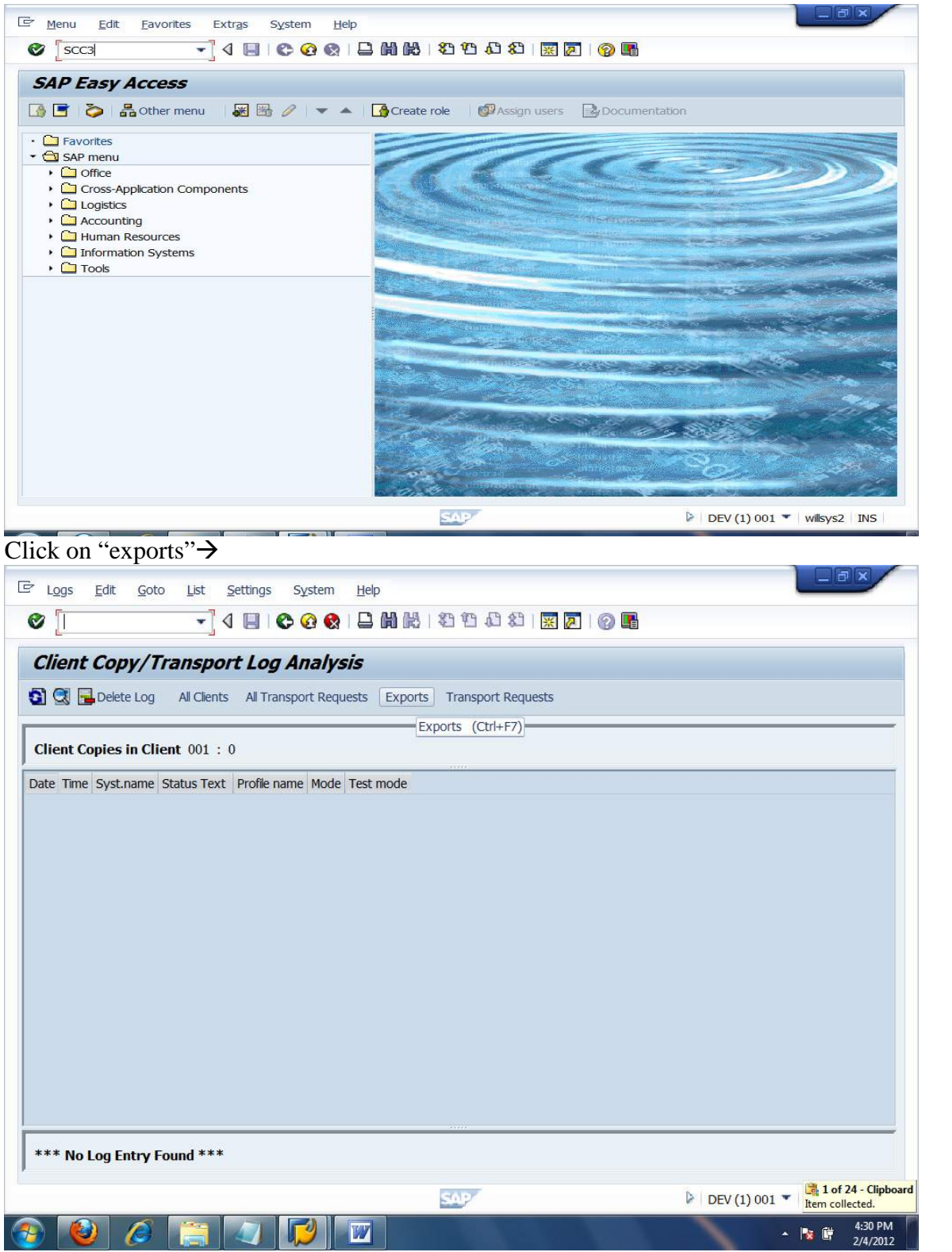

#### Page 41 of 57.

WILLSYS INFOSYSTEMS Pvt. Ltd.,

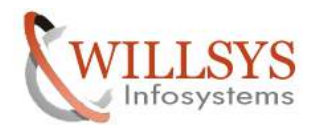

|                                                                                                    | £8                                                                                                    | Confidential Do                        |
|----------------------------------------------------------------------------------------------------|----------------------------------------------------------------------------------------------------|----------------------------------------|
| L <u>ogs E</u> dit <u>G</u> oto                                                                             | List Settings System Help                                                                                                    |                                        |
| 8                                                                                                    | - 4 🔲 🕲 😢 😫 🛗 🖬 🖬 🖉 🕲 🕲 🔛                                                                                                    |                                        |
| Client Copy/Tra                                                                                             | nsport Log Analysis                                                                                                    |                                        |
| 🛐 🕄 🔂 Delete Log 🛛 /                                                                                        | All Clients All Transport Requests Exports Complete Copies Transport Requests                                                                                                    | 5                                      |
| Client Export from Clie                                                                                     | ant 001 : 1                                                                                                    |                                        |
| Date Time<br>04.02.2012 년<br>16:25:42                                                                       | Source Status Text Profile Mode Test mode<br>Processing SAP_USER Export                                                                                                    |                                        |
| *** No Log Entry Four                                                                                       | nd ***                                                                                                    | N DD / (1) con 🖉 🗟 3 of 24 - Clipboard |
|                                                                                                    |                                                                                                    |                                        |
| <sup>7</sup> L <u>ogs E</u> dit <u>G</u> oto                                                                | List Settings System Help                                                                                                    |                                        |
| 0                                                                                                    | 🔺 🖉 🔚 🕼 🚱 🚱 🖯 🗒 🕼 🏗 캡 캡 칩 월 😹 🔊 🔞 📲                                                                                                    |                                        |
| ♥                                                                                                    | _ < < < < < < < < < < < < < < < < < < <                                                                                                    |                                        |
| Client Copy/Trai                                                                                            |                                                                                                    |                                        |
| Client Copy/Trai                                                                                            | ▼ < U U C Q Q U U U U U U U U U U U U U U U                                                                                                    |                                        |
| Client Copy/Trail                                                                                           | ▼         ↓         ↓         ↓         ↓         ↓         ↓         ↓         ↓         ↓         ↓         ↓         ↓         ↓         ↓         ↓         ↓         ↓         ↓         ↓         ↓         ↓         ↓         ↓         ↓         ↓         ↓         ↓         ↓         ↓         ↓         ↓         ↓         ↓         ↓         ↓         ↓         ↓         ↓         ↓         ↓         ↓         ↓         ↓         ↓         ↓         ↓         ↓         ↓         ↓         ↓         ↓         ↓         ↓         ↓         ↓         ↓         ↓         ↓         ↓         ↓         ↓         ↓         ↓         ↓         ↓         ↓         ↓         ↓         ↓         ↓         ↓         ↓         ↓         ↓         ↓         ↓         ↓         ↓         ↓         ↓         ↓         ↓         ↓         ↓         ↓         ↓         ↓         ↓         ↓         ↓         ↓         ↓         ↓         ↓         ↓         ↓         ↓         ↓         ↓         ↓         ↓         ↓         ↓         ↓         ↓         ↓                                                                                                    |                                        |
| Client Copy/Trail                                                                                           | ▼         ↓         ↓         ↓         ↓         ↓         ↓         ↓         ↓         ↓         ↓         ↓         ↓         ↓         ↓         ↓         ↓         ↓         ↓         ↓         ↓         ↓         ↓         ↓         ↓         ↓         ↓         ↓         ↓         ↓         ↓         ↓         ↓         ↓         ↓         ↓         ↓         ↓         ↓         ↓         ↓         ↓         ↓         ↓         ↓         ↓         ↓         ↓         ↓         ↓         ↓         ↓         ↓         ↓         ↓         ↓         ↓         ↓         ↓         ↓         ↓         ↓         ↓         ↓         ↓         ↓         ↓         ↓         ↓         ↓         ↓         ↓         ↓         ↓         ↓         ↓         ↓         ↓         ↓         ↓         ↓         ↓         ↓         ↓         ↓         ↓         ↓         ↓         ↓         ↓         ↓         ↓         ↓         ↓         ↓         ↓         ↓         ↓         ↓         ↓         ↓         ↓         ↓         ↓         ↓         ↓         ↓                                                                                                    |                                        |
| Client Copy/Trai                                                                                            |                                                                                                    |                                        |
| Client Copy/Trail                                                                                           |                                                                                                    |                                        |
| Client Copy/Trai                                                                                            |                                                                                                    |                                        |
| Client Copy/Trai                                                                                            |                                                                                                    |                                        |
| Client Copy/Tran<br>Client Copy Logs<br>Selection: Client Expor<br>Source Ct Number Last Ru<br>1 04.02.2    | A A A A A A A A A A A A A A A A A                                                                                                    |                                        |
| Client Copy/Trai                                                                                            | Image: Weight of the state of the state of the  |                                        |
| Client Copy/Trai                                                                                            | Image: Applied Control of Control of Contro |                                        |
| Client Copy/Trai                                                                                            | A A A A A A A A A A A A A A A A A                                                                                                    |                                        |
| Client Copy/Trai                                                                                            | A A A A A A A A A A A A A A A A A                                                                                                    |                                        |
| Client Copy/Trai<br>Client Copy Logs<br>Selection: Client Expor<br>Source Ct Number Last Ru<br>01 1 04.02.2 | A A A A A A A A A A A A A A A A A                                                                                                    |                                        |
| Client Copy/Trai                                                                                            | A A A A A A A A A A A A A A A A A                                                                                                    |                                        |
| Client Copy/Trai                                                                                            | A A A A A A A A A A A A A A A A A                                                                                                    |                                        |
| Client Copy/Trai                                                                                            | A A A A A A A A A A A A A A A A A                                                                                                    |                                        |
| Client Copy/Trai                                                                                            | A A A A A A A A A A A A A A A A A                                                                                                    |                                        |

The Client is exported successfully.

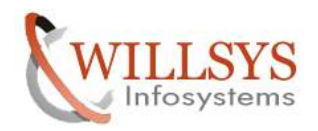

#### Check the cofiles and Datafiles on the Source system.

## **Confidential Document**

| V2 LibVNCServer          |                                        |                                                              |         |                     |
|--------------------------|----------------------------------------|--------------------------------------------------------------|---------|---------------------|
| Applications Place       | is System 🥪                            |                                                              |         | لى 🖌                |
|                          | 1.1.1.1.1.1.1.1.1.1.1.1.1.1.1.1.1.1.1. |                                                              |         |                     |
| 8                        |                                        | cofiles - File Browser                                       |         |                     |
| <u>File Edit View Go</u> | <u>B</u> ookmarks <u>H</u> elp         | •                                                            |         |                     |
| 🗢 🗸 🔿 🗸                  |                                        |                                                              |         |                     |
| Back Porward             | op stop                                | Reload Home Computer Search                                  |         |                     |
| Location: /usi           | r/sap/trans/cofiles                    |                                                              | 🔍 50% 🔍 | View as List        |
| Places▼ ×                | Name                                   | Size Type Date Modified                                      |         | •                   |
| 🔞 root                   | D KT00001.DEV                          | 340 bytes plain text document Sat 04 Feb 2012 04:26:42 PM i  | ST      | U                   |
| 😻 Desktop                | K900012.DEV                            | 436 bytes plain text document Sat 04 Feb 2012 12:45:08 PM I  | ST      |                     |
| SFile System             | TMS_TEST.PRD                           | 0 bytes plain text document Sat 04 Feb 2012 12:26:38 PM I    | ST      |                     |
|                          | KIBIII4.SAP                            | 458 bytes plain text document Fri 03 Feb 2012 09:56:32 PM IS | т       |                     |
|                          | KIBIII3.SAP                            | 458 bytes plain text document Fri 03 Feb 2012 09:56:32 PM IS | т       |                     |
|                          |                                        | 458 bytes plain text document Fri 03 Feb 2012 09:56:32 PM IS | т       |                     |
|                          |                                        | 458 bytes plain text document Fri 03 Feb 2012 09:56:32 PM IS | т       |                     |
|                          |                                        | 454 bytes plain text document Fri 03 Feb 2012 09:56:31 PM IS | т       |                     |
|                          |                                        | 502 bytes plain text document Fri 03 Feb 2012 09:56:31 PM IS | т       |                     |
|                          |                                        | 454 bytes plain text document Fri 03 Feb 2012 09:56:30 PM IS | т       |                     |
|                          |                                        | 454 bytes plain text document Fri 03 Feb 2012 09:56:30 PM IS | т       |                     |
|                          |                                        | 554 bytes plain text document Fri 03 Feb 2012 09:56:30 PM IS | т       |                     |
|                          |                                        | 502 bytes plain text document Fri 03 Feb 2012 09:56:30 PM IS | ат<br>  |                     |
| "KT00001.DEV" selected   | / / KIBIIIK.SAP<br>d (340 bytes)       | 406 bytes plain text document Fri 03 Feb 2012 09:56:30 PM IS | π       |                     |
| /orac                    |                                        |                                                              |         | -                   |
| 🚱 🙆 🖉                    |                                        | 3 ₩ 22                                                       |         | 4:32 PM<br>2/4/2012 |
|                          |                                        |                                                              |         |                     |
|                          |                                        |                                                              |         |                     |
|                          |                                        |                                                              |         | _ = ×               |
|                          | us Sustam                              |                                                              |         |                     |
| Applications Place       | s System                               |                                                              |         |                     |
|                          | 1                                      |                                                              |         |                     |
| 0                        |                                        | data - File Browser                                          |         |                     |
| <u>File Edit View Go</u> | Bookmarks <u>H</u> elp                 |                                                              |         |                     |
| 🗣 🗸 🌳 ,                  | 1 🖸                                    |                                                              |         |                     |

| ð                                         |                                |          | data - File Browse  | ar                              | 8                  |
|-------------------------------------------|--------------------------------|----------|---------------------|---------------------------------|--------------------|
| <u>F</u> ile <u>E</u> dit ⊻iew <u>G</u> o | <u>B</u> ookmarks <u>H</u> elp |          |                     |                                 |                    |
| Back Forward                              | Up Stop                        | Reload   | Kome Compute        | r Search                        |                    |
| Location: /us                             | r/sap/trans/data               |          |                     | )                               | So% 🔇 View as List |
| Places▼ ×                                 | Name                           | Size     | Туре                | Date Modified                   |                    |
| 豫 root                                    | TRT00001.DEV                   | 16.3 MB  |                     | Sat 04 Feb 2012 04:26:42 PM IST |                    |
| 😻 Desktop                                 | 7 R900012.DEV                  | 3.2 KB   | unknown             | Sat 04 Feb 2012 12:44:14 PM IST |                    |
| 🗇 File System                             | TMS_TEST.PRD                   | 0 bytes  | plain text document | Sat 04 Feb 2012 12:26:38 PM IST |                    |
|                                           | C RIBIII4.SAP                  | 54.2 MB  | unknown             | Fri 03 Feb 2012 03:24:43 PM IST |                    |
|                                           | D RIBIII3.SAP                  | 81.3 MB  | unknown             | Fri 03 Feb 2012 03:24:33 PM IST |                    |
|                                           | RIBIII2.SAP                    | 147.7 MB | unknown             | Fri 03 Feb 2012 03:23:58 PM IST |                    |
|                                           | D RIBIII1.SAP                  | 50.8 MB  | unknown             | Fri 03 Feb 2012 03:23:43 PM IST |                    |
|                                           |                                | 782.7 KB | unknown             | Fri 03 Feb 2012 03:23:42 PM IST |                    |
|                                           |                                | 10.4 MB  | unknown             | Fri 03 Feb 2012 03:23:41 PM IST |                    |
|                                           |                                | 11.1 MB  | unknown             | Fri 03 Feb 2012 03:23:39 PM IST |                    |
|                                           |                                | 3.2 KB   | unknown             | Fri 03 Feb 2012 03:23:38 PM IST |                    |
|                                           |                                | 13.7 KB  | unknown             | Fri 03 Feb 2012 03:23:38 PM IST |                    |
|                                           |                                | 1.3 MB   | unknown             | Fri 03 Feb 2012 03:23:38 PM IST |                    |
|                                           |                                | 119.6 MB | unknown             | Fri 03 Feb 2012 03:23:26 PM IST |                    |
| "RT00001.DEV" selecte                     | d (16.3 MB)                    |          |                     |                                 |                    |

Page 43 of 57. WILLSYS INFOSYSTEMS Pvt. Ltd.,

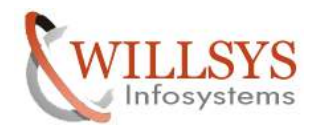

**Confidential Document** 

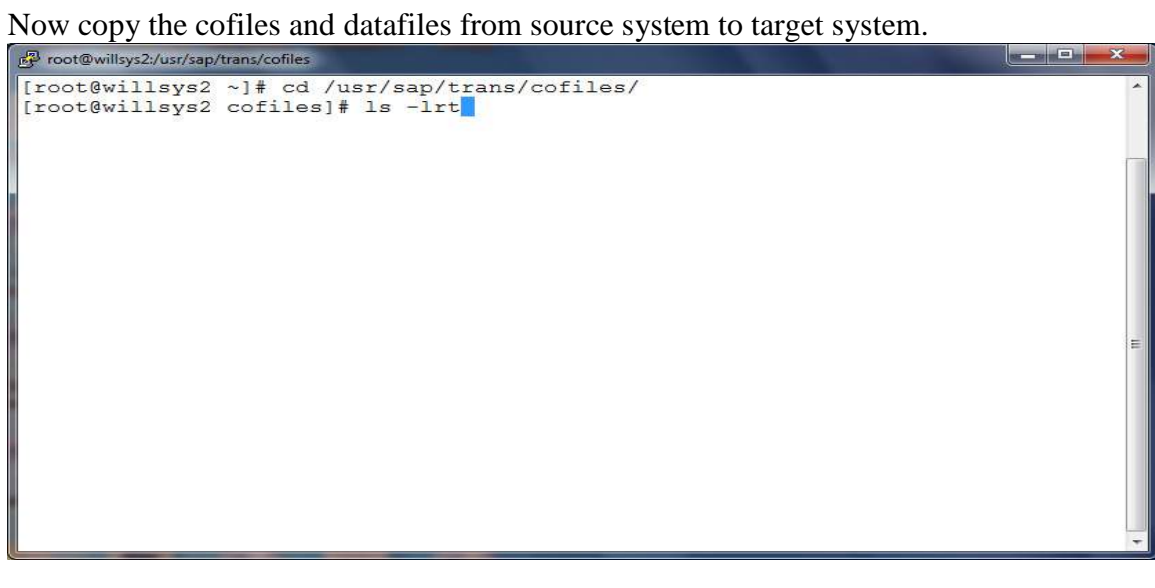

| Proot@willsys2:/usr/ | /sap/trans/cof | iles     |       |       |      |        |                |         |             |          | × |
|----------------------|----------------|----------|-------|-------|------|--------|----------------|---------|-------------|----------|---|
| -rw-rw-r 1           | devadm         | sapsys   | 358   | Feb   | 2    | 17:35  | KLFRN16.SAP    |         |             |          | - |
| -rw-rw-r 1           | devadm         | sapsys   | 312   | Feb   | 2    | 17:35  | KLFRN15.SAP    |         |             |          |   |
| -rw-rw-r 1           | devadm         | sapsys   | 406   | Feb   | 3    | 21:56  | KIBIIIO.SAP    |         |             |          |   |
| -rw-rw-r 1           | devadm         | sapsys   | 406   | Feb   | 3    | 21:56  | KIBIIIH.SAP    |         |             |          |   |
| -rw-rw-r 1           | devadm         | sapsys   | 454   | Feb   | 3    | 21:56  | KIBIIIF.SAP    |         |             |          |   |
| -rw-rw-r 1           | devadm         | sapsys   | 504   | Feb   | 3    | 21:56  | KIBIIID.SAP    |         |             |          |   |
| -rw-rw-r 1           | devadm         | sapsys   | 454   | Feb   | 3    | 21:56  | KIBIIIU.SAP    |         |             |          |   |
| -rw-rw-r 1           | devadm         | sapsys   | 454   | Feb   | 3    | 21:56  | KIBIIIT.SAP    |         |             |          |   |
| -rw-rw-r 1           | devadm         | sapsys   | 554   | Feb   | 3    | 21:56  | KIBIIIR.SAP    |         |             |          |   |
| -rw-rw-r 1           | devadm         | sapsys   | 502   | Feb   | 3    | 21:56  | KIBIIIM.SAP    |         |             |          |   |
| -rw-rw-r 1           | devadm         | sapsys   | 406   | Feb   | 3    | 21:56  | KIBIIIK.SAP    |         |             |          | 1 |
| -rw-rw-r 1           | devadm         | sapsys   | 454   | Feb   | 3    | 21:56  | KIBIIIZ.SAP    |         |             |          |   |
| -rw-rw-r 1           | devadm         | sapsys   | 502   | Feb   | 3    | 21:56  | KIBIIIW.SAP    |         |             |          |   |
| -rw-rw-r 1           | devadm         | sapsys   | 458   | Feb   | 3    | 21:56  | KIBIII4.SAP    |         |             |          |   |
| -rw-rw-r 1           | devadm         | sapsys   | 458   | Feb   | 3    | 21:56  | KIBIII3.SAP    |         |             |          |   |
| -rw-rw-r 1           | devadm         | sapsys   | 458   | Feb   | 3    | 21:56  | KIBIII2.SAP    |         |             |          |   |
| -rw-rw-r 1           | devadm         | sapsys   | 458   | Feb   | 3    | 21:56  | KIBIII1.SAP    |         |             |          | E |
| -rw-rw 1             | devadm         | sapsys   | 0     | Feb   | 4    | 12:26  | TMS_TEST.PRD   |         |             |          |   |
| -rw-rw-r 1           | devadm         | sapsys   | 436   | Feb   | 4    | 12:45  | K900012.DEV    |         |             |          |   |
| -rw-rw-r 1           | devadm         | sapsys   | 340   | Feb   | 4    | 16:26  | KT00001.DEV    |         |             |          |   |
| [root@willsy         | s2 cofi        | les]# so | cp -1 | r KTO | 0000 | D1.DEV | 192.168.100.15 | 3:/usr/ | sap/trans/c | cofiles/ |   |
| root@192.168         | .100.15:       | 3's pass | sword | 1:    |      |        |                |         |             |          |   |
| KT00001.DEV          |                |          |       |       |      |        | 100%           | 340     | 0.3KB/s     | 00:00    |   |
| [root@willsv         | s2 cofi        | lesl#    |       |       |      |        |                |         |             |          | - |

| P root@willsys2:/u | usr/: | sap/trans/dat | a       |           |     |     | -       |                              | × |
|--------------------|-------|---------------|---------|-----------|-----|-----|---------|------------------------------|---|
| -rw-rw             | 1     | devadm        | sapsys  | 6319032   | Feb | 3   | 15:23   | RIBIIIH.SAP                  | * |
| -rw-rw             | 1     | devadm        | sapsys  | 14447828  | Feb | 3   | 15:23   | RIBIIID.SAP                  |   |
| -rw-rw             | 1     | devadm        | sapsys  | 13525484  | Feb | 3   | 15:23   | RIBIIIF.SAP                  |   |
| -rw-rw             | 1     | devadm        | sapsys  | 8326527   | Feb | 3   | 15:23   | RIBIIIO.SAP                  |   |
| -rw-rw             | 1     | devadm        | sapsys  | 125417190 | Feb | 3   | 15:23   | RIBIIIR.SAP                  |   |
| -rw-rw             | 1     | devadm        | sapsys  | 3295      | Feb | 3   | 15:23   | RIBIIIU.SAP                  |   |
| -rw-rw             | 1     | devadm        | sapsys  | 14024     | Feb | 3   | 15:23   | RIBIIIM.SAP                  |   |
| -rw-rw             | 1     | devadm        | sapsys  | 1360278   | Feb | 3   | 15:23   | RIBIIIK.SAP                  |   |
| -rw-rw             | 1     | devadm        | sapsys  | 11606652  | Feb | 3   | 15:23   | RIBIIIT.SAP                  |   |
| -rw-rw             | 1     | devadm        | sapsys  | 10874699  | Feb | 3   | 15:23   | RIBIIIW.SAP                  |   |
| -rw-rw             | 1     | devadm        | sapsys  | 801445    | Feb | 3   | 15:23   | RIBIIIZ.SAP                  |   |
| -rw-rw             | 1     | devadm        | sapsys  | 53271782  | Feb | 3   | 15:23   | RIBIII1.SAP                  |   |
| -rw-rw             | 1     | devadm        | sapsys  | 154879987 | Feb | 3   | 15:23   | RIBIII2.SAP                  |   |
| -rw-rw             | 1     | devadm        | sapsys  | 85245935  | Feb | 3   | 15:24   | RIBIII3.SAP                  |   |
| -rw-rw             | 1     | devadm        | sapsys  | 56879966  | Feb | 3   | 15:24   | RIBIII4.SAP                  |   |
| -rw-rw             | 1     | devadm        | sapsys  | 0         | Feb | 4   | 12:26   | TMS_TEST.PRD                 |   |
| -rw-rw-r           | 1     | devadm        | sapsys  | 3279      | Feb | 4   | 12:44   | R900012.DEV                  |   |
| -rw-rw-r           | 1     | devadm        | sapsys  | 17127158  | Feb | 4   | 16:26   | 5 RT00001.DEV                |   |
| [root@wills        | sys   | 2 data]       | # scp - | r RT00001 | DEV | 192 | 2.168.1 | 100.153:/usr/sap/trans/data/ |   |
| root@192.10        | 58.   | .100.153      | 's pass | sword:    |     |     |         |                              | = |
| Permission         | de    | enied, p      | lease t | ry again. |     |     |         |                              | - |
| root@192.10        | 58.   | 100.153       | 's pass | sword:    |     |     |         |                              |   |
| RT00001.DEV        | 7     |               | 1000    |           |     |     |         | 100% 16MB 16.3MB/s 00:01     |   |
| [root@wills        | sys   | 2 data]       | #       |           |     |     |         |                              | - |

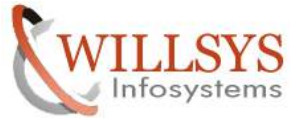

## Document

| CLIENT COPIES                                                       | Confidential I |
|---------------------------------------------------------------------|----------------|
| Specify the permissions as <sid>ADM</sid>                           |                |
| Chown prdadm:sapsys                                                 |                |
| P root@willsys3:/usr/sap/trans/data                                 | _ 🗆 🗾          |
| -rw-rw 1 devadm sansys 1157 Feb 2 15:56 RLFRN10 SAR                 |                |
| -rw-rw 1 devadm sapsys 3238592 Feb 2 15:56 RLFRN11.SAP              |                |
| -rw-rw 1 devadm sapsys 26712822 Feb 2 15:56 RLFRN12 SAP             |                |
| -rw-rw 1 devadm sapsys 57010348 Feb 2 15:56 RLFRN13.SAP             |                |
| -rw-rw 1 devadm sapsys 3239678 Feb 2 15:56 RLFRN14.SAP              |                |
| -rw-rw 1 devadm sapsys 22629788 Feb 2 15:56 RLFRN15.SAP             |                |
| -rw-rw 1 devadm sapsys 39283080 Feb 2 15:56 RLFRN16.SAP             |                |
| -rw-rw 1 devadm sapsys 22191453 Feb 2 15:56 RLFRN17.SAP             |                |
| -rw-rw 1 devadm sapsys 100346100 Feb 2 15:56 RLFRN18.SAP            |                |
| -rw-rw 1 devadm sapsys 55641651 Feb 2 15:56 RLFRN19.SAP             |                |
| -rw-rw-r 1 devadm sapsys 17127158 Feb 4 16:26 RT00001.DEV           |                |
| -rw-rw 1 devadm sapsys 0 Feb 4 12:26 TMS_TEST.PRD                   |                |
| [root@willsys2 data]# ssh 192.168.100.153                           |                |
| root@192.168.100.153's password:                                    |                |
| Last login: Sun Jan 4 05:45:12 2004 from willsys2                   |                |
| [root@willsys3 ~]# cd /usr/sap/trans/data/                          |                |
| [root@willsys3 data]# 11                                            |                |
| total 85216                                                         |                |
| -rw-rw 1 prdadm sapsys 11/60497 Jan 3 04:19 R-470COINVIRSA.SAP      |                |
| -rw-rw 1 prdadm sapsys 32/9 Jan 4 01:57 R900012.DEV                 |                |
| -rw-rw 1 prdadm sapsys 53169405 Jan 2 04:31 RB/0010.SAP             |                |
| -rw-rw i proadm sapsys 5060980 Jan 31 2011 RD/0038 SAP              |                |
| [root@willeve3 data]# chown prdadm.caneve BT00001 DEV               |                |
| [1000@willsys5 data]# chown pidadm.sapsys ki00001.bev               |                |
| root@willsys3:/usr/sap/trans/cofiles                                |                |
| -rw-rw 1 devadm sapsys 0 Feb 4 12:26 TMS_TEST.PRD                   |                |
| [root@willsys2 data]# ssh 192.168.100.153                           |                |
| root(192.168.100.153's password:                                    |                |
| Last login: Sun Jan 4 05:45:12 2004 from Willsys2                   |                |
| [root@wilisys3 ~]# ca /us/sap/trans/data/                           |                |
| [TOOLGWIIISYSS Gala]# II                                            |                |
| -ru-ru 1 prdodm concurs 11760497 Top 3 04.19 P-47000TNUTPSA SAD     |                |
| -rw-rw 1 prdadm sapsys 11/045/ Jan 5 01.15 R 9/0012 DFV             |                |
| -rw-rw 1 prdadm sapsys 53169405 Jan 2 04-31 BB70010 SAP             |                |
| -rw-rw 1 prdadm sapsys 5060980 Jan 31 2011 BD70038.SAP              |                |
| -rw-rr 1 root root 17127158 Jan 4 05:44 BT00001.DEV                 |                |
| [root@willsvs3 data]# chown prdadm:sapsvs RT00001.DEV               |                |
| [root@willsys3 data]# cd                                            |                |
| [root@willsys3 trans]# cd cofiles/                                  |                |
| [root@willsys3 cofiles]# 11                                         |                |
| total 40                                                            |                |
| -rw-rw-r 1 prdadm sapsys 553 Jan 3 04:32 K-470COINVIRSA.SAP         |                |
| -rw-rw 1 prdadm sapsys 772 Jan 4 01:59 K900012.DEV                  |                |
| -rw-rw-r 1 prdadm sapsys 554 Jan 2 05:23 KB70010.SAP                |                |
| -rw-rw-r 1 prdadm sapsys 598 Jan 31 2011 KD70038.SAP                |                |
| -rw-rr 1 root root 340 Jan 4 05:43 KT00001.DEV                      |                |
| <pre>[root@willsys3 cofiles]# chown prdadm:sapsys KT00001.DEV</pre> |                |
| [root@willsys3 cofiles]#                                            |                |

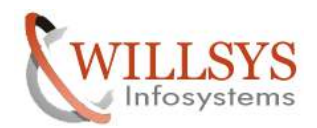

**Confidential Document** 

Login to target client using SAP\* and "PASS"->

We need to include the request into the queue using STMS $\rightarrow$ Execute Transaction Code "STMS" $\rightarrow$ 

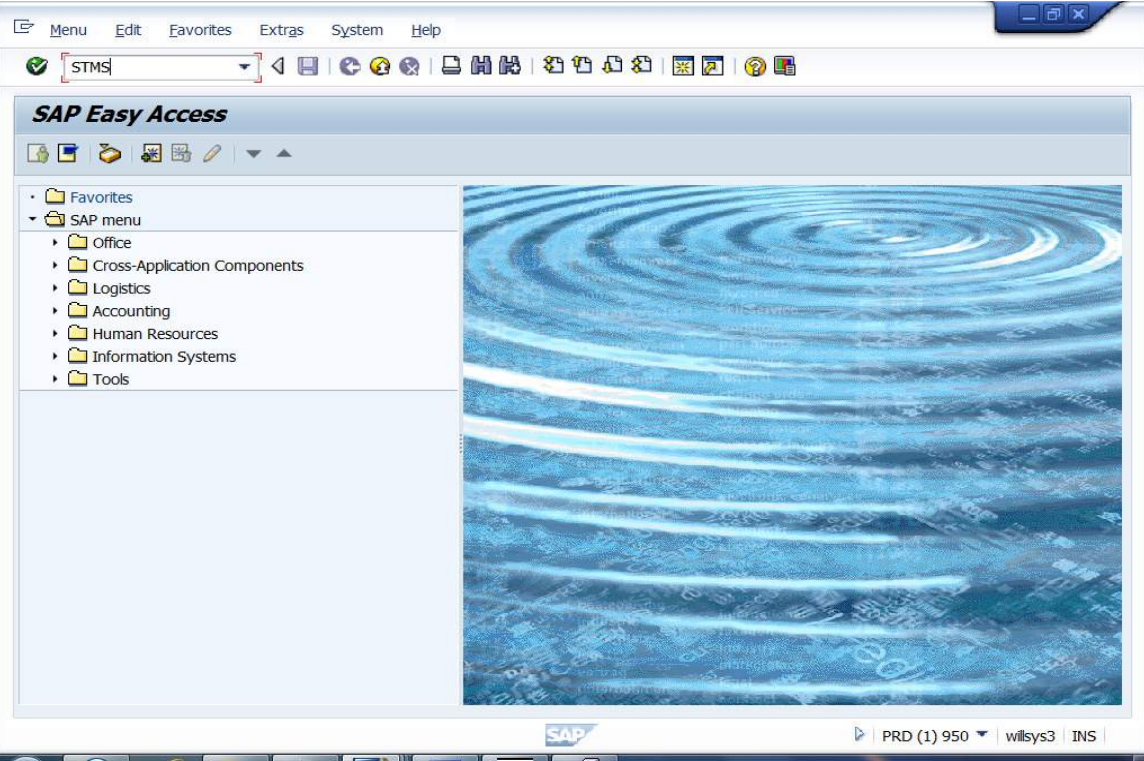

#### Page 46 of 57.

WILLSYS INFOSYSTEMS Pvt. Ltd.,

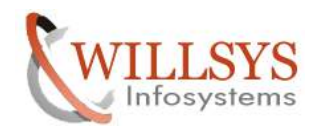

Navigate to the below path to add the request into the queue  $\rightarrow$ 

**Confidential Document** 

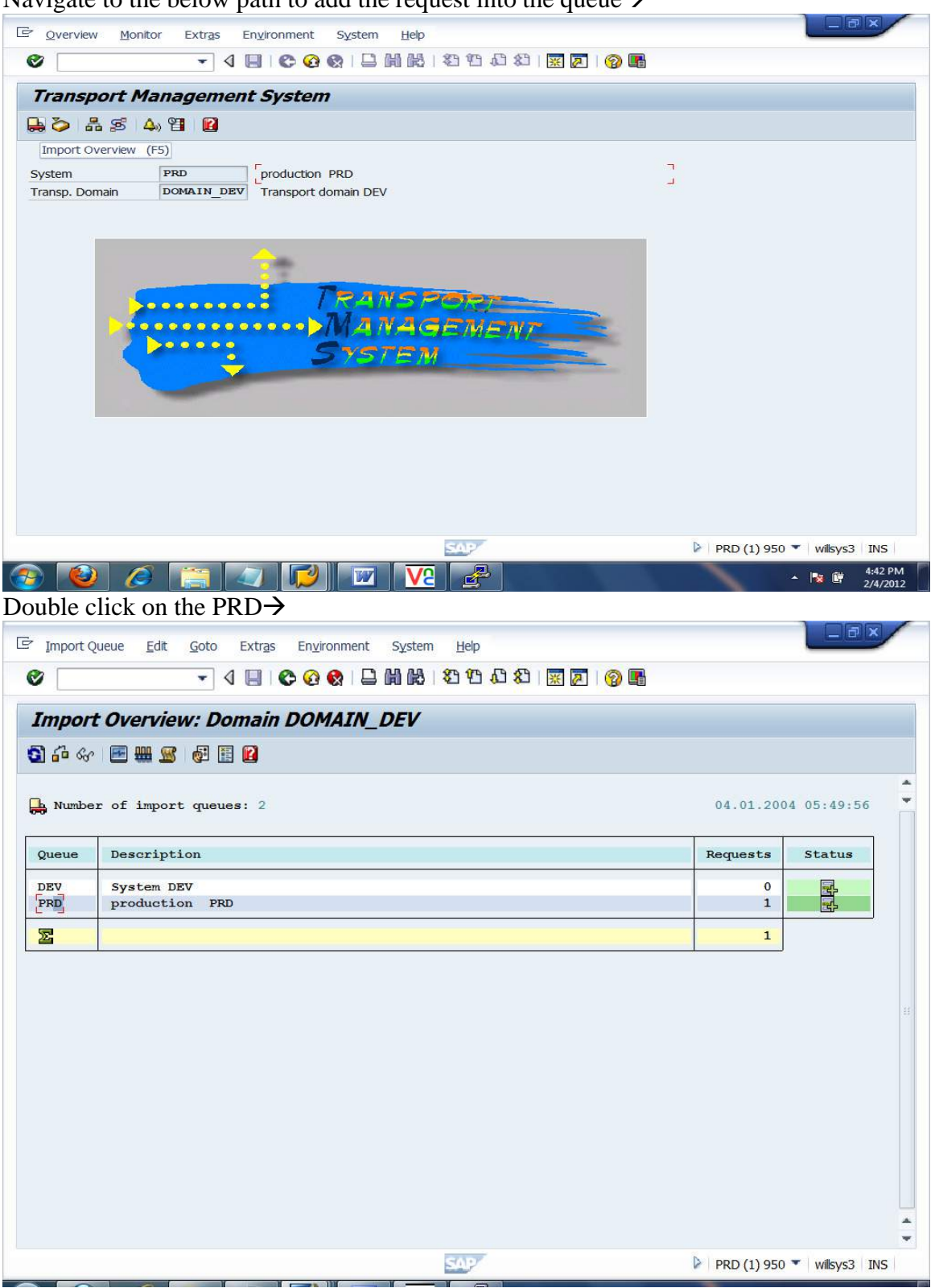

Page 47 of 57. WILLSYS INFOSYSTEMS Pvt. Ltd.,

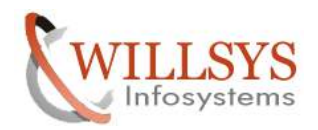

**Confidential Document** 

Navigate to extras  $\rightarrow$  other requests  $\rightarrow$  Add  $\rightarrow$ 

|        | -             |             | gend Ctrl+Shift+F4                           |                |
|--------|---------------|-------------|----------------------------------------------|----------------|
| Import | Oueue: Svs    | stem ot     | her Requests Add                             |                |
|        |               | AC AC       | ivate Inactive Requests Find in Other Groups |                |
|        |               | oor ≡<br>De | ete Imported Requests                        |                |
| Reques | ts for PRD: 1 | L           | 04.01                                        | .2004 01:59:48 |
| Number | Request       | Owner       | Short Text                                   | St             |
| 1      | DEVK900012    | SADICED     | New Request for Logical Systems              |                |
|        |               | SAFUSER     |                                              | <u>A</u>       |
|        |               | SAFUSER     |                                              |                |
| •      |               | SAFUSER     |                                              |                |

Select the Request and click on "ok"  $\rightarrow$ 

| 🔄 Add Transport Request t       | o Import Queue |                | ×         |
|---------------------------------|----------------|----------------|-----------|
| Transp. Request<br>Import Queue | PRD            | production PRD |           |
| Import Again                    |                | <i></i>        |           |
|                                 |                |                | <br>🖌 🖪 🗙 |

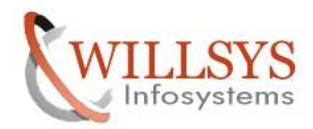

**CLIENT COPIES Confidential Document** \_ - × C Queue Edit Goto Request Extras Environment System Help 0 Import Queue: System PRD 3 A 7 4 9, 7 4 4 I 7, B A 5, 5, 6 8 8 6 8 8 Transport requests (1) 5 Entries found 04.01.2004 01:59:48 Restrictions St Image: A image: A ima Request/Task SAPK-470COINVIRSA DEVK900012 SAPKB70010 SAPKD70038 2 🗙 DEVKT00001 4 1 PRD (1) 950 • willsys3 INS 5 Entries found ▲ 😼 🛱 4:43 PM 🚱 🕑 🥖 🔄 Queue Edit Goto Request Extras Environment System Help

| 1.0                           |                   |                 |       |                          |
|-------------------------------|-------------------|-----------------|-------|--------------------------|
| Import Queu                   | ie: System        | PRD             |       |                          |
| 3 4 7 4 9                     | 76 60 E           | 🧏 🕞 🛔 🚔 🖻 🖉 🛃 😰 |       |                          |
| h Requests for                | PRD: 1            |                 |       | 04.01.2004 01:59:48      |
| Add Transport Red             | west to Import Ou | 19110           |       | St                       |
| ransp. Request<br>nport Queue | DEVKT00           | production PRD  |       | A                        |
|                               |                   |                 | ✓ ② × |                          |
|                               |                   |                 |       |                          |
|                               |                   |                 |       |                          |
|                               |                   |                 |       |                          |
|                               |                   |                 |       |                          |
|                               |                   |                 |       |                          |
|                               |                   |                 |       |                          |
|                               |                   |                 |       |                          |
|                               |                   |                 |       |                          |
| •                             |                   |                 |       | PRD (1) 950 Villsvs3 INS |

#### Page 49 of 57.

WILLSYS INFOSYSTEMS Pvt. Ltd.,

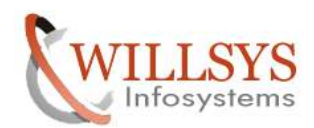

**Confidential Document** 

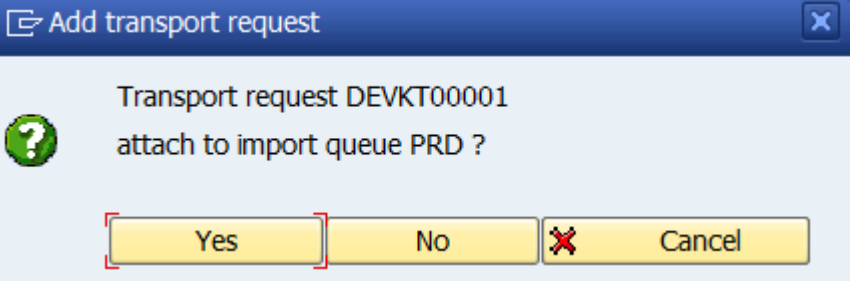

Click on "Yes"  $\rightarrow$ 

| 로 Queue      | <u>E</u> dit <u>G</u> oto <u>R</u> | equest Extr <u>a</u> s I | En <u>v</u> ironment System <u>H</u> elp                                 |                           | a x              | -        |
|--------------|------------------------------------|--------------------------|--------------------------------------------------------------------------|---------------------------|------------------|----------|
| 0            |                                    | - ⊲ 🔲 😋 🚱                | 🔇   🗅 🛗 🔀   21 12 14 15 1 🕅 💌 💌 🚱 📭                                      |                           |                  |          |
| Import       | Queue: Sys                         | stem PRD                 |                                                                          |                           |                  |          |
| <u>0</u> A 7 | <b>K</b> ® Ø Ø                     | 67 I 🤻 🛃 🔮               | ) 🛼 🚉 📧 🥵 🐺 🔛                                                            |                           |                  |          |
| 🔒 Reques     | sts for PRD: 1                     | 1 / 2                    | Import Request (Ctrl+F11)                                                | 04.01.2004 05:51:0        | )7               | +        |
| Number       | Request                            | Owner                    | Short Text                                                               |                           | St               |          |
|              | DEVK900012<br>DEVKT00001           | SAPUSER<br>SAPUSER       | New Request for Logical Systems<br>Client Export of Client-Spec. Objects |                           | <u>^</u>         |          |
|              |                                    |                          |                                                                          |                           | ,                |          |
|              |                                    |                          |                                                                          |                           |                  |          |
|              |                                    |                          |                                                                          |                           |                  |          |
|              |                                    |                          |                                                                          |                           |                  |          |
|              |                                    |                          |                                                                          |                           |                  |          |
|              |                                    |                          |                                                                          |                           |                  |          |
|              |                                    |                          |                                                                          |                           |                  |          |
|              |                                    |                          |                                                                          |                           |                  | 4 4      |
| 4            |                                    |                          |                                                                          |                           | 4 1              |          |
|              |                                    |                          | SAP                                                                      | ▶ PRD (1) 950 ▼   willsy: | s3 INS           | 1        |
| 🚱  🕹         |                                    |                          | 🚾 🔽 🛃                                                                    | - 😼 🛱                     | 4:43 P<br>2/4/20 | M<br>012 |

Click on Semi Loaded Truck to Import→

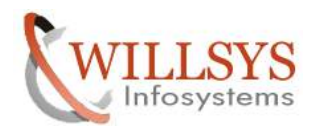

| CLIENT COPIES                                    |                  | Confidential Document          |
|--------------------------------------------------|------------------|--------------------------------|
| Cient Import Edit Goto Goto(P) System H          | lelp             |                                |
| Ø 🚽 🖉 🚱 🚱 🖢                                      |                  |                                |
| Client Import                                    |                  |                                |
| Import Client Administration                     |                  |                                |
| Client Import (F8) port request                  | DEVKT00001       |                                |
| Text transport req.                              |                  |                                |
| Cross-client transport request                   |                  |                                |
| Profile                                          | SAP_USER         |                                |
| Date of export                                   | 04.02.2012       |                                |
| Target system                                    | PRD              |                                |
| Target client                                    | 950 E-PRODUCTION |                                |
| >>>> Important: </td <td></td> <td></td>         |                  |                                |
| After an import, run the                         |                  |                                |
| client import post-processing (transaction SCC7) |                  |                                |
|                                                  | SAP              | PRD (1) 950 🕶   willsys3   INS |
|                                                  |                  | ▲ 🖹 🛱 4:43 PM<br>2/4/2012      |
| Specify the target client and click or           | n "Import"→      |                                |
| Specify the username and password                | $\rightarrow$    |                                |

| 1           | - 4 🗉 🗠 🤅        | 2 😪   🖵              2 12 14 14 13       2 19 19 11 |
|-------------|------------------|-----------------------------------------------------|
| AP          |                  |                                                     |
| ew password |                  |                                                     |
|             |                  |                                                     |
| Client      | 950              | SAP System PRD                                      |
|             |                  | App.Server wilsys3                                  |
| Jser        | SAP*             |                                                     |
| assword     | [accession and ] |                                                     |
|             |                  |                                                     |
| anguage     | EN               |                                                     |
|             |                  |                                                     |
|             |                  |                                                     |
|             |                  |                                                     |
|             |                  |                                                     |
|             |                  |                                                     |
|             |                  |                                                     |
|             |                  |                                                     |
|             |                  |                                                     |
|             |                  |                                                     |
|             |                  |                                                     |

Now the import is started

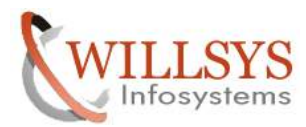

|                                                                                                    | COPIES                                                                                                    |                         |                                                                                                    | Confidential Doc                                                                                                    |
|----------------------------------------------------------------------------------------------------|----------------------------------------------------------------------------------------------------|-------------------------|----------------------------------------------------------------------------------------------------|----------------------------------------------------------------------------------------------------|
| ueue <u>E</u> di                                                                                         | lit <u>G</u> oto <u>R</u>                                                                                                    | Request Extr <u>a</u> s | En <u>v</u> ironment System <u>H</u> elp                                                                                                    |                                                                                                    |
|                                                                                                    |                                                                                                    | - 4 🔳 🕲 🥹               | 😵   🗅                                                                                                    |                                                                                                    |
| mport Q                                                                                                  | ueue: Sys                                                                                                    | stem PRD                |                                                                                                    |                                                                                                    |
|                                                                                                    | 0, F 6                                                                                                    | 60 I 🕏 📴 🔒              |                                                                                                    |                                                                                                    |
|                                                                                                    |                                                                                                    |                         |                                                                                                    | *                                                                                                    |
| Requests                                                                                                 | for PRD: 2                                                                                                    | 2                       |                                                                                                    | 04.01.2004 05:51:59                                                                                                    |
| Number R                                                                                                 | equest                                                                                                    | Owner                   | Short Text                                                                                                    | St                                                                                                    |
|                                                                                                    | EVK900012                                                                                                    | SAPUSER                 | New Request for Logical Systems                                                                                                    | 4                                                                                                    |
|                                                                                                    |                                                                                                    |                         |                                                                                                    |                                                                                                    |
|                                                                                                    |                                                                                                    |                         |                                                                                                    | *                                                                                                    |
| - 10                                                                                                    |                                                                                                    |                         |                                                                                                    | 4 4                                                                                                    |
| Queue Edi                                                                                                | lit <u>G</u> oto <u>R</u>                                                                                                    | Request Extras          | Engironment System Help                                                                                                    | PRD (1) 950 Villsys3 INS                                                                                                    |
| Queue <u>E</u> di                                                                                        | lit <u>G</u> oto R                                                                                                    | Request Extras          | Environment System Help                                                                                                    | ▶ PRD (1) 950 ▼ wilsys3 INS                                                                                                    |
| Queue Edi<br>7<br>[<br>[mport Qu                                                                         | lit <u>G</u> oto R<br><b></b>                                                                                                    | Request Extras          | Environment System Help                                                                                                    | PRD (1) 950 • wilsys3 INS                                                                                                    |
| Queue Edi<br>7<br>[ <i>mport Q</i><br>1 🚔 🛱 🕵                                                            | it goto r<br>Pueue: Sys<br>® F &                                                                                                    | Request Extras          | Environment System Help<br>Q   D                                                                                                    | PRD (1) 950 Villsys3 INS                                                                                                    |
| Queue Edi<br>7<br>[mport Qu<br>3 A F &<br>8 Requests                                                     | it <u>G</u> oto R<br><b>Dueue: Sys</b><br>€ <b>F</b> 6<br>tor PRD: 1                                                                                                    | Request Extras          | Environment System Help                                                                                                    | PRD (1) 950 ▼ willsys3 INS O4.01.2004 05:54:00                                                                                                    |
| Queue Edi                                                                                                | it <u>Goto</u> R<br><b>Dueue: Sys</b><br>• <b>for PRD: 1</b><br>request                                                                                                    | Request Extras          | Environment System Help                                                                                                    | PRD (1) 950 ▼ wilsys3 INS          □□□×         04.01.2004 05:54:00                                                                                                    |
| Queue Edi<br>7<br>7<br>7<br>7<br>7<br>7<br>7<br>7<br>7<br>7<br>7<br>7<br>7<br>7<br>7<br>7<br>7<br>7<br>7 | lit <u>G</u> oto <u>R</u><br><b>Queue: Sys</b><br><b>() () ()</b><br>to prD: 1<br>request<br>revk900012                                                                                                    | equest Extras           | Environment System Help                                                                                                    | ▶ PRD (1) 950 ▼ wilsys3 INS       ● PRD (1) 950 ▼ wilsys3 INS       ● PRD (1) 950 ▼ wilsys3 INS |
| Queue Edi<br><b>Import Q</b><br><b>Requests</b><br>Number Re<br>1 Di<br>2 Di                             | it <u>G</u> oto <u>R</u><br><b>Pueue: Sys</b><br><b>® p f</b><br>tor PRD: 1<br>tequest<br>EVK900012<br>EVKT00001                                                                                                    | Request Extras          | Environment System Help                                                                                                    | PRD (1) 950 ▼ wilsys3 INS       ● PRD (1) 950 ▼ wilsys3 INS       ● PRD (1) 950 ▼ wilsys3 INS       ● ● ● ● ● ● ● ● ● ● ● ● ● ● ● ● ● ● ●                                                                                                    |
| Queue Edi<br>Import Q<br>Requests<br>Number Re<br>1 pi<br>2 pi                                           | it <u>Goto</u> R<br><b>Dueue: Sys</b><br><b>Q F 1</b><br>t for PRD: 1<br>tequest<br>EVK5900012<br>EVKT00001                                                                                                    | Request Extras          | Environment System Help                                                                                                    | PRD (1) 950 Villsys3 INS                                                                                                    |
| Queue Edi<br><b>Emport Q</b><br><b>A 7 %</b><br>Requests<br>Number Re<br>1 D<br>2 D                      | it <u>Goto</u> R<br>Dueue: Sys<br>for PRD: 1<br>tequest<br>EVK900012<br>EVKT00001                                                                                                    | Request Extras          | Environment System Help                                                                                                    | PRD (1) 950 * wilsys3 INS           04.01.2004 05:54:00           St           Quest already imported                                                                                                    |
| Queue Edi                                                                                                | it <u>Goto</u> <u>B</u><br><b>Queue: Sys</b><br><b>Q F 6</b><br>t for PRD: 1<br>tequest<br>revk900012<br>revk700001]                                                                                                    | equest Extras           | Environment System Help<br>Environment System Help<br>Environment System Help<br>Short Text<br>New Request for Logical Systems<br>Client Export of Client-Spec. Objects    | PRD (1) 950 • wilsys3 INS                                                                                                    |
| Queue Edi<br>7<br>7<br>7<br>7<br>7<br>7<br>7<br>7<br>7<br>7                                              | it <u>Goto</u> R<br>Queue: Sys                                                                                                    | Request Extras          | Environment System Help<br>Environment System Help<br>Environment System Help<br>Short Text<br>New Request for Logical Systems<br>Client Export of Client-Spec. Objects    | PRD (1) 950 Vilksys3 INS                                                                                                    |
| Queue Edi<br><b>Emport Q</b><br><b>Requests</b><br>Number Re<br>1 D<br>2 p                               | it <u>Goto</u> R<br>Queue: Sys<br>for PRD: 1<br>request<br>revk900012<br>revk700001                                                                                                    | Request Extras          | Environment System Help                                                                                                    | PRD (1) 950 * wilsys3 INS       04.01.2004 05:54:00       St       Quest already imported                                                                                                    |
| Queue Edi<br>7<br>7<br>7<br>7<br>7<br>7<br>7<br>7<br>7<br>7<br>7<br>7<br>7                               | it <u>Goto</u> R<br>Queue: Sys<br>Q 7 10<br>for PRD: 1<br>request<br>revk900012<br>rvk700001]                                                                                                    | Request Extras          | Environment System Help<br>Environment System Help<br>Environment System Help<br>Short Text<br>New Request for Logical Systems<br>Client Export of Client-Spec. Objects    | PRD (1) 950 VWIISYS3 INS                                                                                                    |
| Queue Edi<br>mport Q<br>Requests<br>Number R<br>1 DI<br>2 DI                                             | it <u>Goto</u> R<br>Queue: Sys                                                                                                    | equest Extras           | Environment System Help<br>Environment System Help<br>Environment System Help<br>Short Text<br>New Request for Logical Systems<br>Client Export of Client-Spec. Objects    | PRD (1) 950 * wilksys3 INS         04.01.2004 05:54:00         St         A         Request already imported                                                                                                    |
| Queue Edi                                                                                                | it <u>Goto</u> R<br><b>Queue: Sys</b><br><b>() () ()</b><br>to <b>() ()</b><br>to <b>() ()</b><br>to <b>()</b><br><b>()</b><br><b>()</b> | Request Extras          | Environment System Help<br>Environment System Help<br>Environment System Help<br>Short Text<br>New Request for Logical Systems<br>Client Export of Client-Spec. Objects    | PRD (1) 950 * wilsys3 INS         04.01.2004 05:54:00         St         Quest already imported                                                                                                    |
| Queue Ed                                                                                                 | it <u>Goto</u> R<br>Queue: Sys<br>for PRD: 1<br>request<br>EVK7000012<br>EVKT00001                                                                                                    | Request Extras          | Environment System Help                                                                                                    | PRD (1) 950 VWIISYS3 INS                                                                                                    |
| Queue Edi                                                                                                | it <u>Goto</u> R<br>Queue: Sys                                                                                                    | Request Extras          | Environment System Help<br>Compared to the system Source of Client-Spec. Objects<br>Short Text<br>New Request for Logical Systems<br>Client Export of Client-Spec. Objects | PRD (1) 950 * wilksys3 INS         04.01.2004 05:54:00         St         Q         Request already imported                                                                                                    |

Now Execute Transaction Code "SCC7"→

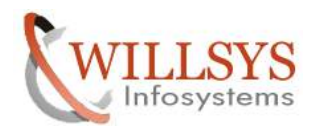

**Confidential Document** 

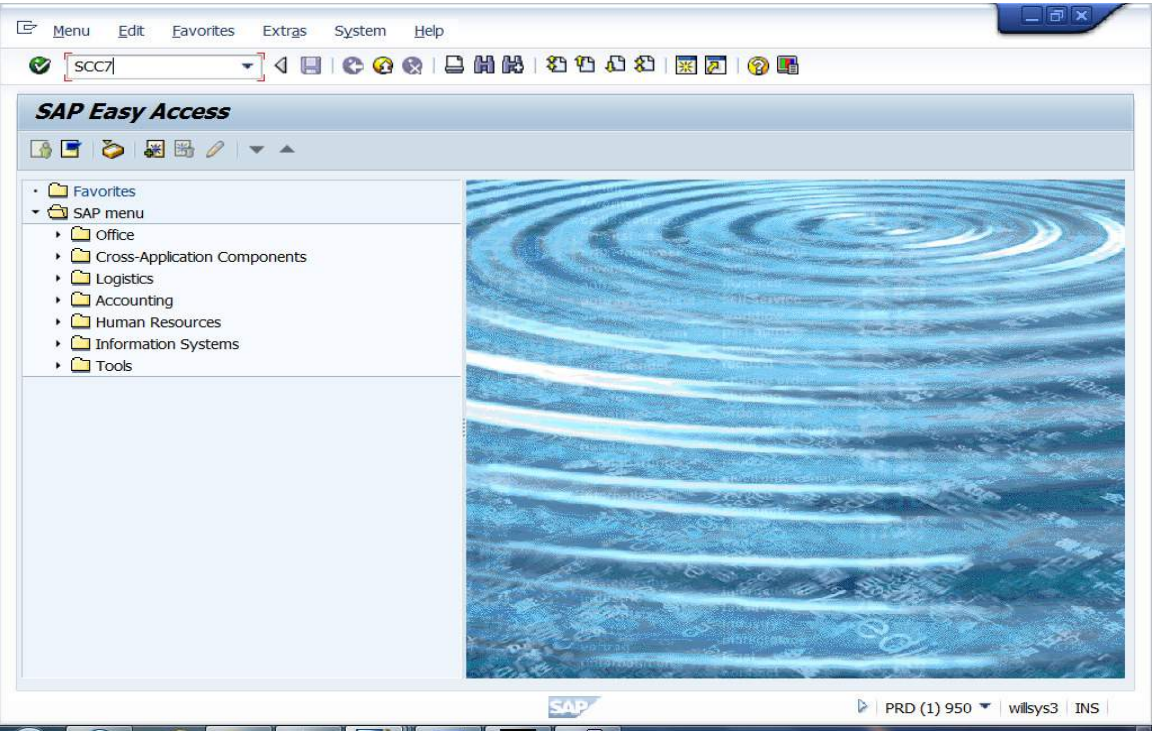

## Click on "Schedule as Background Job" $\rightarrow$

| 문 Client Copy Edit Goto Profile | System Help                     |                                |
|---------------------------------|---------------------------------|--------------------------------|
| Ø 🔹 🗸 🖬                         | C 🔇 🔇 🗌 🛗 🛗 C C C C C C 🖓 🛗     |                                |
| SAP                             |                                 |                                |
| Schedule as Background Job      | t Immediately                   |                                |
| Post-Client Import Meth         | und Job (F8)                    |                                |
| Request                         | DEVKT00001                      |                                |
|                                 |                                 |                                |
| Profile name                    | SAP_USER<br>04.02.2012 16:25:42 |                                |
| Export system                   | DEV 10.23.42                    |                                |
|                                 |                                 |                                |
|                                 | SAP                             | PRD (1) 950 🔻 🛛 willsys3 🛛 INS |
| 🚱 🙋 🥖 🧊 🔕                       |                                 | ▲ 😼 🛱 4:47 PM<br>2/4/2012      |

Specify the Background Server and select the option "Immediate"  $\rightarrow$  Click on "Schedule Job"  $\rightarrow$ 

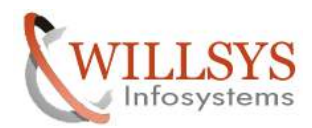

| Clent Copy Edit Goto System Help                                                       |                            |
|----------------------------------------------------------------------------------------|----------------------------|
| Schedule Client Copy in Background Schedule Job Schedule Job (F6) rofile name SAP_USER |                            |
| Schedule Job (F6) rofile name SAP_USER                                                 |                            |
|                                                                                        |                            |
| Sackground Server (Optional) willsys3_PRD_00                                           |                            |
| ☑Immediately ☑ No Printer Dialog                                                       |                            |
|                                                                                        |                            |
|                                                                                        |                            |
| SAP                                                                                    | PRD (1) 950 V willsvs3 INS |

| Client Import Post-Processin | g        |               |            |
|------------------------------|----------|---------------|------------|
| You Have Chosen the Follow   | ing Para | meters:       |            |
| Target Client                | 950      |               |            |
| Profile Name                 | SAP_U    | SER           |            |
| Source Client                | 001      |               |            |
| System Name                  | DEV      |               |            |
|                              |          |               |            |
| Customizing Data             |          | Flavors       |            |
| Authorization Profile        | k Roles  |               |            |
| Application Data             |          | Change Docume | ents       |
| 🖌 User Data                  |          |               |            |
| Cross-Client Customizing     |          |               |            |
|                              |          |               |            |
| Copy Mode:                   |          |               |            |
|                              |          |               |            |
| Continue?                    |          |               |            |
|                              |          |               |            |
|                              |          |               |            |
|                              |          |               | Continue X |
|                              |          |               |            |

Page 54 of 57. WILLSYS INFOSYSTEMS Pvt. Ltd.,

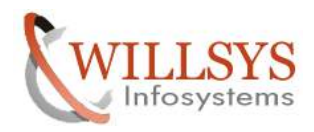

## **Confidential Document**

Click on "continue"  $\rightarrow$ 🔄 Information × ٦ Background job was successfully scheduled; log is i ш displayed in SCC3 12 Click on "ok'  $\rightarrow$ **MONITORING: SCC3** Execute Transaction Code "SCC3"→

| Image: Menu     Edit     Favorites     Extras     System     Help       Image: Sccsi     Image: Sccsi     Image: Sccsi     Image: Sccsi     Image: Sccsi     Image: Sccsi     Image: Sccsi |                                 |
|----------------------------------------------------------------------------------------------------|---------------------------------|
| SAP Easy Access                                                                                                    |                                 |
|                                                                                                    | ▶ PRD (1) 950 ▼   wilsys3   INS |

Double click to check the Number of Tables and status  $\rightarrow$ 

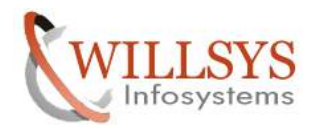

| LIENT COPIES                                                                                                    |                                           | Confidential Docu                |
|----------------------------------------------------------------------------------------------------|-------------------------------------------|----------------------------------|
| L <u>ogs E</u> dit <u>G</u> oto <u>List S</u> ettings System <u>H</u> elp                                                                                                    |                                           |                                  |
|                                                                                                    | \$7 19 10 17   🐹 📈   🚱 📭                  | ]                                |
| Client Copy/Transport Log Analysis                                                                                                    |                                           |                                  |
| 🛐 💽 🔂 Delete Log 🛛 All Clients 🗛 Transport Requests Export                                                                                                    | ts Transport Requests                     |                                  |
| Client Copies in Client 950 : 1                                                                                                    |                                           |                                  |
| Date Time Source Status Text Profile Mo<br>04.01.2004 05:55:10 001 Import successful SAP_USER Imp                                                                                                    | de Test mode<br>port                      |                                  |
|                                                                                                    | 547                                       | ▶ PRD (1) 950 ▼   willsys3   INS |
| Image: Client Copy/Transport Log Analysis         Image: Client Copy/Transport Requests         Image: Client Copy/Transport Requests         Image: Client Copy Client Copy | 1 2 4 9 9 2 1 2 1 0 <b>2</b> 1 0 <b>2</b> |                                  |
| Client Copy Logs<br>Selection: Compl. Copies                                                                                                    |                                           |                                  |
| Target cl.       Number       Last Run Dat.       Last Run Status Text         900       1       03.01.2004       Successfully Completed         910       1       04.01.2004       Successfully Completed         950       1       04.01.2004       Import successful         987       1       03.01.2004       Successfully Completed         999       1       03.01.2004       Successfully Completed                                                                                                    |                                           |                                  |
|                                                                                                    |                                           |                                  |

Client is Imported Successfully. Client Copy using Export and Import Method is Done Successfully.

**Confidential Document** 

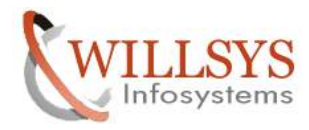

## **CLIENT COPIES**

## Related Content:

www.help.sap.com

www.sdn.sap.com/irj/sdn/index.

## Disclaimer and Liability Notice:

WILLSYS will not be held liable for any damages caused by using or misusing the information, code or methods suggested in this document, and anyone using these methods does so at his/her own risk.

WILLSYS offers no guarantees and assumes no responsibility or liability of any type with respect to the content of this technical article or code sample, including any liability resulting from incompatibility between the content within this document and the materials and services offered by WILLSYS. You agree that you will not hold, or seek to hold, WILLSYS responsible or liable with respect to the content of this document.